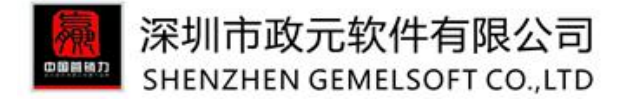

# 倚天剑企业版操作指南

# ----深圳市政元软件

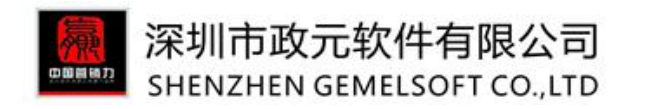

#### 目录

| 1.0 | 登录及授权方法        | 4  |
|-----|----------------|----|
| 2.0 | 首页             | 6  |
| 3.0 | 关键词管理          | 8  |
|     | 3.1 我的词库       | 8  |
|     | 3.1.1 手动输入     | 8  |
|     | 3.1.2 导入       | 9  |
|     | 3.1.3 属性法组合关键词 | 9  |
|     | 3.1.4 前后缀法组合词  | 12 |
|     | 3.1.5 导出       | 13 |
|     | 3.1.6 删除       | 13 |
|     | 3.1.7 清空词库     | 14 |
|     | 3.1.8 单个关键词修改  | 14 |
|     | 3.1.9 发布       | 15 |
|     | 3.1.10 修改分组    | 15 |
|     | 3.2 词库回收站      | 16 |
|     | 3.3 排查问题关键词    | 17 |
|     | 3.4 我的违禁词      | 18 |
|     | 3.5 品牌限售词      | 19 |
|     | 3.6 我的词(数据管家)  | 20 |
|     | 3.7 我的 P4P 关键词 | 23 |
|     | 3.8 热门搜索词      | 24 |
|     | 3.9 常用 P4P 关键词 | 24 |
|     | 3.10 阿里搜索联想词   | 26 |
|     | 3.11 同行关键词     | 26 |
|     | 3.12 谷歌搜索联想词   | 28 |
|     | 3.13 已发布产品关键词  | 28 |
| 4.0 | 企业产品库          | 29 |
|     | 4.1 产品分组       | 29 |
|     | 4.2 企业产品库      | 30 |
|     | 4.2.1 新建       | 30 |
|     | 4.2.2 批量修改     | 33 |
|     | 4.2.3 批量设置分组   | 36 |
|     | 4.2.4 上架、下架    |    |
|     | 4.2.5 发布       | 37 |
|     | 4.2.6 修改       | 38 |
|     | 4.3 图片管理       | 39 |
| 5.0 | 发布管理           | 42 |
|     | 5.1 模板管理       | 42 |

00000077

# 深圳市政元软件有限公司 SHENZHEN GEMELSOFT CO.,LTD

| 5.1.1 自主制作模板               | 43 |
|----------------------------|----|
| 5.1.2 模板编辑                 | 43 |
| 5.1.3 模板复制及模板名修改           | 47 |
| 5.1.4 模板回收站                | 48 |
| 5.2 发布任务                   | 49 |
| 5.3.1 建立发布任务               | 49 |
| 5.3.2 修改线上分组               |    |
| 5.3 已发布产品                  | 53 |
| 5.3.1 同步已发布产品              | 53 |
| 5.3.2 修改单个已发布产品            | 54 |
| 5.3.3 批量修改交易物流             | 56 |
| 5.3.4 阿里后台修改单个产品           | 57 |
| 5.3.5 将产品设为重点关注            | 58 |
| 5.3.6 导出产品                 | 59 |
| 5.3.7 查看产品关键词              | 60 |
| 6.0 产品诊断优化                 | 62 |
| 6.1 链接诊断优化批量修改详情页异常链接      | 62 |
| 6.2 产品标题优化批量修改详情页异常链接      | 65 |
| 6.3 标题批量修改批量修改标题中的相同文本     | 67 |
| 6.4 产品 P4P 星级优化优化星级较低的产品   | 70 |
| 6.5 详情图片优化批量修改详情页中的图片及链接   | 74 |
| 6.6 详情内容优化批量修改详情页的文本       |    |
| 6.7 详情内容批量添加批量添加新内容至详情页    | 84 |
| 6.8 产品内链检测自动检测产品引流情况       | 89 |
| 6.9 产品排名查看查看已发产品在哪些关键词下有排名 | 90 |
| 6.10 关键词排名查看查看关键词关联的产品排名情况 | 91 |

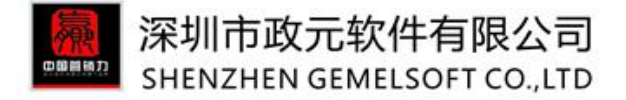

## 1.0登录及授权方法

| 序号 | 登录方式           | 入口信息                              |
|----|----------------|-----------------------------------|
|    |                |                                   |
|    |                | 1、登录阿里巴巴外贸服务市场: fuwu.alibaba.com, |
|    | 首次登录倚天剑的<br>方法 | 2、点击"我的账户">"已购服务"                 |
| 1  |                | 3、在已购服务中,选择倚天剑,点击右方的立即使用          |
|    |                | 4、点击授权按钮                          |
|    |                | 5、完成授权,开始使用                       |
|    |                | 1、登录阿里巴巴外贸服务市场: fuwu.alibaba.com, |
| 2  | 授权后(非首次)       | 2、点击"我的账户">"已购服务"                 |
|    | 登录的方法          | 3、在已购服务中,选择倚天剑,点击右方的立即使用          |
|    |                |                                   |

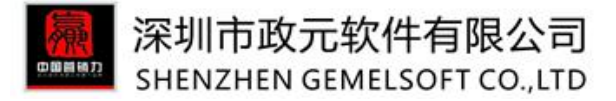

|   |      | 直接点击购买链接:                                           |
|---|------|-----------------------------------------------------|
|   |      | https://fuwu.alibaba.com/product/buy.htm?spm=a271b. |
|   |      | <u>775585</u>                                       |
|   |      | 7.0.0.tMhw11&code=ISVXX6DE95F                       |
|   |      | 或者:                                                 |
| • | 购买方法 | 1、登录阿里巴巴外贸服务市场: fuwu. alibaba. com, 在首              |
| 3 |      | 页右上方                                                |
|   |      | 搜索栏输入"倚天剑",并点击搜索                                    |
|   |      | 2、在搜索结果中,选择"倚天剑"服务                                  |
|   |      | 3、选择购买周期:如一个月,然后点击立即购买                              |
|   |      | 4、提交订单,进行支付                                         |
|   |      |                                                     |

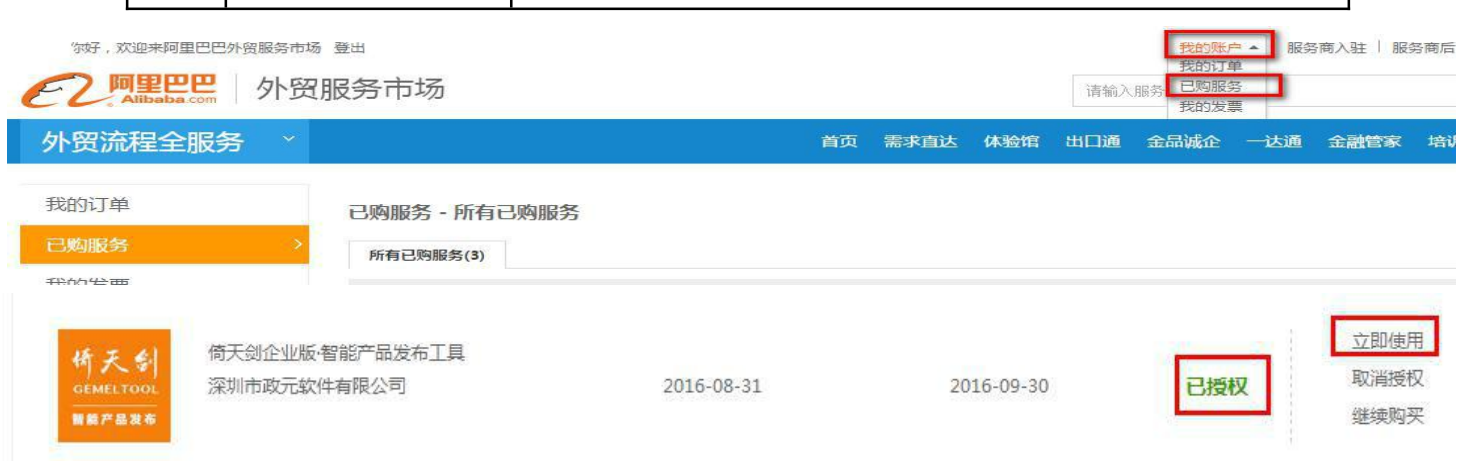

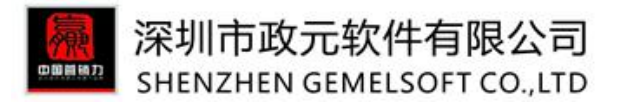

#### ◆ 简易操作流程

加词到"我的词库"----建立"企业产品库"---"图片管理"传图---"模板管理"建立模板----建立 发布任务

- \* 联系客服
- 页面右上角----联系客服

2.0首页

首页展示的是平台最近七天及最近一个月的数据。(北京时间每周二更新)

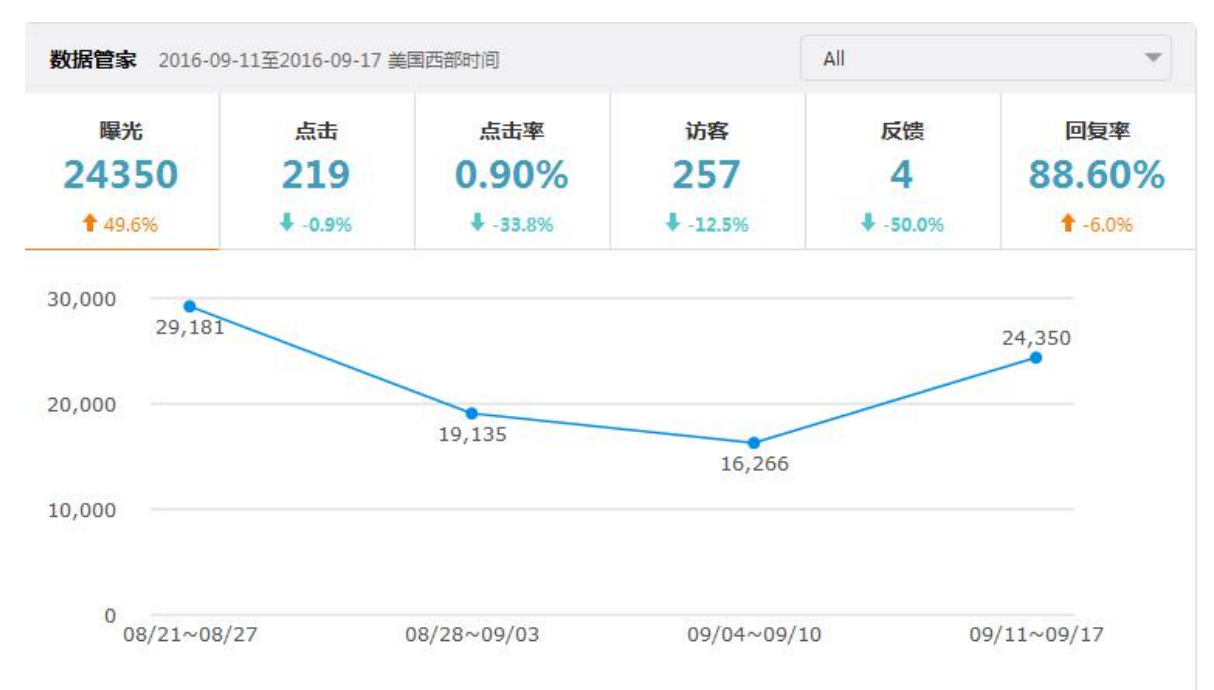

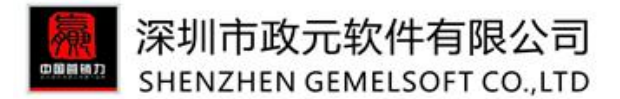

首页右侧会展示用户平台的关键词总数以及使用情况、已发布产品的情况。倚天剑简短的视频教程,也可 以戳"更多操作视频"查看分段的详细视频。

知识库及更新公告会持续更新倚天剑的功能更新、操作技巧等。

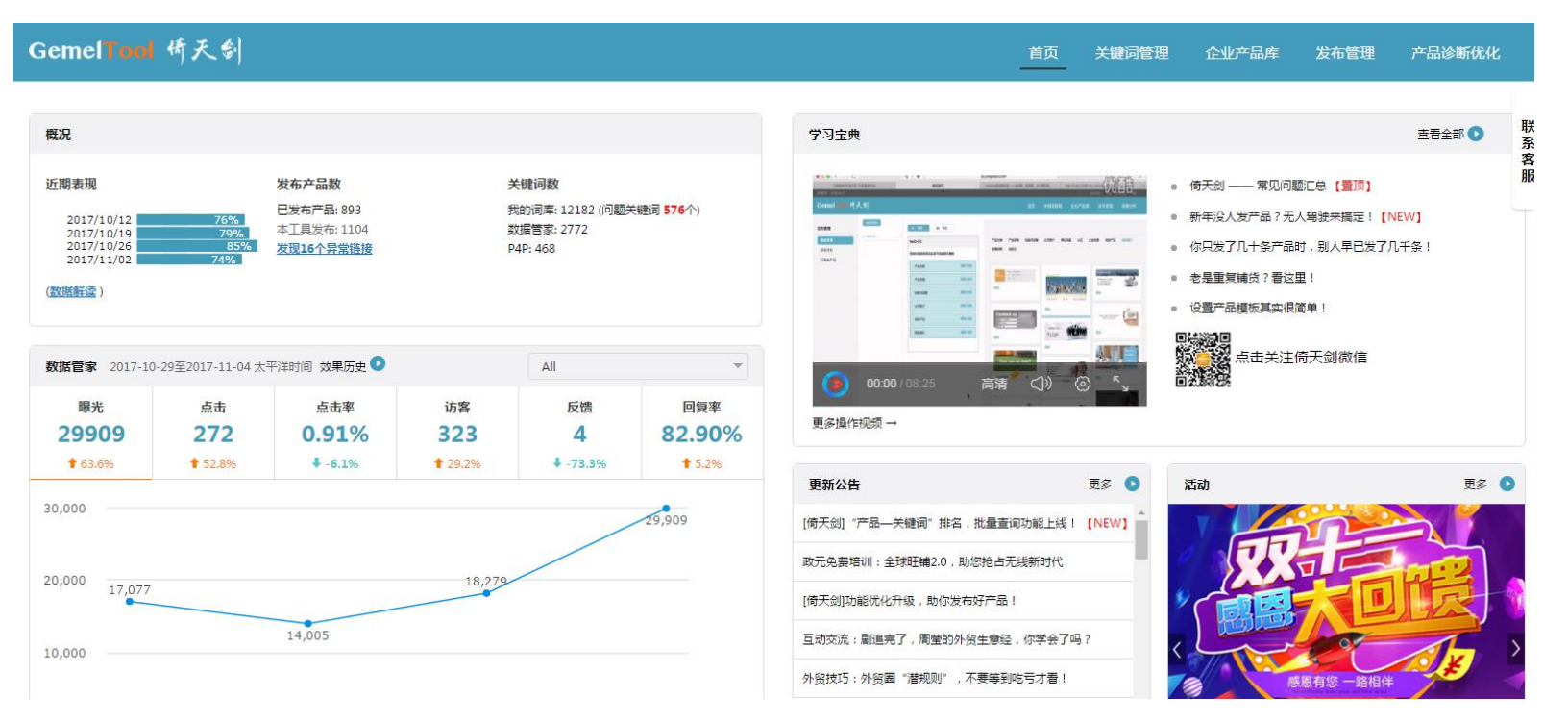

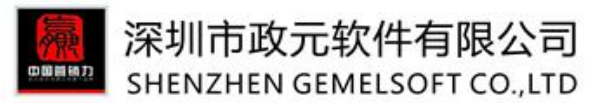

- 3.0关键词管理
- 3.1 我的词库
- 3.1.1 手动输入

新客户第一次进入系统在"我的词库"是没有关键词的,可以自己手动输入。请注意回车换行。

| 企业私有词库                 | 可输入多个关键词,用,分隔   | □精确查询 搜索 清除 选择分组    | ▼ 是否已发布了   | ▼ 是否已发布产品 ▼ 选择词来源 ▼ |  |
|------------------------|-----------------|---------------------|------------|---------------------|--|
| 我的词库                   | + 修改分组 + 手动输入 + | 导入 + 属性法组合 + 前后缀法组合 | 2 导出 ) ( 👔 | 删除 📄 清空词库           |  |
| 词库回收站                  | □ 关键词 ≑         | 关键词组                | 卖家竞争度 ≑    | 橱窗数 🗢     搜索热度      |  |
| 排查问题关键词                | 1 D MODEL TREE  | 未分组                 | 37         | 5 270               |  |
| 我的违禁词品牌限售词             | 2 🗆 modeltree 🗶 | 未分组                 | -          | ÷ ÷                 |  |
|                        |                 |                     |            |                     |  |
| 可输入多个关键词,用,分隔          | 搜索 清除           | 选择词来源               |            |                     |  |
| + 手动输入 + 导入            | + 属性法组合关键词 + 有  | 加后缀法组合关键词           |            |                     |  |
| 添加关键词                  |                 | ×                   |            |                     |  |
| 輸入≰                    | 多个关键词,每行一个,按回车  |                     |            |                     |  |
| * 关键词:                 |                 |                     |            |                     |  |
|                        | + 保存            |                     |            |                     |  |
| 6 🔲 decorative metal p | palm trees      |                     |            |                     |  |

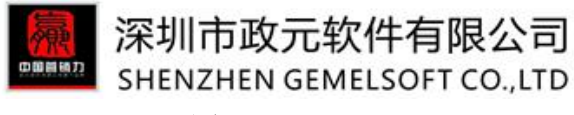

#### 3.1.2 导入

如果您已经有整理好的关键词表可以直接导入到软件中,关键词文件可以是 txt 文本文件格式,一行一个 关键词,然后回车至下一行再输入;也可以是 excel 文件格式,第一列为关键词,第二列为关键词分组, 第二列可以没有。

| * 关键词文件: | 请选择关键词文件                                          |                                 | Choose File                   |
|----------|---------------------------------------------------|---------------------------------|-------------------------------|
|          | 关键词文件可以是 <b>txt</b> 文本<br>也可以是 <b>excel</b> 文件格式, | 文件格式,一行一个关键词,<br>第一列为关键词,第二列为关键 | 然后回车至下一行再输入;<br>罐词分组,第二列可以没有。 |
|          | model tree                                        | spring                          | □ 同行关键词                       |
|          | P4P关键词                                            | 🗌 test                          | 🔲 model tree 123              |
| 关键词分组。   | 🔲 第一组                                             | 🔲 第二组                           | □ 第三组                         |
| XMEND 1  | ■ 展示架                                             | 🔲 test1                         | 🔲 效果词                         |
|          | 📄 已发布产品                                           | □ 爆款词                           | 🔲 cooler bag                  |
|          | QSY                                               | test3                           |                               |

#### 3.1.3 属性法组合关键词

有两种查找方法:

A. 选择企业产品库中已经整理好的产品,系统罗列出该产品的属性词、关键词(关键词则是您刚才勾选产品中的核心关键词),根据需要选择属性词,可在选择的基础上适当添加属性词、关键词(属性词最多7

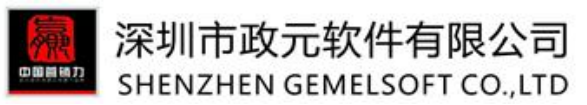

个,关键词无限制),再点击"组合"即可。页面出现组合完成之后的关键词,勾选您需要的关键词,也

可全选保存,即可在"我的词库"中查看到该关键词。

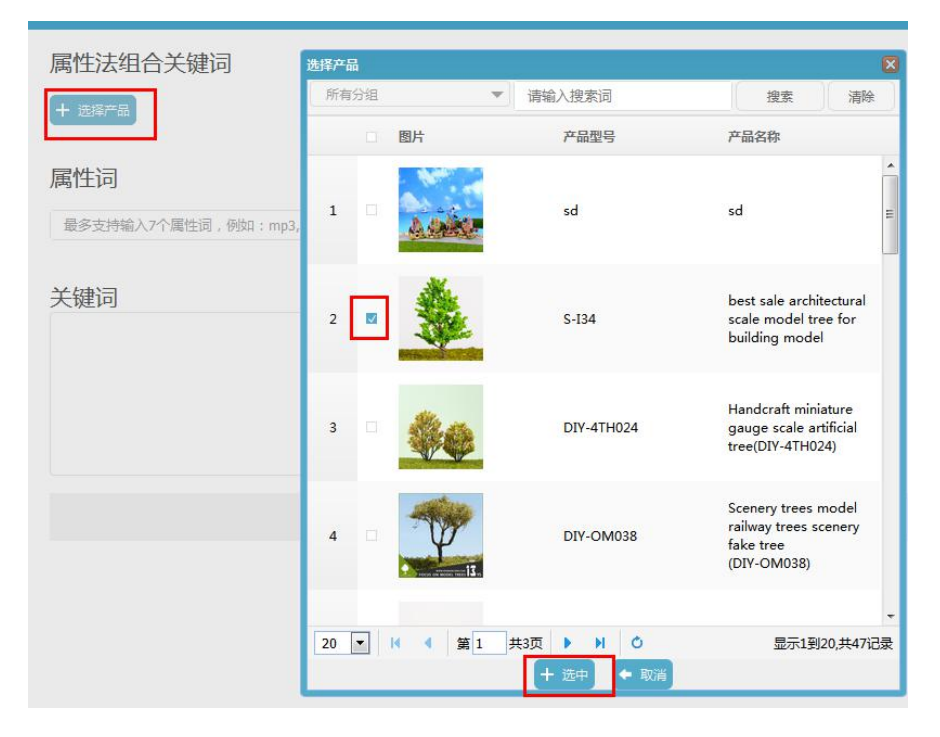

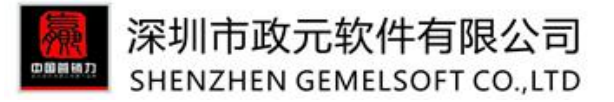

#### 属性法组合关键词

| + 选择产品                                                                                                    |                                                                                                    |                                                                                                    |
|----------------------------------------------------------------------------------------------------|----------------------------------------------------------------------------------------------------|----------------------------------------------------------------------------------------------------|
| ●全选/全不选<br>● Type -> plastic<br>● model number -> S-I34<br>● weight -> 68g<br>● Supply Type -> ODM Service | ■place of origin -> gunagdong, china<br>■color -> green<br>■feature -> can be customized,handmade<br>■Scale size -> 1/50.1/100.1/200 | <ul> <li>brand name -&gt; forest craft design</li> <li>height -&gt; 6cm,8cm,10cm,12cm,15cm</li> <li>Model type -&gt; Architectural Model Scale</li> </ul> |

#### 属性词

| 愛多支持输入7个属性词,例如:mp3,mp4,mp5 | 清除 |  |
|----------------------------|----|--|
| 键词                         |    |  |
| ale model tree             |    |  |
|                            |    |  |
|                            |    |  |
|                            |    |  |
|                            |    |  |
|                            |    |  |

#### 组合关键词

|      |   | 关键词 ▲                                           |
|------|---|-------------------------------------------------|
| 1    | щ | 1/50.1/100.1/200 green plastic scale model tree |
| 2    |   | 1/50.1/100.1/200 green scale model tree         |
| 3    |   | 1/50.1/100.1/200 green scale model tree plastic |
| 4    |   | 1/50.1/100.1/200 plastic green scale model tree |
| 5    |   | 1/50.1/100.1/200 plastic scale model tree       |
| 6    |   | 1/50.1/100.1/200 plastic scale model tree green |
| 7    |   | 1/50.1/100.1/200 scale model tree               |
| 8    |   | 1/50.1/100.1/200 scale model tree green         |
| 9    |   | 1/50.1/100.1/200 scale model tree green plastic |
| 10   |   | 1/50.1/100.1/200 scale model tree plastic       |
| 11   |   | 1/50.1/100.1/200 scale model tree plastic green |
| 12   |   | green 1/50.1/100.1/200 plastic scale model tree |
| 13   |   | green 1/50.1/100.1/200 scale model tree         |
| 20 [ | • | 4 第1 共3页 ▶ ▶  0 + 保存 ← 返回                       |

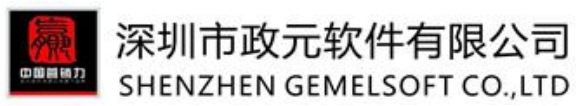

B、直接在属性词中输入您想要组合时用到的关键词并以英文状态下的逗号分隔开。建议不要多加属性相同的关键词,例如颜色:红色、黄色、绿色,只需要加入一个即可(同属性不可重复)。剩余步骤同上。

| 属性法组合关键词                   |    |           |
|----------------------------|----|-----------|
| + 选择产品                     |    |           |
|                            |    |           |
| 属性词                        |    |           |
| 最多支持输入7个属性词,例如:mp3,mp4,mp5 | 清除 |           |
|                            |    |           |
| 关键词                        |    |           |
|                            |    |           |
|                            |    |           |
|                            |    |           |
|                            |    | <br>      |
|                            |    | + 组合 🗲 返回 |
|                            |    |           |

#### 3.1.4 前后缀法组合词

想好核心关键词之后,在关键词之前加相应的修饰词,或者在关键词之后加后缀,辅助说明产品的属性。

组合关键词

| 前缀 + 选择 (重复的前缀在组合时会自动排除)                                                                                      | 关键词 | 后缀 + 选择 (重复的后缀在组合时会自动排除)                                                                                                 |
|----------------------------------------------------------------------------------------------------|-----|----------------------------------------------------------------------------------------------------|
| 111<br>Brand new<br>car<br>diy<br>free shipping<br>gd<br>Hot selling<br>nodel<br>nodel car<br>Wilt functional | car | car<br>for wholesales<br>made in China<br>with CE certificate<br>with great price<br>with high quality<br>with low price |
| Multinuctional<br>New design<br>Plastic<br>Professional<br>save 10%<br>关键词                                    |     |                                                                                                    |
|                                                                                                    |     |                                                                                                    |
|                                                                                                    |     |                                                                                                    |

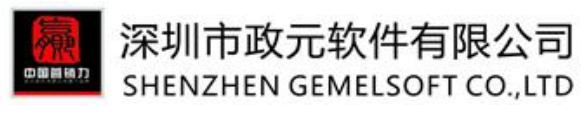

3.1.5 导出

如果您已经找好了词,需要整理到表格中,可以直接点击"导出",即可在表格中查看。

| 可输 | 入多个关键词,用,分隔                       | 搜索 清除 选择词来源 ▼ 是否已2                                      | 发布产品 |
|----|-----------------------------------|---------------------------------------------------------|------|
| +  | 手动輸入 + 导入 +                       | 属性法组合关键词 🕴 🕂 前后缀法组合关键词 🛃 🛃                              | 1    |
|    | ▼ 关键词 ⇒                           | 卖家竞争度 ⇒   橱窗                                            | 副数 令 |
| 1  | ✓ mode                            | 正在打开 MyWords.xls                                        | 0    |
| 2  | super scenic tree 3" to 4" ho s   | 。 您选择了打开:                                               | •    |
| 3  | ✓ tamiya scale model              | MyWords.xls<br>文件类型: Microsoft Excel 工作表                |      |
| 4  | 1 43 diecast model cars           | 来源: http://ytj.yingxiaoli.com                           | 0    |
| 5  | ☑ <u>3d building model</u>        | 您想要 Firefox 如何处理此文件?                                    | 12   |
| 6  | decorative metal palm trees       | ● 打开,通过(U) WPS Spreadsheets (取从) ▼<br>● 保存文件(S) 入 下载 浏览 | 1    |
| 7  | model railway n scale             | 以后自动采用相同的动作处理此类文件。(A)                                   | -    |
| 8  | railroading to scale ho           |                                                         | -    |
| 9  | materials for architectural model | g 确定 取消                                                 | -    |
| 10 | Model buildings                   |                                                         | 1    |

### 3.1.6 删除

勾选上需要删除的关键词,点击删除即可。

## 深圳市政元软件有限公司 SHENZHEN GEMELSOFT CO.,LTD

| 可输入多个关键词,用,分隔 搜                        | 素 清除 选择分组     | ▼ 是否已发布产 | 品 🔻 选择词: | 来源 💌       |       |
|----------------------------------------|---------------|----------|----------|------------|-------|
| + 手动输入 + 导入 + 居世法组合                    | + 前后缀法组合 🛃 导出 | 1 删除     | ☐ 清空词库   | 🖌 发布       | 十修改分组 |
| □ 关键词 ≑                                | 关键词组          | 卖家竞争度 ≑  | 橱窗数 ≑    | 搜索热度 🗘     | 词来源 ⇒ |
| 1 🛛 plastic scale model human figure 🤟 | 未分组           | 82       | 0        | 150        | 我的词   |
| 2 model material 🗶                     | 未分组           | Ť        | 2        | (1)<br>(1) | 我的词   |
| 3 🔲 model artificial trees 🗾           | 未分组           |          | 5        | 253        | 我的词   |

3.1.7 清空词库

如需要清空整个"我的词库"中的所有数据,直接点击清空词库即可,不需要做其他勾选。

| 可输 | i入多个关键词,用,分隔 搜索                  | 清除 选择分组       | ▼ 是否已发布产 | 品 🔻 选择词务     | ₹源 ▼   |        |         |                     |
|----|----------------------------------|---------------|----------|--------------|--------|--------|---------|---------------------|
| +  | 手动输入 + 导入 + 属性法组合                | + 前后缀法组合 🕗 导出 |          | ■ 清空词库       | ◀ 发布   | + 修改分组 |         | ?                   |
|    | □ 关键词 ⇒                          | 关键词组          | 卖家竞争度 ≑  | 橱窗数 🗢        | 捜索热度 ≑ | 词来源≑   | 已发布产品 🗘 | 添加时间 🔻              |
| 1  | plastic scale model human figure | 未分组           | 82       | 0            | 150    | 我的词    | 0       | 2017-04-18<br>20:32 |
| 2  | 🗆 model material 👱               | 未分组           | Ð        | -            | -      | 我的词    | 0       | 2017-04-18<br>20:32 |
| 3  | model artificial trees 🖌         | 未分组           | -        | 3 <b>1</b> 6 | 100    | 我的词    | 0       | 2017-04-18<br>20:32 |
| 4  | model trees for modeling         | 未分组           | 2        | -            |        | 我的词    | 0       | 2017-04-18<br>20:32 |

#### 3.1.8 单个关键词修改

对于需要修改的单个关键词,直接点击单词末尾的"笔"符号,做相应编辑即可。

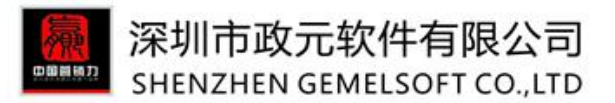

| 个业利专词库     | 可输入多个关键词,用,分隔                       | 搜索 清除             | 选择分组 👻 是否已达        |
|------------|-------------------------------------|-------------------|--------------------|
| 我的洞庭       | + 手动輸入 + 导入                         | + 属性法组合 + 前后缀法组   | 合 📝 导出 📄 删除        |
| 词库回收站      | □ 关键词 ≑                             | 关键词组              | 卖家竞争度              |
| 排查问题关键词    | 1 🛛 <u>plastic scale model huma</u> | an figure Z 修改关键词 | model human figure |
| 我的违禁词品牌限售词 | 2 🗆 model material 💆                |                   | ◆ 取消               |
| 关键词查找      | 3 🗆 model artificial trees 🛃        | 未分组               | с.<br>С            |

#### 3.1.9 发布

点击发布按钮页面会跳转至"发布管理"模板下的"发布任务"。后面版块将详细讲产品发布过程,此处略。

|       |        |    |           |    |           | 首页 | 企业 |
|-------|--------|----|-----------|----|-----------|----|----|
|       | 搜索     | 清除 | 选择词来源     | •  | 是否已发布产品 🔻 |    |    |
| + 属性) | 去组合关键词 | +  | 前后缀法组合关键词 | ∠导 | 出 圖 删除    | 发布 |    |

#### 3.1.10 修改分组

当关键词比较多的时候,为了便于更好的管理关键词,以及在后续发产品时更为便利,建议先对关键词做 好分组。

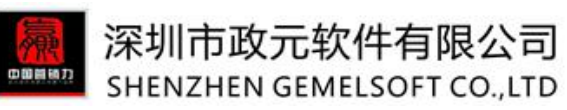

| 润 |       |                 | 是否已发布产品 🗨     | 选择词来源                                | ▼ 排查问题      | 关键词            |
|---|-------|-----------------|---------------|--------------------------------------|-------------|----------------|
| 2 | 导出    |                 |               | 清空词库 📃 🛹                             | 发布 +        | 修改分组           |
|   | 2.959 |                 | WA I Valua    |                                      |             | <del>4</del> ш |
|   |       | 关键词 ≑           | 修改分组          |                                      |             |                |
| 1 |       | 10DEEP          | 修改所属分组        | L                                    |             |                |
| 2 |       | 10Deep          | nodel figures | model tree                           | a23172016   | -              |
| 3 |       | Packing Ma      | notebook      | figures tree<br>notebook<br>computer | 123456      | E              |
| 4 |       | <u>3doodler</u> | <b>123</b>    | 00                                   | <u>6666</u> | -              |
| 5 | 2     | trees for an    | +新增分组         | 删除分组 🖉 修改分                           | 分组名称        | _              |
| 6 |       | scale trees     |               | + 确认 ← 取消                            |             |                |

## 3.2 词库回收站

如果在"我的词库"中不小心误删了关键词,可以在回收站中恢复。

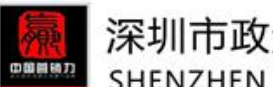

# 深圳市政元软件有限公司 SHENZHEN GEMELSOFT CO.,LTD

| 企业私有词库    | 可输入多个关键词,用,分隔 搜索                                      | 清除 选择词来》          | 原 ▼ 是否已知   | 发布产品 |
|-----------|-------------------------------------------------------|-------------------|------------|------|
| 我的词库      | ▲ 恢复 ▲ 恢复全部 富 彻底删除 富                                  | 清空回收站 + 修改分       | 锢          |      |
| 词库回收站     | □ 关键词 ≑                                               | 卖家竞争度 ≑           | 橱窗数 ≑ 搜索热。 | 度 🗢  |
| 排查问题关键词   | 1 wheels for cars bmw                                 | 2 <del>2</del> 3  | 283 22     | -    |
| 我的违禁词     | 2 1:200 architectural scale model car                 | (2)               | ÷ .        | 2    |
| 品牌限售词     | 3 ho scale pine trees for railway and architectural m | <u>nodel maki</u> | 1251       | ei.  |
| 关键词查找     | 4 miniature plastic tree                              | 33                | 0 4        | 12   |
| 我的词(数据管家) | 5 scale model trees for modelling                     | 1.51              | 200        | ei.  |
| 我的P4P关键词  | 6 handcrafted railway model tree                      | (12)              | a .        | 20   |
| 热门搜索词     | 7 🗆 Manzanita tree                                    | 23                | 2 51       | 10   |
| 常用P4P关键词  | 8 model tree for landscape and layout                 | 141               |            | 2    |

## 3.3 排查问题关键词

在发布产品之前,为了避免因选择到不能用的违禁词,建议先点击页面左侧的"排查问题关键词"---"马 上排查",排查完毕之后对侵权词进行删除,以免误用产生扣分。

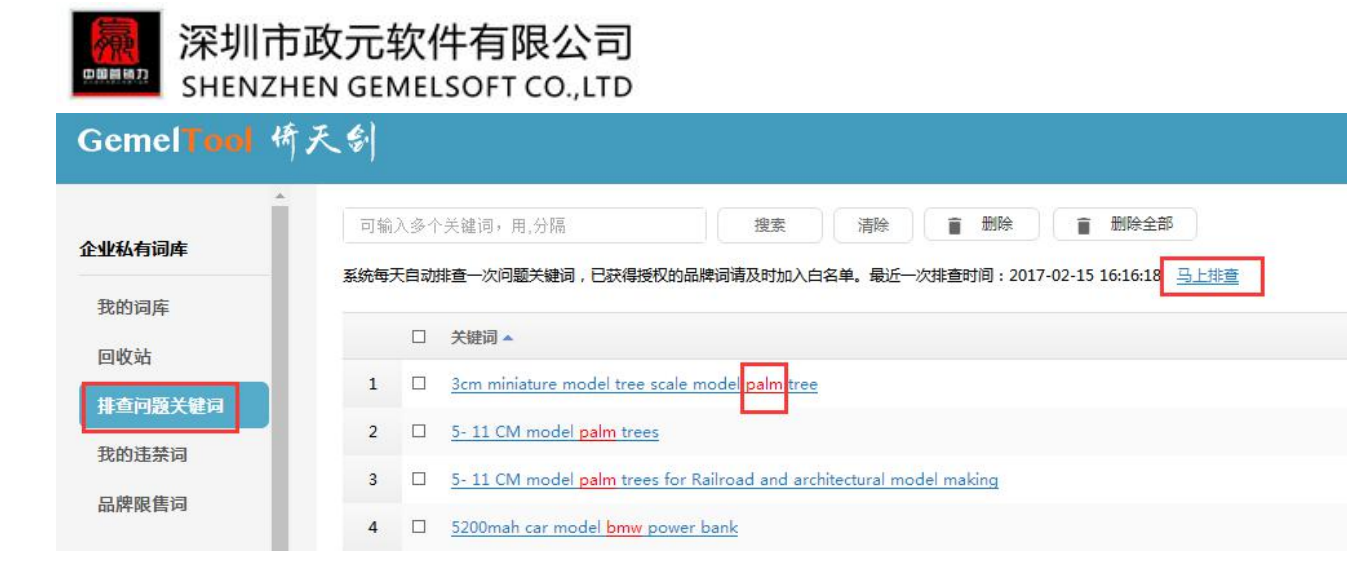

#### 3.4 我的违禁词

已知的平台内不可用的关键词建议加到"我的违禁词"中,加到"我的词库"中的关键词,可点击"排查问题关键词",如果发现其中带有违禁词,系统会查找出来,请及时删除或修改,以免误用。(容易造成侵权扣分,请注意)

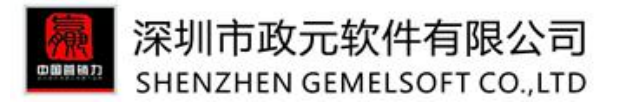

| acounter a la contracto |                     |             |
|-------------------------|---------------------|-------------|
| GemelTool 倚天            | · (*)               |             |
| 企业私有词库                  | 请输入关键词              | 搜索 清除 清稀查询  |
| 我的词库                    | + 手动输入 + 导入 + 常见违禁词 | ■ 删除 排查问题产品 |
| 回收站                     | □ 违禁词 ≑             |             |
| 我的违禁词                   |                     |             |
| 品辉限售词                   |                     |             |
|                         |                     |             |

#### 3.5 品牌限售词

"品牌限售词"是软件为用户整理出来的不同品牌下不可用的关键词,如果用户已经获得授权,可以将关键词添加到"白名单",软件则视为可用词,在排查问题关键词时不会被检测出。反之不在白名单的词,如果关键词中有用到,排查后会提示用到了限售词。(容易造成侵权扣分,请注意)

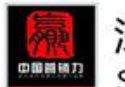

#### 深圳市政元软件有限公司 SHENZHEN GEMELSOFT CO.,LTD

## GemelTool 倚天剑

| 请输) | 品牌                                                                            | 搜索              | 清除  选择类目    ▼                                                                                                    |                                                                                                    |
|-----|-------------------------------------------------------------------------------|-----------------|----------------------------------------------------------------------------------------------------|----------------------------------------------------------------------------------------------------|
| +   | 添加到                                                                           | 101名单           |                                                                                                    |                                                                                                    |
|     |                                                                               | 品牌词 🔺           | 在白名单 🗇                                                                                                    | 类目⇔                                                                                                    |
| 1   |                                                                               | "Bee"           | 否                                                                                                    | 礼品玩具                                                                                                    |
| 2   |                                                                               | 10deep          | 否                                                                                                    | 服饰箱包                                                                                                    |
| 3   |                                                                               | 12 TWELVE SOUTH | 否                                                                                                    | 高精尖 (3C产品)                                                                                                    |
| 4   |                                                                               | 180S            | 否                                                                                                    | 服饰箱包                                                                                                    |
| 5   |                                                                               | 1STDIBS         | 否                                                                                                    | 家电                                                                                                    |
| 6   |                                                                               | 3.1 Phillip Lim | 否                                                                                                    | 服饰箱包                                                                                                    |
| 7   |                                                                               | 3000            | 否                                                                                                    | 运动及娱乐产品                                                                                                    |
| 8   |                                                                               | 3Doodler        | 否                                                                                                    | 高精尖 (3C产品)                                                                                                    |
| 9   |                                                                               | 3M              | 否                                                                                                    | 护理产品                                                                                                    |
| 10  |                                                                               | 3M              | 否                                                                                                    | 其他                                                                                                    |
| 11  |                                                                               | 3T              | 否                                                                                                    | 交通工具                                                                                                    |
| 12  |                                                                               | 4D Puzzle       | 否                                                                                                    | 礼品玩具                                                                                                    |
| 13  |                                                                               | 5 Hour Energy   | 否                                                                                                    | 食品烟酒                                                                                                    |
|     | 请输》<br>+<br>1<br>2<br>3<br>4<br>5<br>6<br>7<br>8<br>9<br>10<br>11<br>12<br>13 | 请報→→目報          | 请給入品牌词       搜索         上       小山名牟删除       排查问题产品         1       品牌词       小山名牟删除       排查问题产品         1       二       品牌词       小山名牟删除       小面の型产品         1       二       品牌词       小山名牟删除       小面の型产品         1       二       品牌词       小山名牟删除       小面の型产品         1       二       品牌词       小山名牟删除       小面の型产品         1       二       10dep       二       10         2       二       10dep       二       10         3       二       12 TWELVE SOUTH       二       100         4       二       1805       二       100         5       二       1805       二       100       10         6       二       3.1 Philip Lim       二       100       10       100       10       100       10       100       10       100       10       10       10       10       10       10       10       10       10       10       10       10       10       10       10       10       10       10       10       10       10       10       10       10       10       10       10       10 </th <th>請除       送野美日       接致       消除       送野美日          1       小       小       <t< th=""></t<></th> | 請除       送野美日       接致       消除       送野美日          1       小       小 <t< th=""></t<> |

### 3.6 我的词(数据管家)

数据来源于阿里后台数据管家中的"我的词",可直接选择并添加到倚天剑的词库中。方便后续的产品 发布。

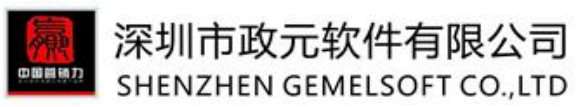

| 令业私有词库          | 2016 | -11 | ▼ + 选择核心词            | 搜索 请                | 俞入关键词     | , 用,分隔    |         | 搜索      | 清      |
|-----------------|------|-----|----------------------|---------------------|-----------|-----------|---------|---------|--------|
| 我的词库            | +    | 添加  | 选定词到词库 + 漆           | 加全部词到词              | 咋」        | 导出        | )       |         |        |
| 回收站             |      |     | 关键词 ≑                | 曝光<br>量 ▼           | 点击<br>量 令 | 点击<br>傘 ≑ | 直通车曝光 ≑ | 直通车点击 ≑ | т<br>Э |
| 我的违禁词           | 1    |     | resin figure         | <mark>1299</mark> 6 | 34        | 0.3%      | 12944   | 31      |        |
| 品牌限售词           | 2    |     | model figures        | 6567                | 17        | 0.3%      | 6564    | 17      |        |
| <b>长键词查找</b>    | 3    |     | figure models        | 2679                | 6         | 0.2%      | 2679    | 6       |        |
| 我的词(数据管索)       | 4    |     | ho model train       | 1560                | 12        | 0.8%      | 1154    | 7       |        |
| 我的P4D关键词        | 5    |     | model train          | 1205                | 16        | 1.3%      | 1007    | 15      |        |
| [Чэм Х эт эснок | 6    |     | ho scale model train | 1177                | 13        | 1.1%      | 293     | 6       |        |

可以直接在搜索框中输入想要查询的关键词,也可以"选择核心词搜索",直接用已存在于企业产品库的数据,勾选并选中,即可查找。

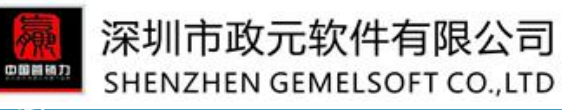

|                                                                                                    |    | 添加 | 先定词到词库 🔪 🕂 漆                | 加全部词     | 选择产 | 品的关键 | 跑,并搜索    |        |                                  |                                                       |
|----------------------------------------------------------------------------------------------------|----|----|-----------------------------|----------|-----|------|----------|--------|----------------------------------|-------------------------------------------------------|
| <ul> <li>大規詞 中 開始</li> <li>西del figures</li> <li>resin figure</li> <li>nodel figures</li> <li>resin figure</li> <li>ho scale model train</li> <li>scale model train</li> <li>scale model train</li> <li>scale model train</li> <li>figure models</li> <li>figure models</li> <li>architectural model</li> <li>figure models</li> <li>architectural model</li> <li>dicast model car</li> <li>dicast model car</li> <li>dicast model train</li> <li>artificial model</li> <li>figure models</li> <li>figure models</li> <li>figure models</li> <li>figure model car</li> <li>figure model car&lt;</li></ul>                                                                                                    |    |    |                             |          | 所有  | 分组   |          | ▼ 请输入搜 | 索词                               | 搜索  清                                                 |
| 1       indel figures       389         2       inexin figure       108         3       inexin figure       108         4       inexin figure       987         5       inexine model train       987         6       indexine model train       987         6       indexine model       776         6       indexine model train       776         7       indigene model       777         7       indigene model train       776         9       indicast model car       776         9       indicast model car       776         9       indicast model car       776         9       indicast model car       776         9       indicast model car       776         9       indicast model car       776         9       indicast model car       767         10       indicast model car       767         11       indicast model car       767         12       indicast model car       767         13       indicast model car       767         14       indicast model car       767         15       indicast model car       767                                                                                                    |    |    | 关键词≑                        | 曝光<br>量▼ |     |      | 图片       | 产品型号   | 产品名称                             | 关键词                                                   |
| <ul> <li>resin figure</li> <li>ho scale model train</li> <li>scale model train</li> <li>scale model train</li> <li>scale model train</li> <li>scale model train</li> <li>figure models</li> <li>figure models</li> <li>architectural model</li> <li>dicast model car</li> <li>dicast model car</li> <li>dicast model car</li> <li>architectural model</li> <li>figure model car</li> <li>dicast model car</li> <li>dicast model car</li> <li>architectura</li> <li>architectura<!--</td--><td>1</td><td></td><td>model figures</td><td>389:</td><td></td><td></td><td></td><td></td><td>Artificial<br/>mini palm</td><td></td></li></ul>                                                                                                    | 1  |    | model figures               | 389:     |     |      |          |        | Artificial<br>mini palm          |                                                       |
| <ul> <li>initial paim trees model train</li> <li>initial paim trees model for architectural scale model layout/scene e layout (ZOO3)</li> <li>initial paim trees model for architectural scale model layout/scene e layout (ZOO3)</li> <li>initial paim trees model for architectural scale model layout/scene e layout (ZOO3)</li> <li>initial paim trees model for architectural scale model layout/scene e layout (ZOO3)</li> <li>initial paim trees model for architectural scale model layout/scene e layout (ZOO3)</li> <li>initial paim trees model for architectural scale model layout/scene e layout (ZOO3)</li> <li>initial paim trees model for architectural scale model layout/scene e layout (ZOO3)</li> <li>initial paim trees model for architectural scale model layout/scene e layout (ZOO3)</li> <li>initial paim trees model for architectural scale model for architectural scale model for architectural scale model layout/scene e layout (ZOO3)</li> <li>initial paim trees model for architectural scale model for architectural scale for architectural scale model for architectural scale model for architectura for architectural scale for architectura for architectura for architect</li></ul> | 2  |    | resin figure                | 108      |     | _    |          |        | trees model<br>for               | model,Artificial mini palm<br>trees model ,Artificial |
| 4       ····································                                                                                                    | 3  |    | <u>ho scale model train</u> | 987      | 1   |      |          | z20031 | architectura<br>I scale<br>model | mini palm trees model<br>for architectural scale      |
| 5       scale model       900       (2003)         6       model tree       780       z       z                                                                                                    | 4  |    | scale model train           | 980      |     |      |          |        | layout/scen<br>e layout          | model layout/scene<br>layout                          |
| 6       model tree       780         7       i figure models       776         8       architectural model       596         9       diecast model car       562         10       model train       447         11       artificial palm tree       402         12       diorama       375         13       n scale model trains       345                                                                                                    | 5  |    | <u>scale model</u>          | 900      |     |      |          |        | (Z003)                           |                                                       |
| 7       figure models       77       7       1       figure models       77       1       figure models       77       1       1       figure model       596       1       1       1       1       1       1       1       1       1       1       1       1       1       1       1       1       1       1       1       1       1       1       1       1       1       1       1       1       1       1       1       1       1       1       1       1       1       1       1       1       1       1       1       1       1       1       1       1       1       1       1       1       1       1       1       1       1       1       1       1       1       1       1       1       1       1       1       1       1       1       1       1       1       1       1       1       1       1       1       1       1       1       1       1       1       1       1       1       1       1       1       1       1       1       1       1       1       1       1       1       1       1                                                                                                    | 6  |    | model tree                  | 780      | 2   |      |          | sd     | sd                               | asd                                                   |
| 8     architectural model     596       9     diecast model car     562       10     model train     447       11     artificial palm tree     402       12     diorama     375       13     n scale model trains     345                                                                                                    | 7  |    | figure models               | 778      | -   |      |          |        |                                  |                                                       |
| 10     model train     447     3     architectura     I scale model tree for building model       11     artificial palm tree     402     402     Artificial       12     diorama     375     20 V K < 第1 共3页 V G 显示1到20,共51                                                                                                    | 8  |    | diecast model car           | 562      |     |      | 1        |        | best sale                        |                                                       |
| 11     artificial palm tree     402       12     diorama     375       13     n scale model trains     349                                                                                                    | 10 |    | model train                 | 447      | 3   |      | 4.2      | S-I34  | l scale<br>model tree            | scale model tree                                      |
| 12     diorama     375       13 <u>n scale model trains</u> 349                                                                                                    | 1  |    | artificial palm tree        | 402      |     |      |          |        | for building<br>model            |                                                       |
| 13 <u>n scale model trains</u> 349 20 ▼ <b>R 4</b> 第1 共初 ▼ 1 0 显示1到20,共51                                                                                                    | 12 |    | diorama                     | 375      | 20  |      | u a bela |        | Artificial                       |                                                       |
|                                                                                                    | 13 |    | <u>n scale model trains</u> | 349      | 20  |      |          | + 选中   | - 🔶 取消                           | 显示1到20,共51                                            |

查找出来的关键词中,绿色显示的为已加入到"我的词库"的关键词,蓝色则是未加入到"我的词库"中。

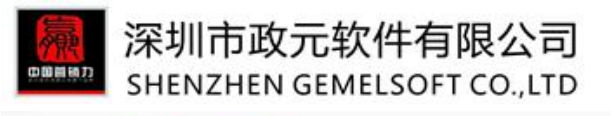

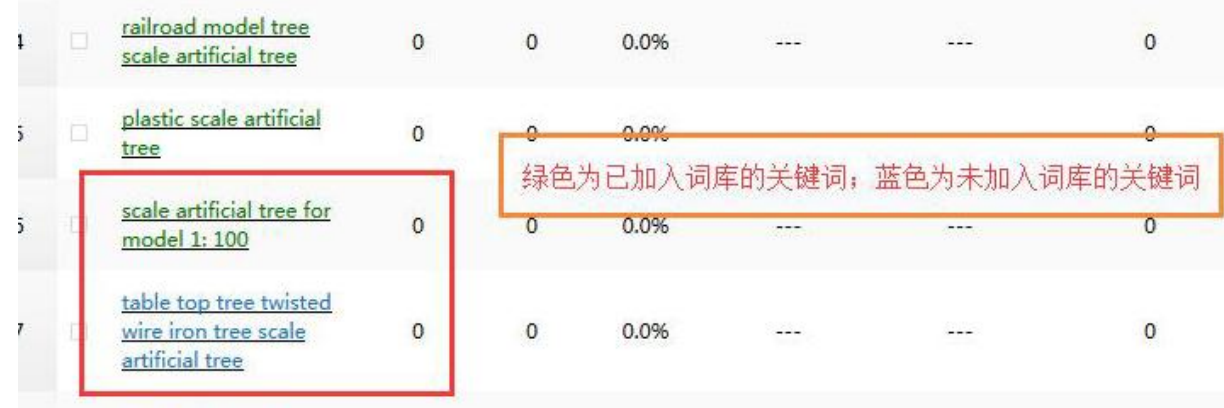

#### 3.7 我的 P4P 关键词

我的 P4P 关键词即是同步---直通车后台---推广管理中的所有关键词。可以直接导出到表格中查看,如果 外贸直通车的数据与软件中的不同,可点击"立即同步"。

| 人山北ナヨナ          | + 选择核心词搜索 可输入多个关键词,用,分隔,如mp3,mp4,mp5,mpg,mpv | 搜索 清除 同不在我 |
|-----------------|----------------------------------------------|------------|
| 企业私有 词库<br>我的词库 | + 添加选定词到词库 + 添加全部词到词库 🛃 😽 🎸 发行               | 布 立即同步     |
| 回收站             | □ 关键词 ▲                                      |            |
| 我的违禁词           | 1 🗌 <u>1 10 diecast model cars</u>           |            |
| 品牌限售词           | 2 110 scale model cars                       |            |
|                 | 3 <u>1100 model tree</u>                     |            |
| 关键词查找           | 4 <u>16 scale car</u>                        |            |
| 我的词(数据管家)       | 5 <u>1 87 scale model cars</u>               |            |
| 我的P4P关键词        | 6 <u>1 87 scale models</u>                   |            |
| 热门搜索词           | 7 🗆 <u>1/100 scale figures</u>               |            |

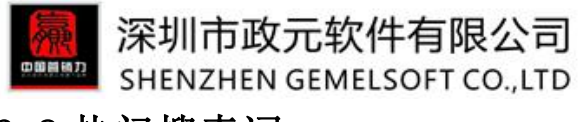

## 3.8 热门搜索词

数据来源于阿里后台数据管家中的"热门搜索词",可直接选择并添加到倚天剑的词库中。方便后续的产品发布。

| 人山4/七日七         | mp3 |    |                                                    | 搜索     | 清除   | 🥅 精确查询 |
|-----------------|-----|----|----------------------------------------------------|--------|------|--------|
| 企业私有 <b>问</b> 库 | +   | 添加 | 选定词到词库 + 添加全部词到词库                                  | ▲ 导出   | )    |        |
|                 |     |    |                                                    |        |      |        |
| 我的违禁词           |     |    | 关键词                                                | 卖家竞争度▼ | 橱窗数≑ | 捜索热度⇔  |
| 品牌限售词           | 1   |    | mp3 player                                         | 846    | 51   | 11000  |
| (键词查找           | 2   |    | mp3 speaker                                        | 498    | 8    | 120    |
| 我的词(数据管家)       | 3   |    | mp3                                                | 473    | 26   | 27000  |
| 我的P4P关键词        | 4   |    | car mp3 player                                     | 368    | 35   | 1100   |
| 热门搜索词           | 5   |    | <u>stereo bluetooth headset with mp3</u><br>player | 354    | 7    | 70     |

#### 3.9 常用 P4P 关键词

输入您需要查找的关键词,点击搜索,软件将为您查找到相关的常用 P4P 关键词。

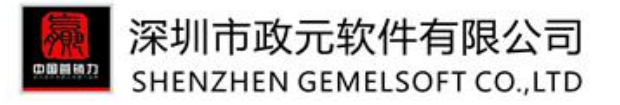

| 人山山(七日本   | + 选择核心词搜索 mp3                                                    |
|-----------|------------------------------------------------------------------|
| 正亚松有问件    | + 添加选定词到词库 + 添加全部词到词库 / 导出                                       |
| 我的词库      |                                                                  |
| 回收站       | □ 关键词 ▲                                                          |
| 我的违禁词     | 1 D <u>1.6ghz android car mp3 player dvd for toyota vios</u>     |
| 品牌限售词     | 2 D <u>1024 * 600 for toyota hilux radio player with usb mp3</u> |
|           | 3 1024 * 600 for toyota yaris car cd mp3 player                  |
| 关键词查找     | 4 <u>1024x600 for bmw e46 car cd mp3/mp4 player</u>              |
| 我的词(数据管家) | 5 🔲 <u>12 volt mp3 player</u>                                    |
| 我的P4P关键词  | 6 <u>120gb mp3 player</u>                                        |
| 热门搜索词     | 7 🔲 <u>12v car aux mp3 player</u>                                |
| 常用P4P关键词  | 8 🔲 <u>1gb usa mp3 players</u>                                   |
| 阿里搜索联想词   | 9 <u>6.2 " android car mp3 player dvd for toyota corolla</u>     |

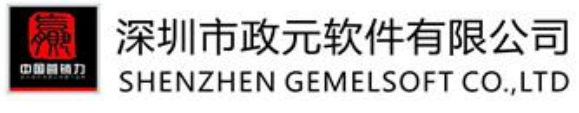

3.10 阿里搜索联想词

输入您需要查找的核心关键词,点击搜索即可查找到与该词相关的词。

| <b>企业私</b> 有词库 | + 选择 | 释核心词搜索 mp3                            |
|----------------|------|---------------------------------------|
|                | +    | 添加到我的词库 🖉 导出                          |
| 我的问库           |      |                                       |
| 回收站            |      | □ 天鍵词                                 |
| 我的违禁词          | 1    | mp3 player                            |
| 品牌限售词          | 2    | mp3 bangla songs download             |
|                | 3    | mp3 grease                            |
| 关键词查找          | 4    | mp3 arabic song download              |
| 我的词(数据管家)      | 5    | mp3 player bangla songs free download |
| 我的P4P关键词       | 6    | mp3 hot videos free download          |
| 热门搜索词          | 7    | mp3 songs hindi movies download free  |
| 常用P4P关键词       | 8    | mp3 bird callers                      |
| 阿里搜索联想词        | 9    | □ <u>mp3 module</u>                   |
| 同行关键词          | 10   | mp3 songs tamil                       |

#### 3.11 同行关键词

只要输入国际站的首页网址,软件将会分析出该店铺中发布产品时所用到的关键词,此项抓取需要排队, 最多可抓取到 2500 条产品。(也可输入店铺产品的分组链接、关键词)

|    | 1   | 深圳市政元软件有限公<br>SHENZHEN GEMELSOFT CO., L                                             | 司<br>.TD  |            |                  |                  |                  |                  |           |
|----|-----|-------------------------------------------------------------------------------------|-----------|------------|------------------|------------------|------------------|------------------|-----------|
| 请输 | 入同行 | 旺铺链接(例如http://modeltree.en.alibaba.com) /分组链接/关键                                    | 劃词        |            | 搜索 清除            |                  |                  |                  |           |
| Î  | 删除  |                                                                                     |           |            |                  |                  |                  |                  | ?         |
|    |     | 链接                                                                                  | 金牌供应商年限 🗢 | 产品数<br>量 ≑ | 记录创建时间 🗸         | 开始分析时间 🗢         | 结束分析时间 🗘         | 数据版本 ≑           | 操作        |
| 1  |     | <u>https://www.alibaba.com/products/F0/soaker_hose/1.html</u><br>(关键词: soaker hose) |           | 1411       | 2017-07-28 12:01 | 2017-07-28 12:01 | 2017-07-28 12:08 | 2017-07-28 12:08 | 查看 重新分析 ▲ |
| 2  |     | http://zbhczy.en.alibaba.com                                                        | 1YRS      | 128        | 2017-07-28 11:18 | 2017-07-28 11:18 | 2017-07-28 11:18 | 2017-07-28 11:18 | 查看 重新分析   |

如果按"关键词"搜索产品,抓取阿里搜索结果页产品关键词功能==》输入关键词,点击搜索按钮,即可 搜索到该关键词在阿里搜索结果页排名前 2500 个产品发布时所用关键词。

搜索完成之后,点击查看即可看到分析之后的关键词数据,可以直接选择加入到我的词库中。如果该店铺 的数据有所更新,只需要点击"重新分析"就可以再次抓取新的数据。

|           | 返  |     | + 选择核心词搜索 可输入多个关键词,用                         | 月,分隔 |
|-----------|----|-----|----------------------------------------------|------|
| 企业私有词库    | +  | 添加道 | 选定词到词库 🛛 🕂 添加全部词到词库 📝 导出                     |      |
| 我的词库      |    | _   |                                              |      |
| 回收站       |    |     | http://suichengdg.en.alibaba.com的关键词 🔺       |      |
| 我的违禁词     | 1  |     | /PU Spray Painting Line                      |      |
| 品牌限售词     | 2  |     | <u>/PVD titanium metallizing plant</u>       |      |
|           | 3  |     | 1401 slide valve vacuum pump                 |      |
| 关键词查找     | 4  |     | 18k gold plated jewelry gold plating machine |      |
| 我的词(数据管家) | 5  |     | 24k gold coating machine                     |      |
| 我的P4P关键词  | 6  |     | 24k gold plating machine                     |      |
| 热门搜索词     | 7  |     | 24k pvd coating machine                      |      |
| 常用P4P关键词  | 8  |     | 2BE3-40 Liquid ring pump                     |      |
| 阿里搜索联想词   | 9  |     | 2BE3-40 Liquid ring vacuum pump              |      |
| 同行关键词     | 10 |     | 2BE3-50 Water ring pump                      |      |
| 谷歌搜索联想词   | 11 |     | 2BE3-52 Liquid ring pump                     |      |

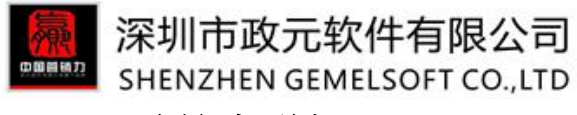

3.12 谷歌搜索联想词

在搜索框输入需要查找的关键词(一次只能输入一个关键词),软件将为您在谷歌搜索出更多的关键词。 搜索出来的结果也可直接添加到词库备用。

| mode | eltree |                                              |
|------|--------|----------------------------------------------|
| +    | 添加     | 到我的词库                                        |
| -    | d      | 关键词 ▲                                        |
| 1    |        | a large scale model of the functioning brain |
| 2    |        | architectural model accessories series       |
| 3    |        | architectural model maker                    |
| 4    |        | architectural model maker jobs               |
| 5    |        | architectural model making amazon            |
| 6    |        | architectural model making company           |
| 7    |        | architectural model making techniques        |
| 8    |        | architectural model of dropbox               |
| 9    |        | architectural model pinterest                |
| 10   |        | architectural model techniques               |

#### 3.13 已发布产品关键词

已发布产品关键词意思是在国际站上已经发布的产品中用到的关键词都将在这一板块显示,用户可根据需要自行导出,或者加入到词库。

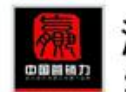

#### 深圳市政元软件有限公司 SHENZHEN GEMELSOFT CO.,LTD

| Gemel <b>Tool</b> | 侨天剑                                                      | 首页 关键词管理 企业产品库                                                                      | 发布管理 产品 |
|-------------------|----------------------------------------------------------|-------------------------------------------------------------------------------------|---------|
| 企业私有词库            | ▲ · · · · · · · · · · · · · · · · · · ·                  |                                                                                     |         |
| 我的词库              | + 添加选定词至照 + 添加全部词到词 🕗 号出                                 |                                                                                     |         |
| 词库回收站             | □ 关键词 ⇒                                                  | 产品标题                                                                                | 橱窗产品 👙  |
| 我的违禁词             | 1 I 110 plastic scale model cars                         | 1 10 scale model cars with 12 vlot lights                                           | 否       |
| 品牌限售词             | 2 I <u>110 scale model cars</u>                          | 1 10 scale model cars with 12 vlot lights                                           | 否       |
|                   | 3 I <u>110 scale model cars with 12 vlot lights</u>      | 1 10 scale model cars with 12 vlot lights                                           | 否       |
| 关键词查找             | 4                                                        | 1 100 scale model aircraft model train ho scale scale model tree (DIY-OM003)        | K       |
| 我的词(数据管家)         | 5  model train ho scale                                  | <u>1 100 scale model aircraft model train ho scale</u> scale model tree (DIY-OM003) | 否       |
| 我的P4P关键词          | 6 scale model tree                                       | 1 100 scale model aircraft model train ho scale scale model tree (DIV-OM003)        | 否       |
| 热门搜索词             | 7 D <u>1 87 scale model cars</u>                         | 1 87 scale model cars                                                               | 否       |
| 常用P4P关键词          | 8  B <u>1.3*2 CM plastic scale house</u>                 | 1.3*2 CM plastic scale house, realistic scale house for architectural model making  | 否       |
| 阿里搜索联想词           | 9  Prealistic scale house for architectural model making | 1.3*2 CM plastic scale house, realistic scale house for architectural model making  | 密       |
| 问行大键问             | 10 scale house                                           | 1.3*2 CM plastic scale house, realistic scale house for architectural model making  | 否       |
| 日始在民关始词           | 11                                                       | 1.3mp front camera                                                                  | 否       |
| COO INDICIENT     | • 12 <u>1.3mp ip camera</u>                              | 1.3mp ip camera                                                                     | Ki      |
|                   | 13 D <u>1.5*1.7 CM plastic mini house</u>                | 1.5*1.7 CM plastic mini house for architectural model making                        | 否       |
|                   | 14 mini house for architectural model making             | 1.5*1.7 CM plastic mini house for architectural model making                        | 否       |
|                   | 15 Destic mini house                                     | 1.5*1.7 CM plastic mini house for architectural model making                        | 否       |
|                   | 16 I <u>1/100 scale figures</u>                          | 1/100 scale figures                                                                 | 否       |

## 4.0企业产品库

#### 4.1产品分组

出于更好的管理企业产品库的考虑,倚天剑中需要对不同产品进行新的分组,分组依据可以是产品型号、 产品用途、产品特点或者客户自身需要来定。最多一个主分组下可以加两个子分组。

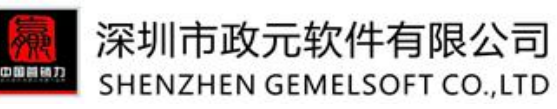

| Gemel <b>Tool</b> | 侨天 | \$.] |                            | Ē  | 鈵     | 企业产品库 |
|-------------------|----|------|----------------------------|----|-------|-------|
| 企业产品库             | <  | +    | 添加一级分组 圖 删除                |    |       |       |
| 产品分组              |    |      | 分组名                        |    |       |       |
| 企业产品库             |    |      | ▼ Model tree               | 修改 | + 添加分 | 行组    |
| 图片管理              |    |      | plastic tree trunk         | 修改 | + 添加分 | 行组    |
|                   |    |      | ▶ pine model tree          | 修改 | + 添加分 | 分组    |
|                   |    |      | railway model tree         | 修改 | + 添加分 | 分组    |
|                   |    |      | ▶ plam model tree          | 修改 | + 添加分 | 分组    |
|                   |    |      | ▶ architectural model tree | 修改 | + 添加分 | 治组    |
|                   |    |      | wire iron model tree       | 修改 | + 添加分 | 分组    |
|                   |    |      | plastic model tree         | 修改 | + 添加分 | 行组    |

#### 4.2企业产品库

#### 4.2.1新建

由于同一型号的产品基本参数信息都是一样的,所以在企业产品库中同一型号的产品只需要添加一次即 可。后台已经发布过的产品同步到企业产品库可以直接点"从已发布产品导入",也可以直接新建,点击 "添加新产品"。

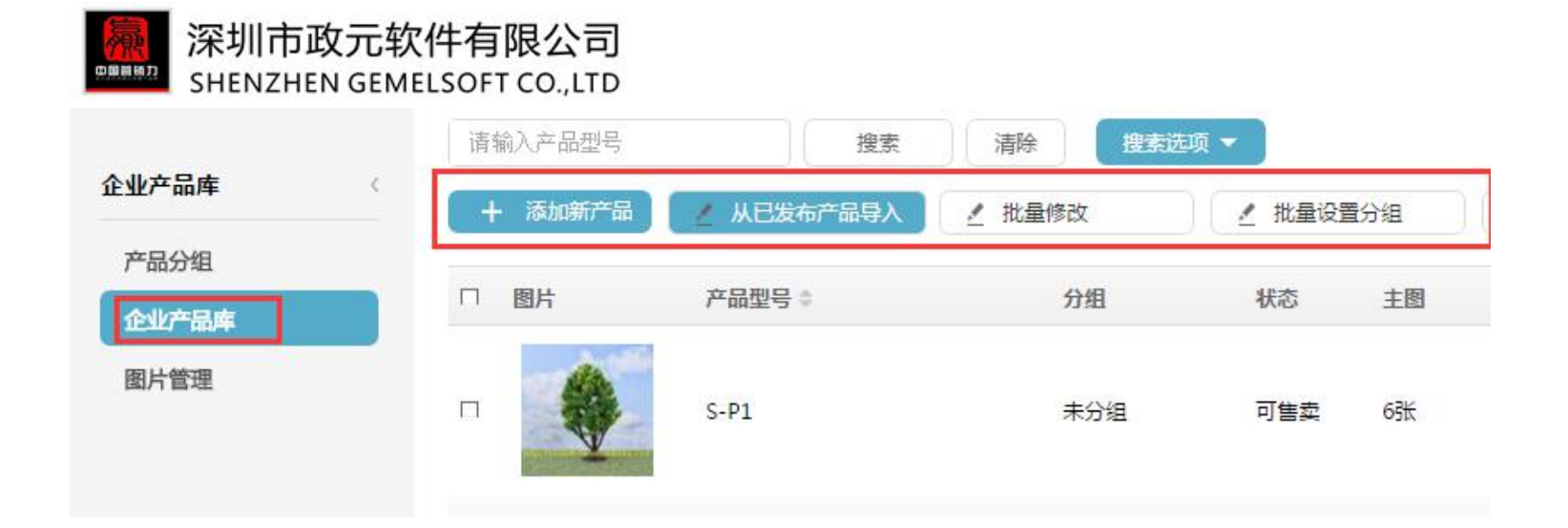

选择好对应的类目,双击选好的类目选项即可跳转到下一页编辑,此页面中需要填写好产品的分组(便 于后续发布产品时的快速检索==》产品型号栏的搜索,非发布产品时的产品分组)、产品的基本信息以及 产品的卖点。这样简单地产品基本描述形成。填写完毕之后记得点击页面左上角的保存按钮。

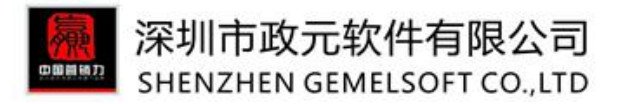

|                                                                                           | 产品分组  | 合适的产品分组              | 1,方便买家查找产品。                           | (双击选中)                                        |  |
|-------------------------------------------------------------------------------------------|-------|----------------------|---------------------------------------|-----------------------------------------------|--|
| 选择所属类目                                                                                    | 选择分组  | 所有分组                 |                                       | v                                             |  |
| 您经常使用的类目                                                                                  |       |                      |                                       |                                               |  |
| 建筑>>其它建筑及房地产(Construction & Real Estate>>Other Construction & Re                          |       |                      |                                       |                                               |  |
| 礼品工艺品>>其它礼品工艺品(Gifts & Crafts>>Other Gifts & Crafts)                                      | 基本信息  |                      |                                       |                                               |  |
| 礼品工艺品>>工艺品>>树脂工艺品(Gifts & Crafts>>Crafts>>Resin Crafts)                                   | *产品名称 |                      |                                       |                                               |  |
|                                                                                           | *产品型号 |                      |                                       |                                               |  |
| Agriculture                                                                               | *核心词  |                      |                                       |                                               |  |
| Apparel<br>Automobiles & Motorcycles<br>Beauty & Personal Care                            | *产品图片 | 浏览                   | 全部删除                                  |                                               |  |
| Business Services<br>Chemicals<br>Construction & Real Estate                              |       | 单张不超过3M,<br>建议图片小于10 | 支持Jpeg , Jpg , Png<br>00px*1000px、主题鲜 | ,尽量多图多维度展示商品<br>明、 <mark>图片清晰,提升买家满意度。</mark> |  |
| * 产品图片 浏览<br>单张不超过3M,支持Jpeg,Jpg,Png,尽量多图多维度展示商品<br>建议图片小于1000px*1000px、主题鲜明、图片清晰,提升买家满意度。 |       |                      |                                       |                                               |  |
| Real Provide Automation                                                                   |       |                      |                                       |                                               |  |
| □ 给图片添加水印                                                                                 |       |                      |                                       |                                               |  |
| 产品卖点 请输入一句话来描述您的产品的优点。                                                                    |       |                      |                                       |                                               |  |

此处的产品卖点也在会后面的产品发布中自动替换,如果在这里有做编辑则会替换,没有编辑则替换为

空。

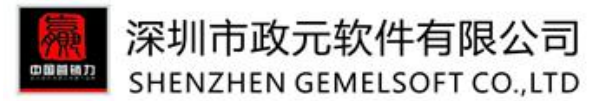

注意页面底部的"常规包装"是否填写,以及"产品简要描述"是否需要填写,此处的产品简要描述会在

#### 后面批量发产品时自动替换。

|     | ·····································                                 |
|-----|-----------------------------------------------------------------------|
|     |                                                                       |
|     |                                                                       |
| 湾西は | HAR HALLER                                                            |
| 简要描 | 禁止上传图片。                                                               |
| 简要描 | 禁止上传图片。<br>▶11711 ▶ 1 ● 1 ● 字母 • 字母 • 日 Ⅰ □ +#● A • ● • • ⋮ = • ⋮ = • |

#### 4.2.2批量修改

如果需要批量修改交易及物流信息,可以直接点击批量修改按钮;已经发布成功的产品也可以批量修改!注意:此按钮修改的地方仅限于交易信息、物流信息。

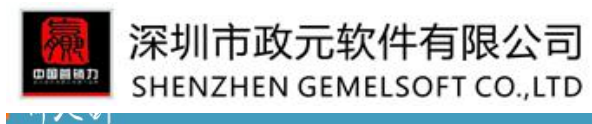

|   | + 添加新产 | 品从已发布产品导入         | ▲ 批量修改 | 1   | 6   |            | 上架 | ✓ 下架                  | 删除      | 发布      |            |      |   |
|---|--------|-------------------|--------|-----|-----|------------|----|-----------------------|---------|---------|------------|------|---|
|   | 口图片    | 产品型号▲             | 分组     | 状态  | 主图  | 详情图        | 发布 | 阿里类目                  | 交易信息    | 物流信息    | 修改时间 🗘     | 操作   |   |
| 1 | •      | 2                 | 未分组    | 可售卖 | 9张  | OFK        | 2条 | 礼品工艺品>>工艺<br>品>>树脂工艺品 | 100%完整度 | 75%完整度  | 2017-10-25 | ▲修改  | • |
|   |        | A-002             | 未分组    | 可售卖 | 6张  | <b>4</b> 张 | 0条 | 建筑>>其它建筑及<br>房地产      | 100%完整度 | 75%完整度  | 2017-10-13 | ∠ 修改 | • |
|   |        | A-012             | 未分组    | 可售卖 | 5张  | 7张         | 3옾 | 建筑>>其它建筑及<br>房地产      | 100%完整度 | 100%完整度 | 2017-10-12 | 修改   | • |
|   |        | A-012-60685426841 | 李公组    | 可佳泰 | 35₩ | O₹₩        | 0冬 | 建筑>>其它建筑及             | 100%字整度 | 100%=整度 | 2017-09-13 | 人情故  |   |

医亚门的汗 双甲基苯 门的多可见的

 $\downarrow \downarrow \downarrow \downarrow \downarrow \downarrow \downarrow \downarrow \downarrow \downarrow \downarrow \downarrow \downarrow \downarrow \downarrow \downarrow$ 

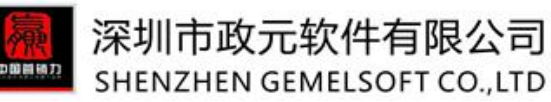

|       | <b></b> ) • |                       | 5                        |                   |        |          |           |      |
|-------|-------------|-----------------------|--------------------------|-------------------|--------|----------|-----------|------|
| 业产品库  | ¢           | 保存                    | 修改本地及线上                  | 取消                |        |          |           |      |
| 产品分组  |             | 以下表单请用                | 英文填写 , 中文会被目             | 目动清除。             |        |          |           |      |
| 企业产品库 |             | 选中模块                  | (选择您要修改的模块)              |                   |        |          |           |      |
| 图片管理  |             | ★ 模块列表                | □ 交易信息 🛛 🔽 物流            | 信息 3              |        |          |           |      |
|       |             | 初 <i>而1百志</i><br>发货时间 | 完善物流信息,方便失望<br>3-15 days | ·[[1] 4<br>【<br>】 |        |          |           |      |
|       |             | 港口                    |                          | -                 |        |          |           |      |
|       |             | 供货能力                  |                          | 计量单位              | 🔻 pe   | er 时间单位  | -         |      |
|       |             |                       | 请同时填写数值和单位               |                   |        |          |           |      |
|       |             | 常规包装                  |                          |                   |        |          |           | ,    |
|       |             |                       | 512支法 建议信                | 同句辞形式 日寸          | 名米住址館約 | 法新的产品化物的 | 在信自 (面干)平 | 2742 |

修改好之后记得点击保存,如果需要同步更新到已经发布成功的产品,请点击"修改本地及线上",所选 产品中线上发布的产品"发货时间"即可更新为 3-15days。

注:

①交易信息和物流信息选择时可以选择显示,默认两个都显示;

②修改时可修改部分信息,其他未修改的信息仍保留原产品信息不变。

如果需要修改产品的其他部分详情,可以直接在"操作"栏目下找到"编辑"按钮,即可修改;"删除" 按钮则是直接删除该条产品纪录;"复制"按钮类似于后台的发布类似产品,但不同的是此处的复制不能 沿用之前的产品型号,需变更为其他产品型号,再做调整。

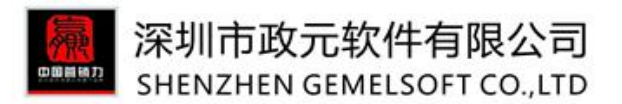

| 阿里类目             | 阿里固定属性  | 交易信息            | 物流信息    | 修改时间       | 操作                  |  |
|------------------|---------|-----------------|---------|------------|---------------------|--|
| 建筑>>其它建筑及<br>房地产 | 100%完整度 | 100% <u>完整度</u> | 100%完整度 | 2016-08-29 | ∠修改<br>富 删除<br>同 复制 |  |
|                  |         |                 |         |            |                     |  |

#### 4.2.3批量设置分组

同一个类型的产品需要放到同一个产品分组时,可以直接勾选到产品,选择"批量设置分组",找到需要的分组设置好即可。(注意:此处的产品分组指的是软件中的产品分组,不同于阿里后台)

| 企业产品库 | < | 请输入产品型号 | 搜索                                 | 清除 捜索                               | 五项 ▼                                                      |                                                            |                 |
|-------|---|---------|------------------------------------|-------------------------------------|-----------------------------------------------------------|------------------------------------------------------------|-----------------|
|       |   | + 添加新产品 | 🖉 从已发布产品导入                         | 修改(批量修改)                            | ▲ 批量设置分组                                                  | ∠ 上架                                                       | ∠ 下架            |
| 产品分组  |   |         |                                    |                                     |                                                           |                                                            |                 |
| 企业产品库 |   | □图片     | 产品型号⇔                              | 分组                                  | 状态 主图                                                     | 详情图 发布                                                     | 阿里类目            |
| 图片管理  | [ |         | scale model tree 2 😰               | 改分组<br>起择所属分组                       |                                                           |                                                            | × *             |
|       |   | •       | scale model tree-<br>60567319920   | <b>一级分组</b><br>◎model<br>trees33323 | 二级分组<br>●Plastic tree trunk                               | 三级分组                                                       |                 |
|       |   |         | D-P1-75-60462888                   |                                     | <ul> <li>Scenic pine trees</li> <li>Palm trees</li> </ul> | <ul> <li>Plastic palm tr</li> <li>Copper leaves</li> </ul> | rees<br>⊨palm ▼ |
|       |   |         | wire iron model tre<br>60259221957 |                                     | + 确认 🗲 取                                                  | ĭ                                                          | 10              |
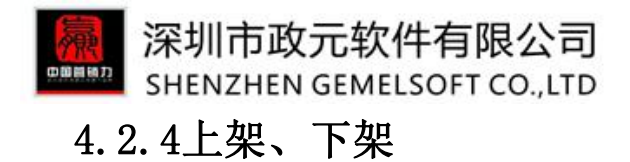

此处的上架、下架只针对于软件中企业产品库内的产品,不影响实际后台的产品状态。

上架状态下的产品是指在软件中建立批量发布产品的任务时,可以看到这一型号的产品,如果该型号的产品显示下架,则在发布任务建立时该型号不会出现。

产品的上架、下架可以批量操作。

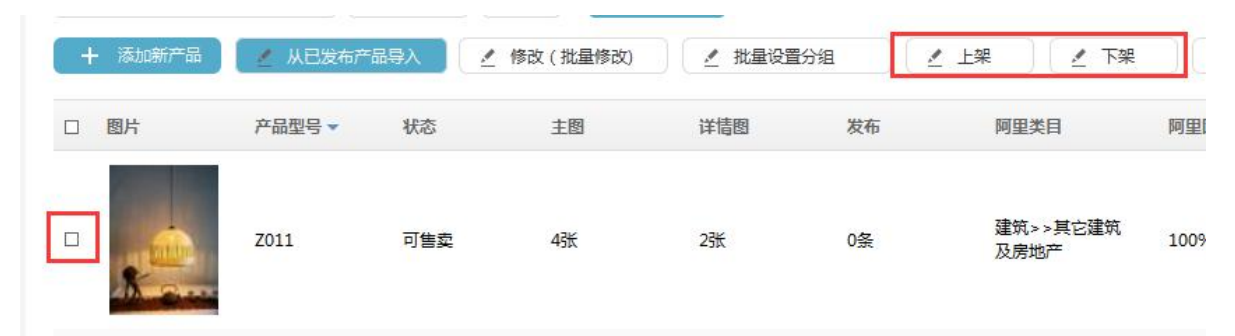

# 4.2.5发布

点击此页面的发布按钮页面同样会跳转至"发布管理"模板下的"发布任务"。后面会细说,此处略。

| 輸入产品型号           | 搜索      | 清除 搜索选项  | হ 🛨 🔵    |      |      | Ē    |      |
|------------------|---------|----------|----------|------|------|------|------|
| + 添加新产品     ▲ 从日 | 已发布产品导入 | 修改(批量修改) | ✓ 批量设置分组 | ✓ 上架 | ✓ 下架 | ■ 删除 | ▲ 发布 |

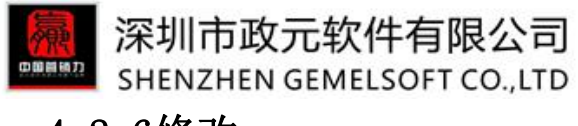

4.2.6修改

软件目前可以批量修改同一型号下的产品属性、交易信息、物流信息、类目,并且可以同步更新至阿里后台,但此处更新至后台的功能仅限于用软件发布出去的产品才可以。

| 企业产品库 | 请输入产品型号 | 搜索                 | 清除 (投票)<br>▲ 修改(批量修改) | 选项 ▼    | 渔 2.      | L架 【 下述        | <u>بع</u>    | 删除      | 发布     |            |     | ? |
|-------|---------|--------------------|-----------------------|---------|-----------|----------------|--------------|---------|--------|------------|-----|---|
| 企业产品库 | □ 图片    | 产品型号 ≑             | 分组                    | 状态 主臣   | 图 详情图     | 发布   阿里的       | <b>共</b> 目   | 交易信息    | 物流信息   | 修改时间 🔻     | 操作  |   |
| 图片管理  |         | scale model tree 2 | 未分组                   | 可售卖 7號  | 1535      | 6条 建筑 2<br>房地子 | >>其它建筑及<br>≃ | 100%完整度 | 75%完整度 | 2017-04-19 | ∠修改 | - |
| 企业产品库 | <       | 保存                 | 修改本地                  | 及线上     | 关闭        |                |              |         |        |            |     |   |
| 产品分组  |         | * 付款方式             | 🗹 L/C 🛛 D/A           |         | /T 🗌 West | ern Union      | MoneyG       | Bram    |        |            |     |   |
| 企业产品库 |         |                    |                       |         |           |                |              |         |        |            |     |   |
| 图片管理  |         | 物流信息               | 完善物流信息,方              | 「便买家做出采 | 购决定。      |                |              |         |        |            |     |   |
|       |         | 发货时间               | 3                     |         |           |                |              |         |        |            |     |   |
|       |         | 港口                 | shenzhen              |         |           |                |              |         |        |            |     |   |
|       |         | 供货能力               | 1000                  | Piec    | te        | ▼ per          | Day          | •       |        |            |     |   |
|       |         |                    | 请同时填写数值和              | 単位      |           |                |              |         |        |            |     |   |

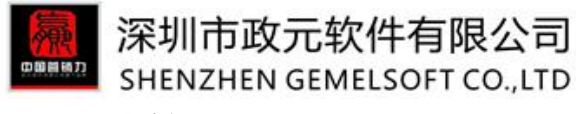

### 4.3图片管理

类似于阿里后台的图片银行。上传发布产品时会用到的图片,为发布产品做准备。主图和详情图是区分开来的,便于管理和区分。

同一型号下的产品主图、详情图最多可上传 20 张,可以直接点击"浏览"添加新的图片,也可以"从图片银行选取",并给图片设置相应的水印。

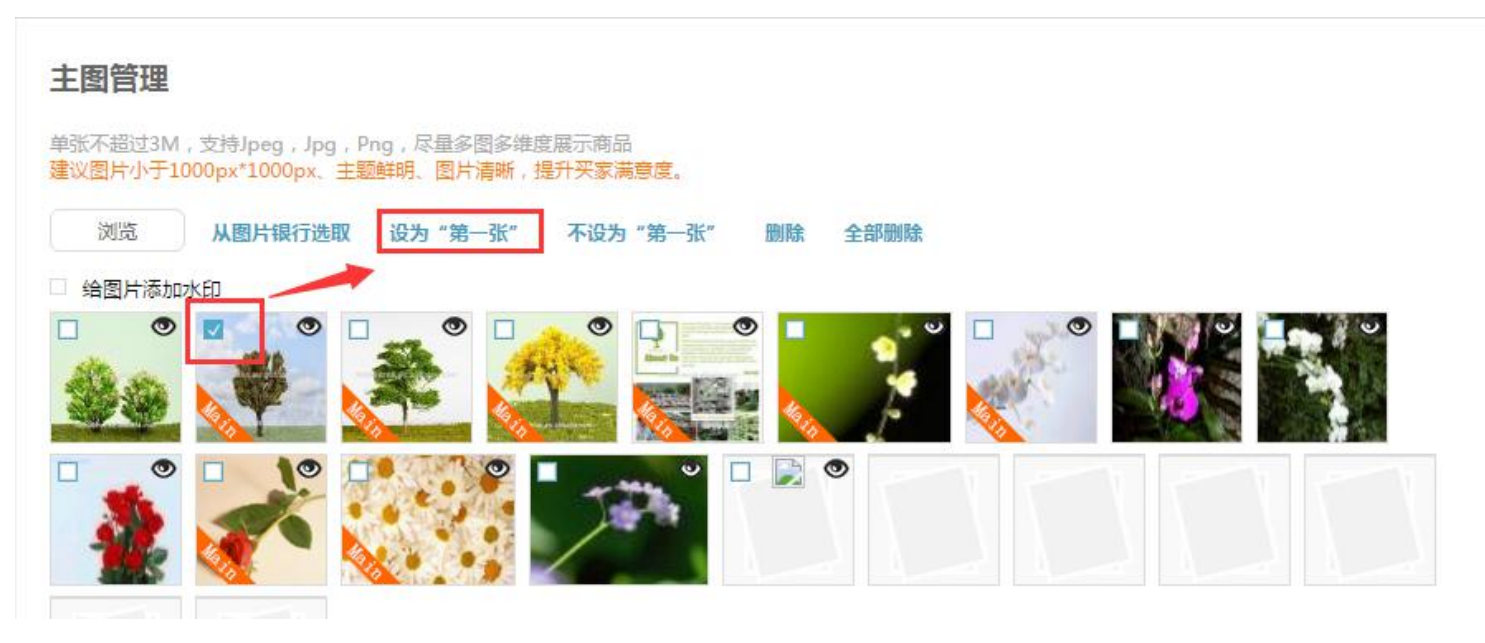

此处的主图是可以选择"设为第一张",发布时系统将随机抽取一张带有"main"标识的图片展示在第一 张主图的位置;其他未被勾选设置的图片将出现在除第一位以外的其他位置。注意:请不要将所有图片都 勾选"设为第一张",会导致所有产品发布之后都只有一张图。

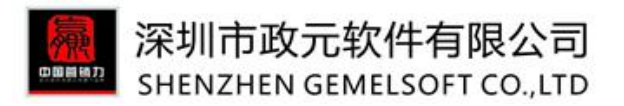

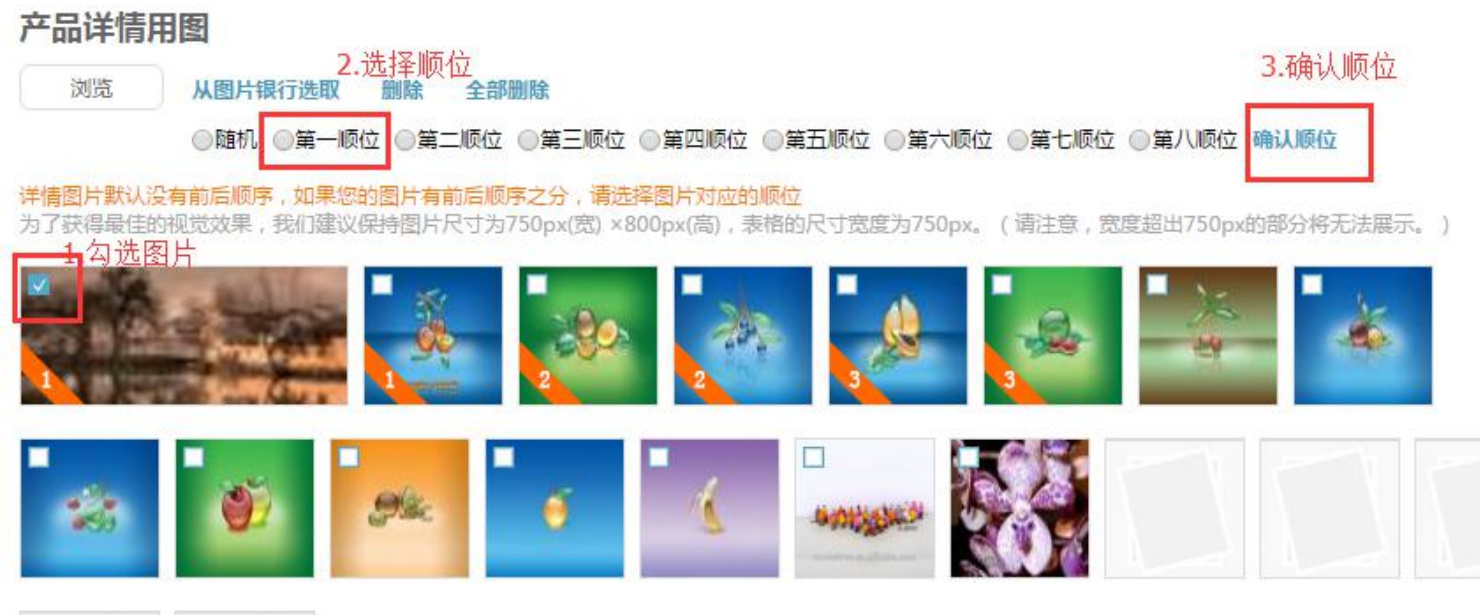

the second second second second second second second second second second second second second second second se

此处的详情图可以设置固定顺序,比如有比较重要,必须展示在第一张的图片,可以勾选图片----选择顺 序----确认顺位,即可设定,其中:有顺位的按照顺位显示,无顺位的随机显示==》有顺位的若有1张以 上为同一顺位,择同一顺位的在所选图片中随机,其他顺位在剩余图片中随机选择 注:当前面顺位未选择时,后面所选顺位依次补位到前面的位置中,例如选择第一顺位、第三顺位时,第 三顺位的图片会自动补位至第二顺位,以此类推。

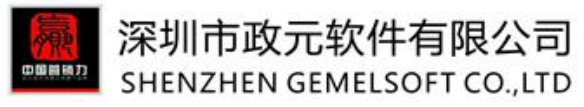

| 产品详情       |                 |                                      |      |
|------------|-----------------|--------------------------------------|------|
|            |                 |                                      |      |
| 为了获得最佳的    | 的视觉效果,我们建议保持    | 图片尺寸为750px(宽) ×800px(高),表格的尺寸宽度为750p | х. ( |
| 浏览         | 从图片银行选取删        | 除全部删除                                |      |
|            | 详情图片默认没有前后      | 顺序,如果您的图片有前后顺序之分,请选择图片对应的顺位          | 立    |
|            | ◎随机 ◎第一顺位(      | ◎第二顺位 ◎第三顺位 ◎第四顺位 ◎第五顺位 ◎第六順         | 页位 ( |
|            |                 |                                      |      |
| ② 给图片添加    | IVK印)           |                                      |      |
| 水印文本       |                 | libeba som                           |      |
|            | modeltree.en.al | indaba.com                           |      |
| 水印位置:      |                 | (●) 图片下部                             |      |
| 是否缩小图      | 片.⑤ • 是         | ○否                                   |      |
| THE FORTER | )               |                                      |      |

| 预览 确认 | <b>小別</b> 颇日 | 8 |  |   |
|-------|--------------|---|--|---|
|       |              |   |  | 5 |

主图和详情图都可以设置图片水印,图片右上角有"眼睛"<sup>●</sup>的小图标,点击即可预览图片的水印效 果。具体设置步骤如下:

- ① 找到并勾选想要添加水印的图片
- ② 勾选上"给图片添加水印",此时出现水印具体编辑的对话框
- ③ 填写上"水印文本",默认是国际站的首页地址,也可以手动输入编辑自定义的文本信息

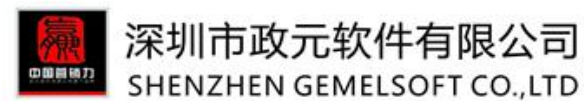

- ④ 填写上"水印位置",可选择图片中心或者下部
- ⑤ 当图片偏大时建议点击缩小图片,以免图片变形影响美观
- ⑥ 可按照详情图本身的颜色来对比选择最为合适的水印颜色噢
- ⑦ 水印一经添加则不可修改,建议先预览看下设置情况
- ⑧ 预览后觉得满意就可以点击确认啦(一定要点"确认"按钮)

#### 注意: 1. 水印添加后不可修改,请确认好再添加水印。

2. "图片管理"界面不论做任何新增修改,请一定要点击页面上方的"保存"按钮,所做修改才能生效。

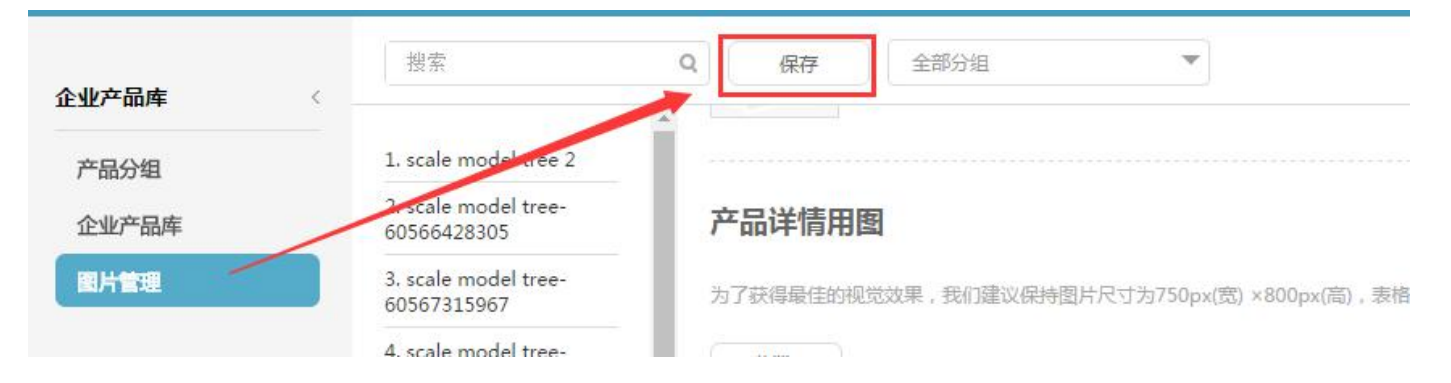

# 5.0发布管理

## 5.1 **模板管理**

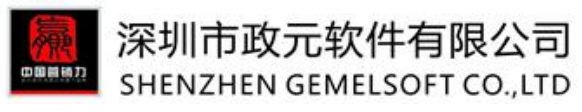

5.1.1 自主制作模板

为批量发产品做准备,针对不同的模板选择所需要的版块自由组合。

| 发布管理  | 创建新模版       投索       选择分组 | <ul> <li>+ 保存</li> <li>● 预览</li> <li>删除、调整分组以及顺序之后请点击保存</li> </ul> |
|-------|---------------------------|--------------------------------------------------------------------|
| 发布任务  | 1. GMS NFT chi            | PRODUCT-A v +新增分组                                                  |
| 已发布产品 | 2. zy20161121-            | test                                                               |
|       | 3. tree                   | 添加右侧版块至此处即可快速组合模板                                                  |
|       | 4. test ⊆                 | 产品分类 编辑 删除                                                         |
|       | 5. MODEL TREE<br>6. qsy   | 产品详情 编辑 删除                                                         |
|       | 7. forest                 | 包装与运输 编辑 删除                                                        |
|       | 8. mawp_test({            | 常见问题 编辑 删除                                                         |
|       | 9. aaa                    | 企业优势 编辑 删除                                                         |
|       | 10. 11<br>11. zy20161121- | 联系我们编辑删除                                                           |
|       | 12. 1                     | 相关产品 编辑 删除                                                         |

# 5.1.2 模板编辑

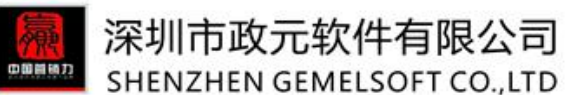

勾选到的版块可以按住鼠标根据需要进行上移下移;点击"编辑"对模块做具体修改设置,点击"删除"则是取消该模块的勾选。设置完毕之后也可以点击"预览"查看设置的情况。

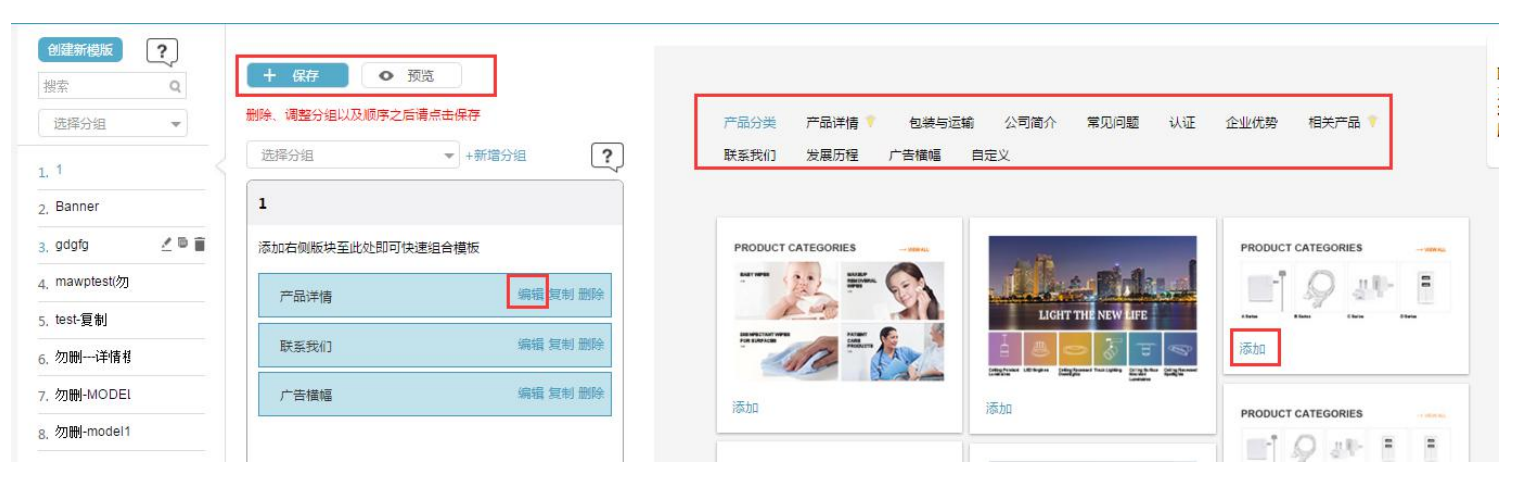

L

#### 比如对产品详情的编辑

| 产品分类 | 编辑删除 |
|------|------|
| 产品详情 | 编辑删除 |

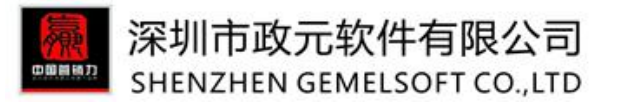

保存 返回

#### 编辑版块-产品详情

| 以下表单请用 | 月英文填写,中文会被自动清除。                                                                                            |                                                           |                                                                                                    |
|--------|----------------------------------------------------------------------------------------------------|-----------------------------------------------------------|----------------------------------------------------------------------------------------------------|
| 文本1    | Features:                                                                                                  | this is product tit                                       | le                                                                                                    |
| 文本2    | Quality assurance:                                                                                         | 系统                                                        | 会自动随机抽取一张或多张详情图更换此图                                                                                       |
| 文本3    | 1. Vinner is equiped with world advanced computer driving production lines                                 |                                                           |                                                                                                    |
| 文本4    | 2. Whole set of pure water processor line featured with<br>RO anti-saturation and advanced testing devices | Vinner is confident of b<br>串卖点填充此处)<br>Product Detail (系 | eing able to build on its strong foundation to achieve even greater success. (系统会用产<br>统会将表中内容自动替换为自定义属性) |
| 文本5    | 3. Manufactured in Class 100,000 Cleanroom.                                                                | Material<br>Weight                                        | spunlace<br>40-55g/m2                                                                                     |
|        | j.                                                                                                    | Packing detail                                            | 40sheet/box                                                                                               |
| Feat   | ures: (系统会用 <mark>产品描述自动替换下面的</mark><br>Alcohol free                                                       | <mark>的内容)</mark><br>• So                                 | oft to babies' skin                                                                                       |
|        | Alcohol free                                                                                               | • Sc                                                      | oft to babies' skin                                                                                       |

编辑模块时注意左边的文本框与右侧的页面预览之间的对应关系,以免编辑错误。

其中的产品卖点、简要描述、自定义属性均是企业产品库中的数据,如有填写会在发布时自动替换。

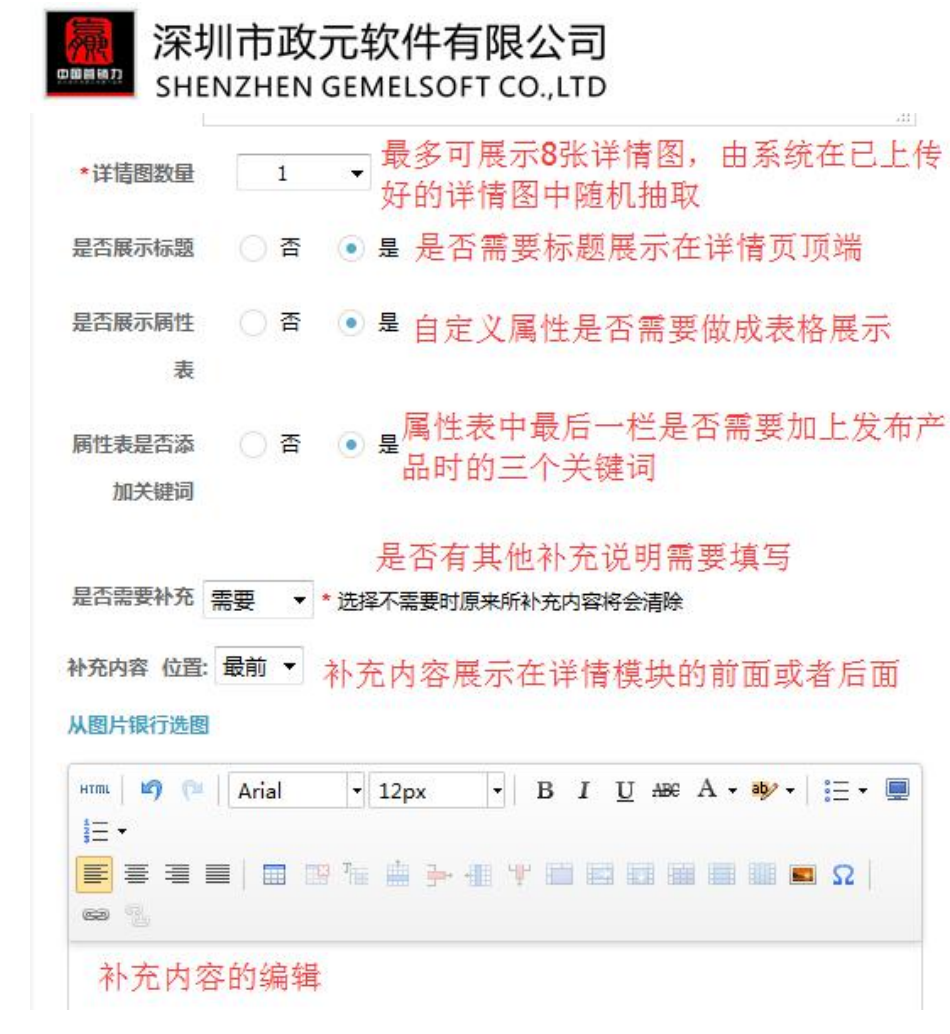

编辑好上述部分,请点击保存,确保数据完整。

| 保存 返回                |                                                                            |
|----------------------|----------------------------------------------------------------------------|
| 编辑版块-产品详情            |                                                                            |
| 以下表单请用英文填写,中文会被自动清除。 |                                                                            |
| Features:<br>文本1     |                                                                            |
|                      | 保存     返回       编辑版块-产品详情       以下表单请用英文填写,中文会被自动清除。       文本1   Features: |

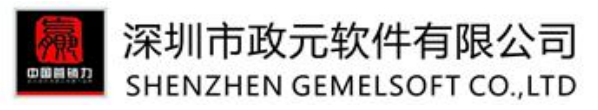

# 5.1.3 模板复制及模板名修改

当已经编辑好的模板样式可以通用时,可以点击模板样式后的"复制",在弹出的对话框中找到想要复制进去的模板名,点击模板名即可完成复制。

|                    |                                                                                                    | 厂如刀突 厂如许度 🕯                  |
|--------------------|----------------------------------------------------------------------------------------------------|------------------------------|
| 选择分组               | ▼ +新增分组 ?                                                                                                    | 发展历程 自定义                     |
| 4monster           |                                                                                                    | 模块复制-选择目标模板                  |
| 忝加右侧版块至此处即可快速      | 组合模板                                                                                                    | 搜索 Q                         |
| 执始产品               |                                                                                                    | 选择分组                         |
| 1010 <b>0</b> 7 HH | and the state of the state of t | 1. mawptest(勿删)              |
| 公司简介               | 编辑 复制 删除                                                                                                    | <sub>2.</sub> mawptest(勿删)-测 |
| 包装与运输              | 编辑 复制 删除                                                                                                    | 3. products                  |
| 产品详情               | 编辑 复制 删除                                                                                                    | 4. 勿删-MODEL TREI             |
|                    |                                                                                                    | 5. 勿删-model123               |
| 常见问题               | 編輯 复制 邮除                                                                                                    | 6. 勿改-MODEL 🚽                |
| 相关产品               | 编辑复制删除                                                                                                    | 若模块在模版中已存在:<br>◎ 替换 ● 取消操作   |
| 产品分类               | 编辑 复制 删除                                                                                                    |                              |
| Defended all and   |                                                                                                    | See                          |
| <del>联系</del> 我们」  | 清明 死刑 副防                                                                                                    | 8 🕐 de gl                    |
|                    |                                                                                                    | Chiefer   Dates - Direct     |

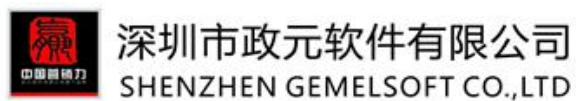

鼠标放在模板名上,显示出来的三个小图标依次为"模板名的修改及保存按钮"、"模板复制按钮"、 "模板删除按钮"。其中在修改模板名的时候单击"笔状"的按钮后修改,修改之后再次单击一次"笔 状"的按钮,即完成修改。

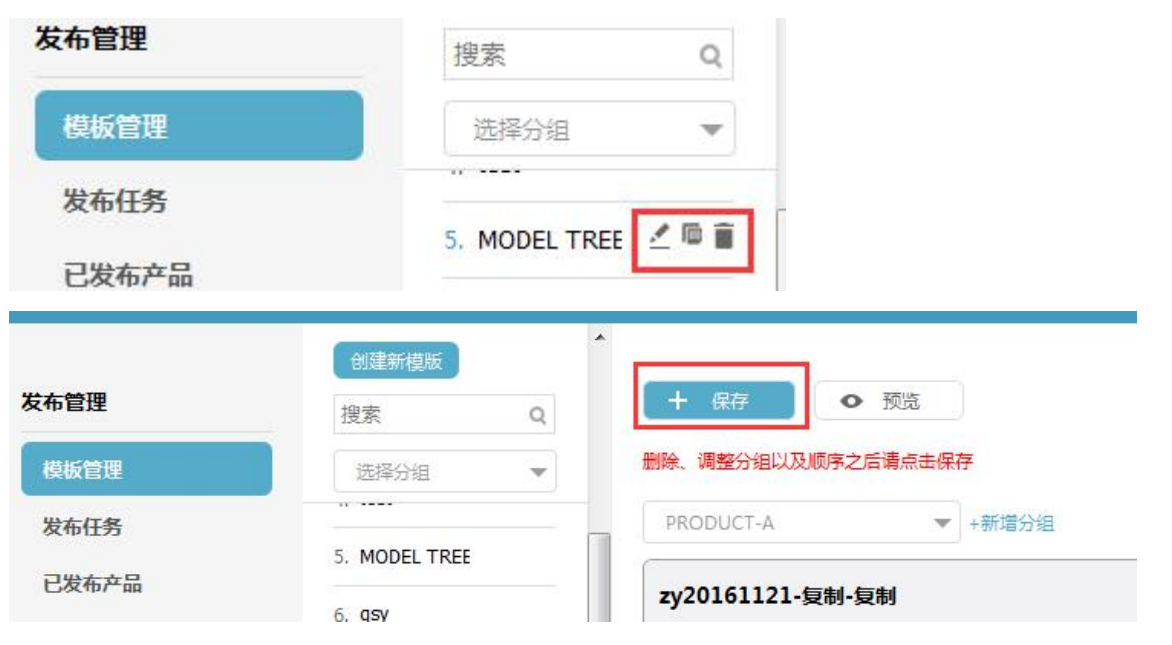

修改完模板内容之后记得点击保存。

## 5.1.4 模板回收站

当模板出现误删时,可以在模板回收站中找回,但是如果在模板回收站中也被删除的模板就只能自己重新 添加。

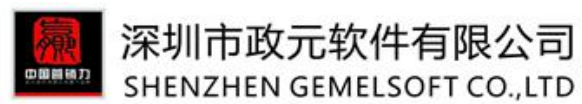

| 发大管理  | 请输入模版名称     | 搜索 清除          | 选择分组 🔹 |
|-------|-------------|----------------|--------|
| 模板管理  | ✓ 恢复 ✓ 恢复全部 | ■ 彻底删除 ■ 清空回收站 | ]      |
| 模板回收站 | □ 模版名 ⇔     | 图片数量 ≑         |        |
| 发布任务  | 1 🗆 c       | 0              |        |
| 已发布产品 | 2 🗆 awe     | 9              |        |

5.2 发布任务

5.3.1建立发布任务

(注意:发布产品前,请确认好是否已排查过"我的词库"中的违禁词,以免误用造成侵权或扣分。) 模板建立好之后,就可以正式开始建立发布任务了,点击页面上的"新建任务"按钮,

|       | 所有       | 汤组   |                                           | 青输入产品型号或产品名称 | ý.          | 搜索         | 清除 |
|-------|----------|------|-------------------------------------------|--------------|-------------|------------|----|
| 发布管理  | <u>.</u> | 里6月7 | 日开始执行重复辅货产品扩                              | 兰截功能,请各位用户注意 | 意!点击了解阿里新规。 | 如有疑问请联系客服。 |    |
| 模板管理  | 4        | 新建   | 1务 / 修改线上分约                               | E            |             |            |    |
| 模板回收站 | /        |      | 产品名称 💲                                    | 产品型号 ⇒       | 发布数量 👙      | 确认状态 👙     | 发  |
| 发布任务  |          |      | 2015 hot sale scale                       |              |             |            |    |
| 已发布产品 | 1        |      | model lamp street<br>lamp for road layout | -60664004561 | 2           | 未确认发布      | 1  |
|       | 2        |      | 1:500 22 inch carbon<br>steel pipe red    | 0A1          | 3           | 未确认发布      | 1  |

后续具体操作参照下图:

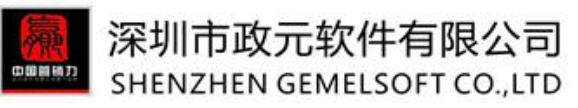

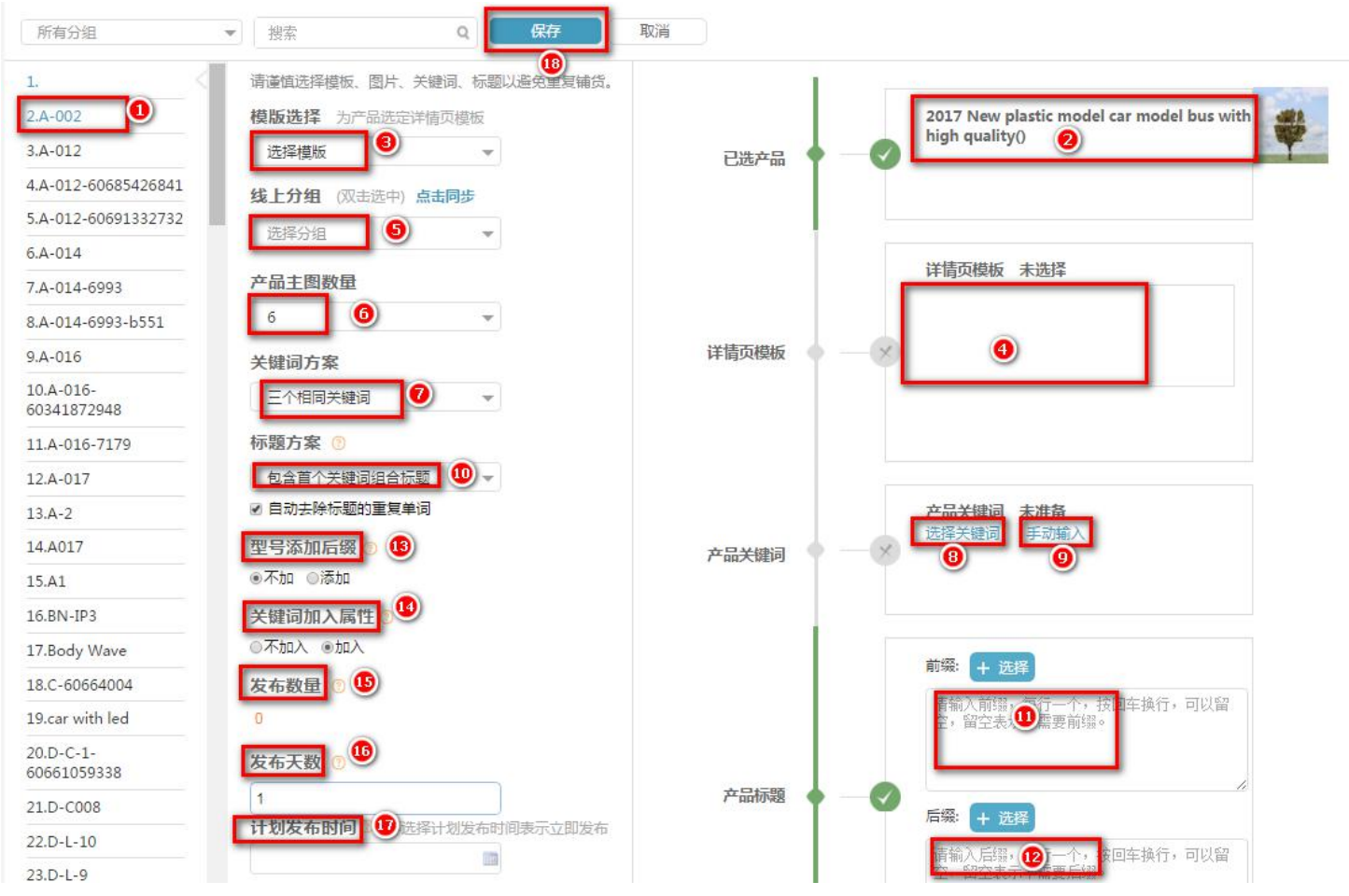

① 勾选产品型号,产品型号的来源是企业产品库中添加的产品;

② 核对右侧产品的图片确认自己要发的产品选择无误;

③ 选择已经建立好的详情页模板,模板可以多选;

④ 选择好的模板将在此处展示;

⑤ 选择线上分组,产品发布成功后将展示在这一分组下;当选择线上分组时,如果线上分组与阿里后台实际分组不同步,可以自行点击同步按钮;

⑥ 产品主图数量可自由选择,最多是选择6张展示;

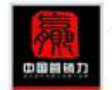

#### 深圳市政元软件有限公司 SHENZHEN GEMELSOFT CO.,LTD

⑦ 关键词方案可选择三个相同和三个不同的关键词;

⑧ 选择关键词,在我的词库中选择关键词,且页面上的关键词默认显示为"未发布产品"的关键词;

⑨ 手动输入关键词,且用到的关键词会自动保存至"我的词库";

⑩ 标题方案可选择包含首个关键词组合标题、包含三个关键词组合标题;

① 组合标题时需要选择前缀、后缀,点击"选择"可以看到系统中存在的所有前缀;也可以手动输入前缀

12 操作方法参照前缀

① 型号后面是否添加后缀,如果属性中有产品型号,选择添加型号,则会在型号后加上一个四位的字母数字随机组合,防止型号雷同;

④ 关键词加入属性,选择"加入",在自定义属性中自动加上一栏"关键词",发布成功之后,这栏关键词将显示在详 情页面的"Quick Details"中;

- 15 发布数量由关键词数量、关键词方案、标题方案、标题数量决定;
- 16 发布天数确定后,系统会在指定天数内每天平均发布产品;
- ① 可自行设置计划发布时间,如不设置则视为立即发布;
- 18 点击保存,发布任务即可建立完成,跳转至下一页面

#### 上述选项均填写完毕之后,即可点击"保存"按钮。页面立即跳转发布前的待确认页面。

| 刘有产 | 5回 请输入标题 搜索 删除<br>产品包含问题关键词(只用红色标记),请先处理再确认发布 | 保存编辑   | 重新生成详情 确认发布<br>品可能会每天权风险。 ②                                                                                             | □→ 确认        | 无误可点击此处 |        |                         |
|-----|-----------------------------------------------|--------|----------------------------------------------------------------------------------------------------|--------------|---------|--------|-------------------------|
| 产品较 | 多时,快速检索到需要查看的产品                               |        | 修改模板内容后点;                                                                                                    | 击重新生成——      |         |        |                         |
|     | 标題 山豚を不振声と去                                   | 的立口分组名 | 关键词                                                                                                    | 发布模版         | 详情描述字数  | 发布状态 🗘 | 操作                      |
|     | artificial palm trees wholesale<br>鼠标单击,可修改标题 | TEST   | 词、标题后需要点击保存<br>artificial palm trees<br>wholesale,artificial palm trees<br>wholesale,artificial palm trees<br>wholesale | mawptest(勿删) | 26823   | 待发布    | <b>预览</b><br>与实际发布后的    |
|     | wheels for miniatures cars                    | TEST   | 可修改夫键词<br>wheels for miniatures<br>cars,wheels for miniatures<br>cars,wheels for miniatures<br>cars                     | mawptest(勿删) | 26703   | 待发布    | 网里贝面上一<br>致,可预览效果<br>预览 |

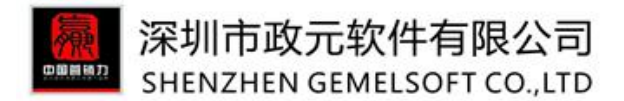

以上信息确认无误之后可点击"确认发布"按钮,软件就会开始发布刚才选好的产品了。查找到刚才的发 布记录,点击详情查看产品最终的发布状态是否"发布成功",如果成功则会显示在阿里后台的产品管理 中开始审核。

| 产品名称 ⇔                                                                                | 产品型号 🗇            | 发布数量 🗇 | 确认状态 💠          | 创建时间 🔻                                                  | 发布时间 🗇           | 修改时间 🗇           | 操作    |
|---------------------------------------------------------------------------------------|-------------------|--------|-----------------|---------------------------------------------------------|------------------|------------------|-------|
| 2016 Low price of<br>111 dress for<br>wholesales bluetooth<br>4.0 KODI 17.0 TV<br>BOX | scale model light | 1      | 确认发布            | 2016-12-19 15:16                                        | 2016-12-19 15:16 | 2016-12-19 15:16 | 详情 重发 |
| 标题                                                                                    |                   | 分组名    | 关键词             | l                                                       | 发布模版             | 发布状态 💠           | 操作    |
| scale lig                                                                             | ghted cars ho     | 未分组    | scale<br>ho,sca | ighted cars ho,scale lighted cars<br>le lighted cars ho | MODEL TREE       | 发布成功             | 预览    |

# 5.3.2修改线上分组

软件中可以对已经发布成功的产品,修改线上分组,修改完成后,会同步至阿里后台。 当产品发布后,发现分组错分,可直接在软件中修改。

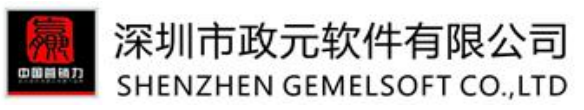

| <del>发发</del> 等册 | 请输入产品型号或产品名称                                |                                  | 搜索 清除 | 搜索选项 🔻 |           |
|------------------|---------------------------------------------|----------------------------------|-------|--------|-----------|
| 横板管理             | + 添加 / 修改线上分组                               | 所有分组                             | ▼ ( 确 | ×      |           |
| 发布任务             | □ 产品名称 ≑                                    | 产品型号 令                           | 发布数量≑ | 确认状态⇔  | 创建时间一     |
| 已发布产品            | 1 🗆 citycoco scooter                        | T2                               | 1     | 确认发布   | 2017-03-2 |
|                  | 2 Artificial Iron Wire<br>Flower Tree Model | scale model tree-<br>60567315967 | 1     | 确认发布   | 2017-03-2 |
|                  |                                             | tean the second state            |       |        |           |

5.3 已发布产品

5.3.1同步已发布产品

此模块同步了您后台所有己发布的产品,新用户初次进入系统,系统会自动同步过来数据,可以直接勾选"企业产品库"即可在产品库中查看到这些记录并对此做修改或者重新发布产品。 此处数据系统一周更新一次,用户可手动更新

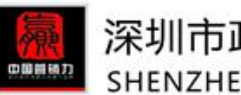

# 深圳市政元软件有限公司 SHENZHEN GEMELSOFT CO.,LTD

| GemelTool 侨天 |      |      |           |                                                                                                    |            |                                                                                            |
|--------------|------|------|-----------|----------------------------------------------------------------------------------------------------|------------|--------------------------------------------------------------------------------------------|
|              | (+   | 添加到  | 则企业产品库    | 3                                                                                                    |            |                                                                                            |
| 发布管理 《       |      |      |           | 产品名称 ⇔                                                                                                  | 分组 ♠       | 关键词 ♠                                                                                      |
| 模板管理发布任务     | 14   |      | ?         | wire iron tree free shipping(S-I6)<br>(wire iron model tree)                                            | model tree | scale model tree<br>model tree,wire                                                        |
| 已发布产品        | 15   |      | ø         | 2015 new style miniature for scale layout Iron Wire<br>Architectural model trees<br>(S-II)              | model tree | Iron Wire Archit<br>Wire Architectur<br>model trees                                        |
|              | 16   |      | 麻醉        | green Weeping Willow Tree Architectural Mini Trees model<br>train ho scale buildings (A-001)<br>(A-001) | others     | green Weeping<br>Weeping Willow<br>Trees scale mod<br>Willow Tree Arcl<br>model train ho s |
|              | 17   |      | *         | <u>1:87 metal train</u><br>(s-i50)                                                                      | others     | 1:87 metal train,<br>metal train                                                           |
|              | 18   |      | <u>89</u> | Model trees and bushes modeling trees model railroad<br>tree(DIY-4TH058)<br>(DIY-4TH058)                | model tree | model railroad t<br>railroad tree,Mo<br>modeling trees i                                   |
|              | 19   |      | 0         | Twisted wire iron tree Model Fir Trees HO trees(DIY-<br>OM016)<br>(DIY-OM016)                           | model tree | HO trees,Model<br>trees,Twisted wi<br>Trees HO trees                                       |
|              | 20   |      | *         | 2 pcs/box building model tree wire iron model tree(s-i15)<br>(S-I15)                                    | model tree | building model<br>model tree,builc<br>model tree                                           |
|              | 20   | •    | K ( )     | 第 1 共52页 🕨 🕅 🖒                                                                                          |            |                                                                                            |
|              | 最近一次 | 欠同步时 | 时间:2016-  | 08-29 15:41 <u>马上同步</u>                                                                                 |            |                                                                                            |

# 5.3.2修改单个已发布产品

软件中可直接对单个产品进行编辑,编辑完成后保存,数据将同步至阿里后台。

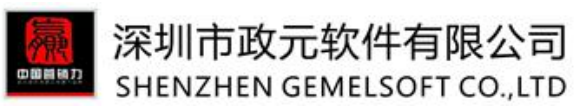

| 发布管理                     |                  | 请输       | 入产品名称            |                                            |                                   | 搜索              | 清除                       | 捜索选项 ▼ |
|--------------------------|------------------|----------|------------------|--------------------------------------------|-----------------------------------|-----------------|--------------------------|--------|
| 模板管理                     |                  | (+       | 添加到企业产品          | 库 🖌 修改                                     |                                   |                 |                          |        |
| 发布任务                     |                  |          |                  | 产品名称 🗘                                     |                                   |                 |                          | 分组≑    |
| 已发布产品                    |                  | 1        |                  | <u>train scale tree</u><br>(scale model tr | <u>building model palm</u><br>ee) |                 |                          | 未分组    |
|                          |                  | 2        | • 🧷              | parts motorcyc<br>(1 87 scale mod          | <u>les</u><br>del cars)           |                 |                          | 未分组    |
| 癖                        | 关闭               |          |                  |                                            |                                   |                 |                          |        |
| <b>所属类目</b><br>你选择的类目 建筑 | >>其它建筑及房         | 地产       | 重选类目             |                                            |                                   |                 |                          |        |
| <mark>产品分组</mark> 合词     | 适的产品分组,方         | 便用户      | 管理产品。(双击选        | 中)                                         |                                   |                 |                          |        |
| 选择分组                     | 所有分组             |          |                  | •                                          |                                   |                 |                          |        |
| 以下表单请用英文                 | 填写,中文会           | 波自动      | 清除。              |                                            |                                   |                 |                          |        |
| 基本信息                     |                  |          |                  |                                            |                                   |                 |                          |        |
| *产品标题 trai               | n scale tree bui | lding m  | odel palm        |                                            |                                   |                 |                          |        |
| *关键词 trai                | n scale tree bui | lding so | ale tree model p | alm                                        | train scale tree buil             | ding scale tree | mo <mark>del</mark> palm |        |

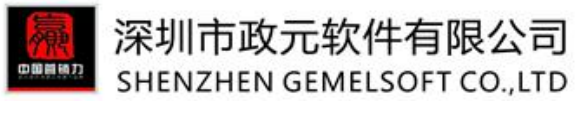

5.3.3批量修改交易物流

发布管理→已发布产品==新增"批量修改交易物流"功能;

注:此处功能和企业产品库批量修改类似,不同之处在于,企业产品库修改的是倚天剑发布的产品;已发 布产品修改的是阿里后台产品管理中的所有产品。

|               | 请输入产品名 | 帘                                  | 搜索 清除      |                                                                                                    |    |
|---------------|--------|------------------------------------|------------|----------------------------------------------------------------------------------------------------|----|
| 发布管理          | 选择产品   | ▼ 选择类目                             | ▼ 美目中英文切换  | 所有分组                                                                                                    |    |
| 模板管理<br>模板回收站 | + 添加到企 | 业产品库 / 修改 /                        | 批量修改交易物流   | / 设为重点关注 /                                                                                               | 取消 |
| 发布任务          |        | 产品名称 ≑                             | 分组≑        | 关键词 ≑                                                                                                    | 易  |
| 已发布产品         | 1 🛛    | (QC11K-5395)                       | ure 未分组    | 1:75 plastic train model<br>figure,1:75 plastic train<br>model figure,1:75 plastic<br>train model figure | 2  |
|               | 2 🛛    | 2017 mini modeltree<br>(DIY-CP014) | 未分组        | model tree,mini modeltree                                                                                | E. |
|               | 3 💟    |                                    | Model cars | 1 10 diecast model cars,1 10<br>diecast model cars,1 10<br>diecast model cars                            | Ę  |
|               |        |                                    |            | architecture scale tree,4- 12<br>CM handmade architecture                                                |    |

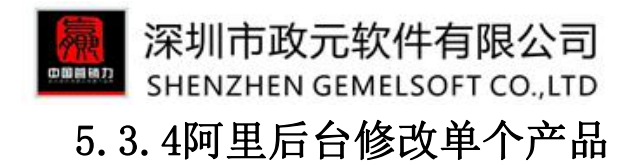

勾选需要修改的产品,点击"去后台修改",页面即可跳转至阿里后台的产品修改页面。此处的修改是针对单个产品的修改。

| GemelTool 4    | 所天剑                                                                                      |             |                    |
|----------------|------------------------------------------------------------------------------------------|-------------|--------------------|
| 17.14 & T.M. 1 | 请输入产品名称                                                                                  | 搜索 清除       |                    |
| 发布管理           | 选择产品 🔹 选择类目 💌                                                                            | 类目中英文切换     | 所有分组               |
| 模板管理           | + 添加到企业产品库 / 修改 / 详情批量添加内容                                                               | ✓ 去后台修改     | 🖌 设为重点关注           |
| 模板回收站          | 日本品名称合                                                                                   | 分组 ≏        | 关键词 ≜              |
| 发布任务           | и интенти                                                                                | 11 TE 1     | architact          |
| 已发布产品          | 1 Miniature artificial trees small plastic trees<br>architectural model trees(DIY-OM030) | architectur | al model trees.Mir |

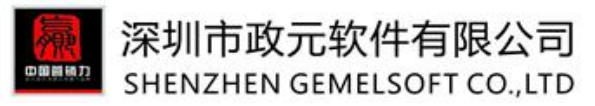

| 修改产品                            |                           |                                |                                            |                                              |
|---------------------------------|---------------------------|--------------------------------|--------------------------------------------|----------------------------------------------|
| 选择语言市场                          | 杨及类目                      |                                | 填写产品信息                                     | 进入审核                                         |
| 您当前选择的是: Construc<br>以下表单请用英文填写 | tion & Real Estate>>C     | )ther Construction & Rea       | l Estate 重选类目                              |                                              |
| 基本信息                            |                           |                                |                                            |                                              |
| * 产品名称                          | Miniature artificial tree | es small plastic trees archite | ctural model trees(DIY-0M030)              |                                              |
| * 产品关键词                         | architectural model tre   | ees                            | small plastic trees architectural model tr | Miniature artificial trees small plastic tre |
|                                 | 请至少填写一个关键词                | ,所有关键词在搜索排序上标                  | Q重相同,请不要重复填写                               |                                              |
| 产品分组                            | Model trees               |                                |                                            |                                              |
| 自定义属性                           | Product name              | Miniature artificial           | small plastic trees archi                  |                                              |
|                                 | place of origin           | guangdong,china                |                                            |                                              |

# 5.3.5将产品设为重点关注

发布管理→"已发布产品"新增重点产品标记和筛选功能==》重点产品可进行标识,查询时可筛选查看;

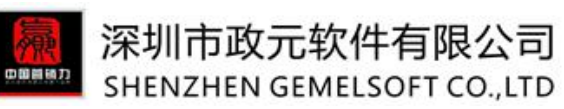

| 请输 | 入产品 | 名称       |                                                                     | 搜查                                           | 清除          |                                                                                       |                                                                               |                  | _        |                            | _              | ?              |
|----|-----|----------|---------------------------------------------------------------------|----------------------------------------------|-------------|---------------------------------------------------------------------------------------|-------------------------------------------------------------------------------|------------------|----------|----------------------------|----------------|----------------|
| 选择 | 产品  |          | ▼ 选择类目                                                              | •                                            | 类目中英文切换     | 所有分组                                                                                  |                                                                               | 展示状态             | •        | 是重点关注                      | -              |                |
| (+ | 添加到 | 的企业产品    | 库                                                                   | 并情批量添加内容                                     | 🖌 详情批量修改    | / 去后台修改                                                                               | 🖌 设为重点关注                                                                      | 🖌 取消重点关注         | 1 中出     | / 查看产品                     | (鍵词)           |                |
|    |     |          | 产品名称 💠                                                              |                                              | 分組⇔         | 关键词 ≑                                                                                 |                                                                               | 类目⇔              | 类型 ♦     | 更新(北京时间) 🔻                 | 负责人 ≑          | 状态≑            |
| 1  |     | -        | Hot Sell model trees o                                              | scale                                        | TEST        | model trees o<br>michaels,mode                                                        | scale,model trees<br>el trees diy                                             | 建筑>>其它建筑及房<br>地产 | sourcing | 2017-09-04<br>14:22<br>已上架 | Kathy<br>chong | 审核中 ( 编<br>辑 ) |
| 2  |     |          | model tree house<br>(A-012)                                         |                                              | 未分组         | model tree ho<br>house,model t                                                        | use,model tree<br>ree house                                                   | 建筑>>其它建筑及房<br>地产 | sourcing | 2017-09-01<br>11:00<br>已上架 | Kathy<br>chong | 审核通过           |
| 3  |     |          | HO Scale Model Tree f<br>(A-012)<br>(A-012)                         | or Railway Layout                            | Model trees | scale model tre<br>tree,railway lay                                                   | ee,ho scale model<br>rout                                                     | 建筑>>其它建筑及房<br>地产 | sourcing | 2017-08-08<br>18:19<br>已上架 | Murphy<br>Liu  | 审核通过           |
| 4  |     | <i>.</i> | New Design Miniature<br>Flower Colorful Model<br>(A-012)<br>(A-012) | Architecture Sponge<br>Tree Materials Design | Model trees | model tree,mo<br>design,model t                                                       | del tree materials<br>tree                                                    | 建筑>>其它建筑及房<br>地产 | sourcing | 2017-08-05<br>17:53<br>已上架 | Murphy<br>Liu  | 审核通过           |
| 5  |     | *        | Hand made realistic in<br>tree for model making<br>(A-012)          | on wire architecture scale                   | Flower tree | architecture sc<br>made realistic<br>tree,Hand mad<br>wire architectu<br>model making | ale tree,hand<br>architecture scale<br>le realistic iron<br>re scale tree for | 建筑>>其它建筑及房<br>地产 | sourcing | 2017-06-24<br>17:39<br>已上架 | Nina<br>Ruan   | 审核通过           |
| 50 | •   | I4 4     | 第1 共1页 🕨                                                            | 0                                            |             |                                                                                       |                                                                               |                  |          |                            | 显示             | 示1到5,共5记录      |

# 5.3.6导出产品

对于已发布页面已经同步过来的所有产品均可以导出到表格中查看,如果是全部导出则不需要勾选,直接 点击"导出"按钮,如果是对部分产品的导出,需要先做勾选再导出。

|       | 请输) | 《产品名利 | 術    |                                                     |                                          | 括                 | 繴           | 清除                  |          |                                                                   |                                                                                                    |             |                  |          |     |
|-------|-----|-------|------|-----------------------------------------------------|------------------------------------------|-------------------|-------------|---------------------|----------|-------------------------------------------------------------------|----------------------------------------------------------------------------------------------------|-------------|------------------|----------|-----|
| 发布管理  | 选择7 | 辛品    |      | ▼ 选择类                                               | B                                        | *                 | 类目中         | 英文切换                | 所有分组     |                                                                   |                                                                                                    | 展示          | 示状态              | ▼ 是否重    | 点关注 |
| 模板管理  | +   | 添加到企  | 业产品库 | 2 修改                                                | / 详情批量演                                  | 动内容               | 1 #         | 后台修改                | 1 设为     | 重点关注                                                              | 2 取消重点关注                                                                                                   | <b>1</b>    | 拙 📝 查看产          | 品关键词     |     |
| 模板回收站 |     |       |      |                                                     |                                          |                   |             |                     |          |                                                                   | _                                                                                                    |             |                  |          | _   |
| 发布任务  |     |       | Ŧ    | 品名称 ♀                                               |                                          |                   |             | 分组 🗘                |          | 关键词 🗘                                                             |                                                                                                    | 1           | 类目 ⇔             | 类型 🗢     | 更新( |
| 日发布产品 | 1   |       |      | Ainiature artific<br>rchitectural mo<br>(DIY-OM031) | al trees small plas<br>del trees(DIY-OM( | tic trees<br>030) |             | architectur<br>tree | al model | architectu<br>plastic tre<br>trees,Min<br>small plas<br>model tre | ural model trees,sma<br>ees architectural moo<br>iature artificial trees<br>stic trees architectura<br>ees | ll<br>del š | 建筑>>其它建筑及房<br>也产 | sourcing | 20  |
|       |     |       | se I | ree for archited                                    | tural realistic mod                      | lel tree mo       | <u>odel</u> | Model               |          | model tra                                                         | in tree,realistic mod                                                                                      | el z        | 净薪、甘六净薪及户        |          | 20  |

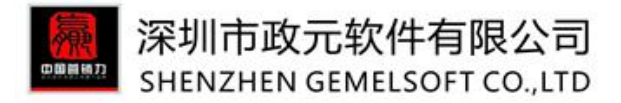

# 5.3.7查看产品关键词

对于产品发布时用到的关键词,软件也可以直接查看,点击"查看产品关键词",页面会跳转至"关键词 查找"界面,等同于"已发产品关键词"功能。

|               | 请输入产品名称    |                                             | 搜索 清除   |                                                                                                    |                     |          |                           |
|---------------|------------|---------------------------------------------|---------|----------------------------------------------------------------------------------------------------|---------------------|----------|---------------------------|
| 发布管理          | 选择产品       | ▼ 选择类目 ▼                                    | 类目中英文切换 | 所有分组                                                                                                  | 展示状态                | 是否重点关    | 注 🔹                       |
| 模板管理<br>模板回收站 | + 添加到企业产品牌 | 车 / 修改 / 详情批量添加内容                           | 2 去后台修改 | ・ 2                                                                                                   | 《导出) <u>《</u> 查看产品: | 关键词      | <b>面新小口口口</b>             |
| 发布任务          | 1 🗆 💧      | cardboard box<br>(Model 1)                  | others  | cardboard box,cardboard box                                                                           | 建筑>>其它建筑及房<br>地产    | sourcing | 2017-09-1<br>09:30<br>已上架 |
|               | 2 🗆 🗰      | car racing games free download<br>(Model 1) | others  | car racing games free<br>download,car racing games free<br>download,car racing games free<br>download | 建筑>>其它建筑及房<br>地产    | sourcing | 2017-09-1<br>09:30<br>已上架 |

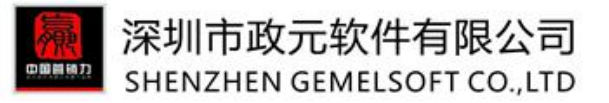

| △         | 返  |    | + 选择核心词搜索 可输入多个关键词,用、分隔                              |
|-----------|----|----|------------------------------------------------------|
| 我的词库      | +  | 添加 | 先定词到词库 + 添加全部词到词库 / 导出                               |
| 词库回收站     |    |    | 关键词 ⇒                                                |
| 排查问题关键词   | 1  |    | <u>1 10 diecast model cars</u>                       |
| 我的违禁词     | 2  |    | 1 10 plastic scale model cars                        |
| 品牌限售词     | 3  |    | 1 10 scale model cars                                |
|           | 4  |    | 1 10 scale model cars with 12 vlot lights            |
| 关键词查找     | 5  |    | 1 100 scale model aircraft                           |
| 我的词(数据管家) | 6  |    | model train ho scale                                 |
| 我的P4P关键词  | 7  |    | scale model tree                                     |
| 热门搜索词     | 8  |    | <u>1 87 scale model cars</u>                         |
| 常用P4P关键词  | 9  |    | 1.3*2 CM plastic scale house                         |
| 阿里搜索联想词   | 10 |    | realistic scale house for architectural model making |
| 同行关键词     | 11 |    | scale house                                          |
| 谷歌搜索联想词   | 12 |    | 1.3mp front camera                                   |
| 已发产品关键词   | 13 |    | 1.3mp ip camera                                      |

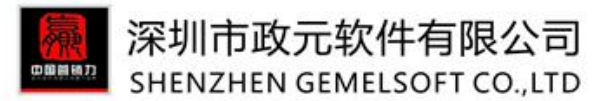

6.0产品诊断优化

# 6.1 链接诊断优化---批量修改详情页异常链接

链接诊断优化==》已经失效的链接系统会周期性检测,用户也可手动诊断;检测出的失效链接,可批量或 者逐条进行修改更新。系统每个星期自动诊断一次产品详情中的链接,点击页面上"马上诊断"即可。 首页显示:

| GemelTool                               | 倚天剑                    |                              |                                    |                                    |                         | 首页 关键词管理 企业产品库 发布管理                                                                                                    | 里 产品诊断优化                                   |
|-----------------------------------------|------------------------|------------------------------|------------------------------------|------------------------------------|-------------------------|----------------------------------------------------------------------------------------------------|--------------------------------------------|
| 概况<br>发布产品数                             |                        | 050                          | 关键词数                               |                                    | 10400                   | 学习生典<br>                                                                                                    | 宣君全部 • · · · · · · · · · · · · · · · · · · |
| 已发布产品: 950<br>本工具发布: 1084<br>发现133个异常链接 |                        | 900                          | 我的词库: 104<br>数据管家: 303<br>P4P: 659 | 00 (问题关键词 <mark>661</mark> 个)<br>8 | 10400                   | MA         Max and a contract of the second of the second of the s                                      | 至! <b>【NEW】</b><br>已发了几千条!                 |
| 数据管家 2017-07<br>曝光                      | -09至2017-07-15 z<br>点击 | 大平洋时间效果历史 •                  | 访客                                 | All 反馈                             | ▼                       | 20世 <sup>中</sup> 部便板其实得成年1     21     21     21     21     21     21     21     21     21     21     21     21     21     21     21     21     21     21     21     21     21     21     21     21     21     21     21     21     21     21     21     21     21     21     21     21     21     21     21     21     21     21     21     21     21     21     21     21     21     21     21     21     21     21     21     21     21     21     21     21     21     21     21     21     21     21     21     21     21     21     21     21     21     21     21     21     21     21     21     21     21     21     21     21     21     21     21     21     21     21     21     21     21     21     21     21     21     21     21     21     21     21     21     21     21     21     21     21     21     21     21     21     21     21     21     21     21     21     21     21     21     21     21     21     21     21     21     21     21     21     21     21     21     21     21     21     21     21     21     21     21     21     21     21     21     21     21     21     21     21     21     21     21     21     21     21     21     21     21     21     21     21     21     21     21     21     21     21     21     21     21     21     21     21     21     21     21     21     21     21     21     21     21     21     21     21     21     21     21     21     21     21     21     21     21     21     21     21     21     21     21     21     21     21     21     21     21     21     21     21     21     21     21     21     21     21     21     21     21     21     21     21     21     21     21     21     21     21     21     21     21     21     21     21     21     21     21     21     21     21     21     21     21     21     21     21     21     21     21     21     21     21     21     21     21     21     21     21     21     21     21     21     21     21     21     21     21     21     21     21     21     21     21     21     21     21     21     21     21     21     21     21     21     21     21     21     21     21     21 | k信                                         |
| <b>10809</b><br>+ -6.0%                 | <b>179 *</b> 11.1%     | <b>1.66%</b><br><b>18.5%</b> | <b>241</b><br><b>*</b> 21.7%       | <b>9</b><br>↓-30.7%                | 95.50%<br><b>†</b> 6.7% | ● 2 00:00 ① 00 00 2 YOUKU 目式系改改<br>更多操作规模 →                                                                                                    |                                            |

(注:每次诊断结果都会在首页概况中显示,当用户进行更新链接操作后,首页就不再显示,详细内容在 产品诊断优化中可查看。)

操作步骤:

第一步:手动诊断==》若系统已有诊断结果,可直接进行第二步操作操作:产品诊断优化→链接诊断优化→点击"马上诊断"按钮;

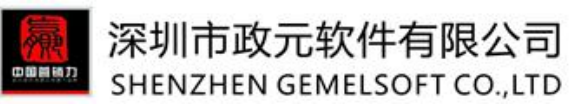

| Gemel <b>Tool</b> 桥子 |                       |                                                                                                    |                       |                                                                              | 关键词管理                                 | 企业产品库   | 发布管理 | 产品诊断 |        |     |
|----------------------|-----------------------|----------------------------------------------------------------------------------------------------|-----------------------|------------------------------------------------------------------------------|---------------------------------------|---------|------|------|--------|-----|
| 产品诊断优化               | 系统每-<br>2017-0        | 星期自动诊断一次产品详情中的链接。您也可以手动诊断 马上逾断 ————————————————————————————————————                                                             | 手动诊断                  |                                                                              |                                       |         |      |      |        | 联   |
| 链接诊断优化               | 您的产品<br>您在20:<br>(注:更 | 品在本次检查中发现了112条异常的链接,批量更新产品信息,请 <u>信志更新链接。</u><br>(7-07-21 17:31更新了产品链接,更新编集:成功更新38个产品,更新失败0个产<br>新产品链接后,需要等待后台审核通过后才能要到更新后的效果。) | 如果需要逐个修改产品,点击下<br>"品。 | 表中的"去后台修改"。                                                                  |                                       |         |      |      |        | 奈客服 |
|                      |                       | 异常链接 ⇔                                                                                                    | 异党说明 ⇔                | 所在产品 🗘                                                                       |                                       | 处理结果▼   | 探    | 19FE |        |     |
|                      | 1                     | http://preview.alibaba.com/product/60265430789-801610948<br>/1_50_swimming_figures_model_scale_figures_D_PI_502html             | 预选链接,只有自己能看<br>到      | 12 years manufacturer supply envir<br>materials 3/pk N HO scale model to     | onmental landscapin<br>ree S-17 price | 9 已更新   | 去    | 后台修改 | *<br>E |     |
|                      | 2                     | http://preview.alibaba.com/product/60265430789-801610948<br>/1.50.swimming figures model scale figures D PI 502.html            | 预选链接,只有自己能看<br>到      | 12 years manufacturer supply envir<br>model artificial trees S-I 27 2/pk Z I | onmental iron wire<br>N scale         | 已更新     | ÷    | 后台修改 | 0      |     |
|                      | 3                     | http://preview.alibaba.com/product/60265430789-801610948<br>/1 50 swimming figures model scale figures D PI 502 .html           | 预流链接,只有自己能看<br>到      | Arboles Artificiales/ Plantas Artificia<br>S-I10                             | ales/ scale model tree                | 25 已更新  | 去    | 后台修改 |        |     |
|                      | 4                     | http://preview.alibaba.com/product/60265430789-801610948<br>/1.50 swimming figures model scale figures D PI 502 .html           | 预览链接,只有自己能看<br>到      | Arboles Artificiales/ Plantas Artificia<br>S-120                             | ales/ scale model tree                | 8 已更新   | 去    | 后台修改 |        |     |
|                      | 5                     | http://preview.alibaba.com/product/60265430789-801610948<br>/1_50_swimming_figures_model_scale_figures_D_PI_502html             | 预览链接,只有自己能看<br>到      | 3/pk Arboles Artificiales/ Plantas Ar<br>model trees S-111                   | rtificiales/ N HO scale               | 已更新     | 素    | 后台修改 |        |     |
|                      | 6                     | http://preview.alibaba.com/product/60265430789-801610948<br>/1_50_swimming_figures_model_scale_figures_D_PI_502html             | 预览链接,只有自己能看<br>到      | 3/pk N HO scale model trees S-112                                            | for model make                        | 已更新     | 素    | 后台修改 |        |     |
|                      | 7                     | http://preview.alibaba.com/product/60265430789-801610948<br>/1_50_swimming_figures_model_scale_figures_D_PI_502html             | 预选链接,只有自己能看<br>到      | high quality miniature plastic tree f                                        | or landscape and lay                  | out 已更新 | 麦    | 后台修改 |        |     |
|                      | 8                     | http://preview.alibaba.com/product/60265430789-801610948<br>/1_50_swimming_figures_model_scale_figures_D_PI_502html             | 预选链接,只有自己能看<br>到      | Manufacturer Supply Artificial Iron<br>Scale S-126                           | Wire Model Trees fo                   | 已更新     | 素    | 后台修改 |        |     |
|                      | 9                     | http://preview.alibaba.com/product/60265430789-801610948                                                                        | 预览链接,只有自己能看           | high quality miniature plastic tree f                                        | or Real Estate Sales                  | 日蓮新     | +    | 后始使对 |        |     |

第二步:更新链接

①批量更新:主要针对只需更新链接的产品,如:链接写错,写成预览链接,只有自己可以看到;操作:产品诊断优化→链接诊断优化→"点击更新链接"按钮→输入新链接→点击"更新"按钮;

| GemelTool 侨 | 天剑                                             |                                                                                                    |                           | 关键词管理              | 企业产品库               | 发布管理            | 产品诊断优化 |
|-------------|------------------------------------------------|----------------------------------------------------------------------------------------------------|---------------------------|--------------------|---------------------|-----------------|--------|
| 产品诊断优化      | 产品绘断优化 ( 原 ) ( ) ( ) ( ) ( ) ( ) ( ) ( ) ( ) ( |                                                                                                    |                           |                    |                     |                 |        |
| 链接诊断优化      | 序号                                             | 异常链接                                                                                                    | 新链接(不填表示不修改)              |                    |                     |                 |        |
|             | 1                                              | https://preview.alibaba.com/productgrouplist-801651281/Model_lights.html?spm=a2700.8304367.0.0.qsn7yX                                                            | https://modeltree.en.alib | aba.com/productgro | uplist-801651281/mo | del_lights.html |        |
|             | 2                                              | http://modeltree.en.alibaba.com/product/60409319268-801835449<br>/Scale models scale miniature tree car lamp and figure model for scale Landscape layout S1_html |                           |                    |                     |                 |        |
|             | 3                                              | http://preview.alibaba.com/prhttp://modeltree.en.alibaba.com/productgrouplist-801651281/model_lamp.html                                                          |                           |                    |                     |                 |        |
|             | 4                                              | https://modeltree.en.alibaba.com/product/60464259445-801652492/artificial_tree_without_leaves.html                                                               |                           |                    |                     |                 |        |
|             | 5                                              | http://preview.alibaba.com/product/60265430789-801610948<br>/L.50.swimming_figures_model_scale_figures_D_PL502html                                               |                           |                    |                     |                 |        |
|             | 6                                              | http://preview.alibaba.com/product/60266649384-801653231/architectural model tree plam tree.html                                                                 |                           |                    |                     |                 |        |
|             | 7                                              | http://preview.alibaba.com/product/60261635459-801653231<br>/high.guality.model.tree.wire.iron.model.tree.S.115_html                                             |                           |                    |                     |                 |        |

更新结果显示:

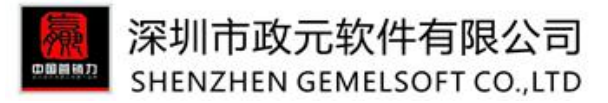

|        | 系统每个           | Y星期自动诊断一次产品详情中的链接。您也可以手动诊断。马上诊断                                                                                       |                  |                                                                                                    |       |       |
|--------|----------------|----------------------------------------------------------------------------------------------------|------------------|----------------------------------------------------------------------------------------------------|-------|-------|
| 产品诊断优化 | 2017-0<br>您的产品 | 7-21 17:17链接检查结束,共检查了7427个链接。<br>配在本次检查中发现了112条异常的链接,批量更新产品信息,请 <u>点击更新链接</u>                                         | 。如果需要逐个修改产品,点击下  | 表中的"去后台修改"。                                                                                                    |       |       |
| 链接诊断优化 | 您在20:<br>(注:更  | 17-07-21 17:31更新了产品链接,更新结果:成功更新38个产品,更新失败0个<br>新产品链接后,需要等待后台审核通过后才能看到更新后的效果。)                                         | 产品。              |                                                                                                    |       |       |
|        |                | 异常链接 ⇔                                                                                                    | 异常说明 ≑           | 所在产品 😄                                                                                                    | 处理结果▼ | 操作    |
|        | 1              | http://preview.alibaba.com/product/60265430789-801610948<br>/1_50 swimming figures model scale figures D PI 502 .html | 预览链接,只有自己能看<br>到 | <u>12 years manufacturer supply environmental landscaping</u><br>materials 3/pk N HO scale model tree S-I7 price   | 已更新   | 去后台修改 |
|        | 2              | http://preview.alibaba.com/product/60265430789-801610948<br>/1_50 swimming figures model scale figures D PI 502 .html | 预览链接,只有自己能看到     | <u>12 years manufacturer supply environmental iron wire</u><br>model artificial trees S-I <u>27 2/pk Z N scale</u> | 已更新   | 去后台修改 |
|        | 3              | http://preview.alibaba.com/product/60265430789-801610948<br>/1_50 swimming figures model scale figures D PL 502 .html | 预览链接,只有自己能看<br>到 | Arboles Artificiales/ Plantas Artificiales/ scale model trees<br><u>S-110</u>                                      | 已更新   | 去后台修改 |
|        | 4              | http://preview.alibaba.com/product/60265430789-801610948<br>/1_50 swimming figures model scale figures D PI 502 .html | 预览链接,只有自己能看<br>到 | Arboles Artificiales/ Plantas Artificiales/ scale model trees<br><u>S-120</u>                                      | 已更新   | 去后台修改 |
|        | 5              | http://preview.alibaba.com/product/60265430789-801610948<br>/1_50 swimming figures model scale figures D PI 502 .html | 预览链接,只有自己能看<br>到 | 3/pk Arboles Artificiales/ Plantas Artificiales/ N HO scale<br>model trees S-111                                   | 已更新   | 去后台修改 |
|        | 6              | http://preview.alibaba.com/product/60265430789-801610948<br>/1_50_swimming_figures_model_scale_figures_D_PI_502html   | 预览链接,只有自己能看<br>到 | 3/pk N HO scale model trees S-112 for model make                                                                   | 已更新   | 去后台修改 |
|        | 7              | http://preview.alibaba.com/product/60265430789-801610948<br>/1_50 swimming figures model scale figures D PI 502 .html | 预览链接,只有自己能看<br>到 | high quality miniature plastic tree for landscape and layout                                                       | 已更新   | 去后台修改 |
|        | 8              | http://preview.alibaba.com/product/60265430789-801610948<br>/1 50 swimming figures model scale figures D PI 502 .html | 预览链接,只有自己能看<br>到 | Manufacturer Supply Artificial Iron Wire Model Trees for N<br>Scale S-126                                          | 已更新   | 去后台修改 |

②单独逐条更新:针对链接和链接所在图片和文字都需更新的产品,如:产品已删除,链接和图片都已失 效;

操作:产品诊断优化→链接诊断优化→点击需要修改产品后的"去后台修改"按钮,在后台对产品链接及 图片或者文字进行修改。

| 产品诊断优化 《<br>链接诊断优化 | 系统每<br>2017-0<br>您的产<br>您在20<br>(注:更 | 个里期目动诊断一次产品详情中的链接。您也可以手动诊断。 <u>马上诊断</u><br>7-2117:17链接检查结束,共检查了7427个链接。<br>品在本次检查中发现了112条序常的链接,推量提新产品信息,请 <u>点击更新路线。</u> 如<br>7.07-2117:31更新了产品链接,更新结果:成功更新38个产品,更新失败0个产品<br>新产品链接点,需要等待后省中线通过后才能署到更新后的效果。) | ]果需要逐个修改产品,点击下:<br>品。 | 表中的"去后台惨改"。                                                                                                    |        |       | 1 |
|--------------------|--------------------------------------|----------------------------------------------------------------------------------------------------|-----------------------|----------------------------------------------------------------------------------------------------|--------|-------|---|
|                    |                                      | 异常链接 ≑                                                                                                    | 异常说明 ⇒                | 所在产品 💠                                                                                                    | 处理结果 🔺 | 操作    |   |
|                    | 1                                    | https://modeltree.en.alibaba.com/product/60464259445-801652492<br>/artificial_tree_without_leaves.html                                                                                                    | 链接已找不到                | 2015 high quality diy wire iron architecturemodel tree for<br>layout model                                       |        | 去后台修改 |   |
|                    | 2                                    | https://modeltree.en.alibaba.com/product/60464259445-801652492<br>/artificial tree without leaves.html                                                                                                    | 链接已找不到                | 2015 new style miniature Iron Wire Architectural model<br>trees for architectural model layout                   |        | 去后台修改 |   |
|                    | 3                                    | https://modeltree.en.alibaba.com/product/60464259445-801652492<br>/artificial tree without leaves.html                                                                                                    | 链接已找不到                | 2015 New design plastic scenery layout miniature pine<br>model tree factory                                      |        | 去后台修改 |   |
|                    | 4                                    | http://preview.alibaba.com/product/60261635459-801653231<br>/high quality model tree wire iron model tree S I15 .html                                                                                       | 预览链接,只有自己能看<br>到      | <u>12 years manufacturer supply environmental landscaping</u><br>materials 3/pk N HO scale model tree S-I7 price |        | 去后台修改 |   |
|                    | 5                                    | http://preview.alibaba.com/product/60261635459-801653231<br>/high quality model tree wire iron model tree \$115 html                                                                                        | 预览链接,只有自己能看<br>到      | 12 years manufacturer supply environmental iron wire<br>model artificial trees S-I 27 2/ok 7 N scale             |        | 去后台修改 |   |

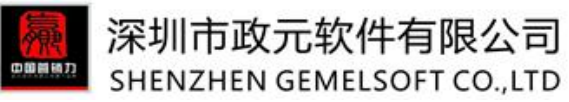

|                                                          |                  | + 添加日定乂守肌 💔 🚍 🤇                                                         | 导航模板                 |
|----------------------------------------------------------|------------------|-------------------------------------------------------------------------|----------------------|
| ↔ ♠ Arial → 12 → <b>B I U</b>                            | <del>S</del> A ▼ | $A \rightarrow X^2 \times_2 \underline{I}_X :\equiv \frac{1}{2} \equiv$ | Kathy chong 👻        |
| ※ ▷ # 프 프 프 프 프 · 현 프                                    | ΩΣ               | <i><sup>1</sup><sup>2</sup></i>                                         | Product Description  |
| delPam -                                                 | ARRENT           | Model Bush                                                              | Packaging & Shipping |
|                                                          |                  |                                                                         | Our Services         |
| 1 2 3 4 5 6 7 8                                          | ale states       |                                                                         | Company Information  |
|                                                          |                  |                                                                         | FAQ                  |
|                                                          |                  |                                                                         |                      |
|                                                          | 插入链接             | ŧ                                                                       | ×                    |
| dalCar MadalPacala Gla                                   |                  |                                                                         |                      |
|                                                          | 地址               | 652492/artificial_tree_without_leave                                    | s.html               |
| 22 Model Pine. Model Pale Model tree Trunk Model car Mod |                  | 链接请输入阿里巴巴集团网站的链接,并以h<br>其他网站的链接系统将自动删除。                                 | ttp://开头,            |
| igh quality div wire iron 🎟 🗵 🖾 🖾                        | 显示文字             | Model tree Trunk                                                        |                      |
|                                                          | 标题               | Model tree Trunk                                                        |                      |
| Description                                              | 打开方式             | 在新窗口打开                                                                  | *                    |
|                                                          |                  |                                                                         | 1                    |
|                                                          |                  | 确定                                                                      | 取消                   |
|                                                          |                  |                                                                         |                      |
|                                                          |                  |                                                                         |                      |
| 交易信息、完善交易信息、方便买家做出采购决定。                                  |                  |                                                                         |                      |

# 6.2 产品标题优化---批量修改详情页异常链接

产品诊断优化→新增"产品标题优化"功能==》对于标题不规范的产品,可以进行标题优化,可以手动优 化也可以选择系统建议的标题方案。

操作:产品诊断优化→筛选产品→点击产品后的"建议优化"按钮→手动输入标题或者在推荐标题中"采纳"推荐标题(选择后可进行微调)→点击"确定"按钮==》更新成功后的产品将在后台"审核中产品" 查看。

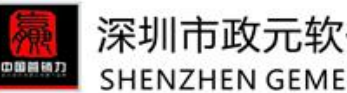

### 深圳市政元软件有限公司 SHENZHEN GEMELSOFT CO., LTD

| GemelTool 倚天                                 |                 |                      |              |                                                                              |                                                                                                 | 首页 关键词管理                | 企业产品库        | 发布管理         | 产品诊断优化                     |
|----------------------------------------------|-----------------|----------------------|--------------|------------------------------------------------------------------------------|-------------------------------------------------------------------------------------------------|-------------------------|--------------|--------------|----------------------------|
| 产品诊断优化 < < < < < < < < < < < < < < < < < < < | <b>请输</b><br>选择 | 入产品<br><sup>产品</sup> | 名称           | 渡索         満除           ▼         送探英目         ▼         所有分组                | ▼ 展示状态                                                                                          | ▼ 是否重点关注                | ▼.           |              | 链接诊断优化<br>产品标题优化<br>募<br>客 |
| 产品标题优化                                       |                 |                      |              | 产品标题 ≑                                                                       | 关键词 ⇔                                                                                           | 更新(北京时间) 🔻              | 负责人≑         | 状态≑          | 优化建议                       |
|                                              | 12              |                      | 4            | <u>Mini Artificial Christmas Trees</u><br>(DSC052)                           | mini artificial Christmas tree,mini artificial<br>Christmas tree,mini artificial Christmas tree | 2017-09-01 16:32<br>已上架 | Murphy Liu   | 审核通过         | 建议优化                       |
|                                              | 13              |                      | Tim          | Architectural Scale Model Palm Tree for HO Making (DIY-CP008)<br>(DIY-CP008) | HO Scale,scale model,architectural scale<br>model tree                                          | 2017-09-01 16:04<br>已上架 | Murphy Liu   | 审核通过         | 建议优化                       |
|                                              | 14              |                      | <b>\$</b> \$ | Scale Model Trees for Architectural Model Making<br>(DIY-4TH005)             | scale model tree,scale model tree,scale<br>model tree                                           | 2017-09-01 15:57<br>已上架 | Murphy Liu   | 审核通过         | 建议优化                       |
|                                              | 15              |                      | *            | <u>Scale Model Tree for Railway Layout</u><br>(S-115)                        | model tree,model tree,model tree                                                                | 2017-09-01 15:20<br>日上架 | Murphy Liu   | 审核通过         | 建议优化                       |
|                                              | 16              |                      |              | Miniature Railway Model Tree for HO Scale Model Layout<br>(S-P22)            | HO scale model,model tree,railway model<br>tree                                                 | 2017-09-01 15:11<br>已上架 | Murphy Liu   | 审核通过         | 建议优化                       |
|                                              | 17              |                      | 4            | Best price of wire iron scale model tree<br>(S-122)                          | wire trees/ho scale model trees,wire sponge<br>model tree,wire iron scale model tree            | 2017-09-01 11:19<br>已上架 | Patrick Quan | 审核通过         | 建议优化                       |
|                                              | 18              | _                    | 1992 ·       | model tree house                                                             | model tree house,model tree house,model                                                         | 2017-09-01 11:00        | Kathv chong  | <b>审核</b> 通过 | 建议保留                       |
|                                              | 50              |                      |              | 編 1 开20页 ▶ ▶ ○                                                               |                                                                                                 |                         |              | 显示1          | 到50,开9/1记录                 |

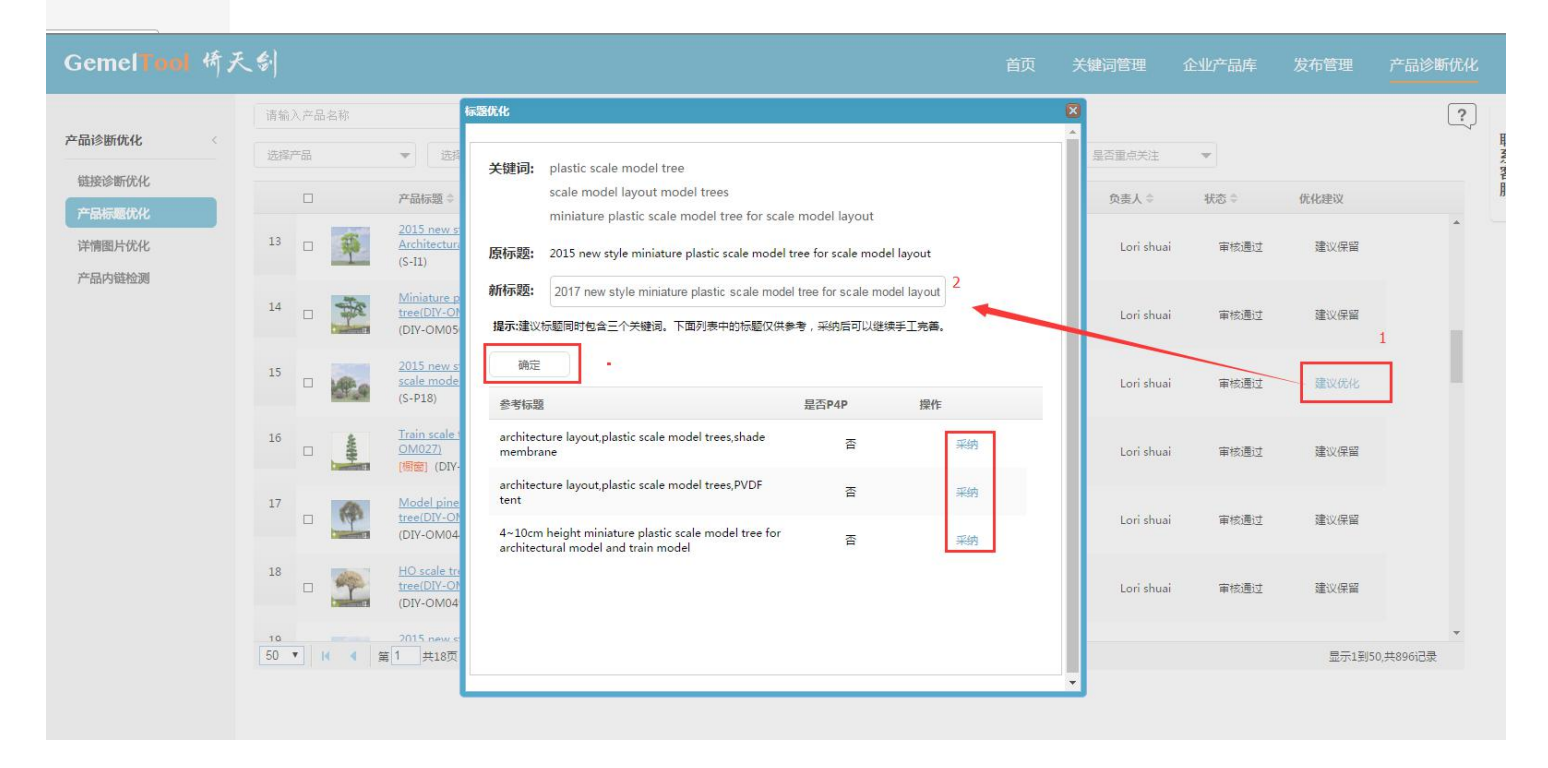

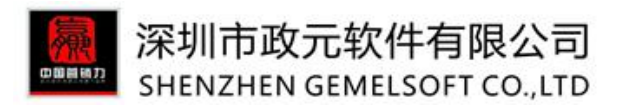

 $\downarrow \downarrow \downarrow \downarrow \downarrow \downarrow \downarrow \downarrow \downarrow \downarrow \downarrow \downarrow \downarrow \downarrow \downarrow$ 

| : 产品管理    |          |                                |                           |                 |            |            |            |     |      |     |
|-----------|----------|--------------------------------|---------------------------|-----------------|------------|------------|------------|-----|------|-----|
|           | ① 我们将在24 | 小时内审核您的产品信                     | 息。您可以继续发布新产               | 品。              |            |            |            |     |      |     |
| 发布产品      |          |                                |                           |                 |            |            |            |     |      |     |
| 发布产品      | 产品列表     | 英语市场 多语言市场                     |                           |                 |            |            |            |     |      |     |
| 管理产品      | 全部(806)  | <b>宙核</b> 通过(801)              | <b>宙核</b> 不通过(0)          | <b>宙核由(5)</b>   | 首稿(0)      |            |            |     |      |     |
| 管理产品      | 王印(090)  | #1秋 <u>/#1</u> 2(091)          | 甲银小道这(0)                  | 单核平(3)          | -mc/inj(0) |            |            |     |      |     |
| 产品分组与排序   |          | 价产品 🗌 只展示和                     | 私密报价 🗌 视频产品               |                 |            |            |            |     |      |     |
| 管理橱窗产品    | 请输入产品名   | 称                              | 所有分组                      |                 | ∨ Q        | 搜索 濯       | 空 更多条件 V   |     |      |     |
| 管理认证产品    |          |                                |                           |                 |            |            |            |     |      |     |
| 管理优商专区    | 刷新       |                                |                           |                 |            |            |            |     | < 1/ | 1 2 |
| 关联一达通出口产品 | 产品名      | 马称                             |                           | 价格              |            | 负责人        | 更新时间小      | 状态  | 操作   |     |
| 回收站       |          | 2017 new style m               | iniature plastic scale mo | del tr US \$0.4 | 7 - 1.48 / | Lori shuai | 2017-09-13 | 审核中 | 2    |     |
| 工具中心      | Mr.      | ee for scale mode<br>뾰득: S-P18 | llayout                   | Piece           |            |            |            |     |      |     |
| 管理图片银行    |          | 分组: Model trees                |                           |                 |            |            |            |     |      |     |

## 6.3 标题批量修改---批量修改标题中的相同文本

产品诊断优化→新增"标题批量修改"功能==》可对标题中相同内容进行批量修改更新; 操作:

标题批量修改→选择产品(不选默认选择所有产品)→点击"下一步"→输入要修改的文本和新文本→点击"保存"按钮完成替换,已更新的产品,可在阿里后台"审核中产品"查看如: 想将所选产品中所有带有 2016 标题中的"2016"更新为"2017",操作如下图所示:

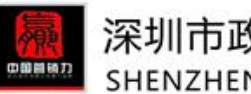

# 深圳市政元软件有限公司 SHENZHEN GEMELSOFT CO.,LTD

| GemelTool 倚.                   | 天 | \$·]    |        |      |                                             |                                                     |              |                                |                 |                                                                             |             | 页 关键)   | 同管理      | 企业产品库                      | 发布管理          |           | 优化 |
|--------------------------------|---|---------|--------|------|---------------------------------------------|-----------------------------------------------------|--------------|--------------------------------|-----------------|-----------------------------------------------------------------------------|-------------|---------|----------|----------------------------|---------------|-----------|----|
|                                |   | 请输      |        | 名称   |                                             |                                                     | 搜            | 素    清除                        |                 |                                                                             |             |         |          |                            |               | (         | ?  |
| 产品诊断优化                         |   | 选择      | 产品     |      | w                                           | 选择类目                                                | w            | 类目中英文切换                        | 所有分             | 旭                                                                           | *           | 示状态     | •        | 是否重点关注                     | ¥             |           |    |
| 雜接诊断优化<br>产品标题优化               |   |         |        |      | 产品名称                                        | t ©                                                 |              | 分组⇔                            |                 | 关键词 ≑                                                                       | 类目 🗘        |         | 类型⇔      | 更新(北京时间) 🔻                 | 负责人≑          | 状态≑       |    |
| 标題批量修改                         |   | 1       |        | 塑    | fiber op<br>(DIY-ON                         | t <u>ic tree base</u><br>4012)                      |              | railway model t                | ree             | fiber optic tree base,HO OO<br>Scenic Trees,New style HO OO<br>Scenic Trees | 建筑>:<br>地产  | ·其它建筑及房 | sourcing | 2017-09-27<br>00:47<br>已上架 | Nina<br>Ruan  | 审核通过      | Î  |
| 产品P4P量级10化<br>详情图片优化<br>详情内容优化 |   | 2       |        | N.Y. | artificial<br>(DIY-ON                       | fruit tree/artificial apple tree<br>1046)           |              | auchitectural un<br>提示<br>具不依得 | odol<br>fifazzi | artificial apple tree,sponge leave                                          | 建筑>:<br>地产  | ·其它建筑及房 | sourcing | 2017-09-27<br>00:45<br>已上架 | Lori shuai    | 审核通过      |    |
| 产品内链检测                         |   | 3       |        | *    | High Qu<br>Model 1<br>(S-I53)               | uality Handmade Scale Archited<br>ree Manufacturing | <u>tural</u> |                                |                 | odel<br>turing                                                              | 建筑>:<br>地产  | ·其它建筑及房 | sourcing | 2017-09-25<br>18:11<br>已上架 | Murphy<br>Liu | 审核通过      |    |
|                                |   | 4       |        | -    | <u>Hot Sale</u><br><u>Models</u><br>(S-I32) | e Scale Model Tree for Architec                     | tur          | Model trees                    | 确定              | 取消<br>model tree,model tree                                                 | 建筑>:<br>地产  | ·其它建筑及房 | sourcing | 2017-07-21<br>14:32<br>已上架 | Murphy<br>Liu | 审核通过      |    |
|                                |   | 5       |        | T.   | <u>Scale M</u><br><u>Making</u><br>(S-I1)   | odel Tree for Architectural Mo                      | del          | Model trees                    |                 | model tree,model tree,scale<br>model tree                                   | 建筑>:<br>地产  | ·其它建筑及房 | sourcing | 2017-07-21<br>14:32<br>已上架 | Murphy<br>Liu | 审核通过      |    |
|                                |   | 6       |        | 華    | Handm<br>Model 1<br>(s-i42)                 | ade Model Wire Iron Tree Scen<br>Tre (s-i42)        | ery Scale    | Model trees                    |                 | model tree,scale model<br>tree,wire iron model tree                         | 建筑 >:<br>地产 | 其它建筑及房  | sourcing | 2017-07-21<br>14:32<br>已上架 | Murphy<br>Liu | 审核通过      | *  |
| [                              | 1 | 50<br>T | ▼<br># |      | 第13                                         | 48页 🕨 🕅 O                                           |              |                                |                 |                                                                             |             |         |          |                            | 显示1到          | 50,共398记录 |    |

## $\downarrow \downarrow \downarrow \downarrow \downarrow \downarrow \downarrow \downarrow \downarrow \downarrow \downarrow \downarrow \downarrow \downarrow \downarrow \downarrow$

| GemelTool 侨疗                            | €\$          |       |      | 首页 | 关键词管理 | 企业产品库 | 发布管理 | 产品诊断优化 |
|-----------------------------------------|--------------|-------|------|----|-------|-------|------|--------|
| 产品诊断优化                                  | 保存 关闭        |       |      |    |       |       |      |        |
| 链接诊断优化<br>产品标题优化<br>标题批量修改<br>产品P4P星级优化 | 标题修改         | 择全部产品 |      |    |       |       |      |        |
| 详情图片优化<br>详情内容优化<br>产品内链检测              | 标题文本更 2016 换 | 替换为   | 2017 |    |       |       |      |        |

 $\downarrow \downarrow \downarrow \downarrow \downarrow \downarrow \downarrow \downarrow \downarrow \downarrow \downarrow \downarrow \downarrow \downarrow \downarrow \downarrow$ 

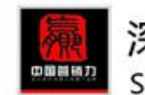

产品内链检测

# 深圳市政元软件有限公司 SHENZHEN GEMELSOFT CO.,LTD

| Gemel <b>Tool</b> | 倚天 | - <del>(</del> ) |                                                                 | 首 | 顷 | 关键词管理 | 企业产品库 | 发布管理 | 产品诊断优化 |            |
|-------------------|----|------------------|-----------------------------------------------------------------|---|---|-------|-------|------|--------|------------|
| 产品诊断优化            | ¢  |                  | 关闭                                                              |   |   |       |       |      |        | 联          |
| 链接诊断优化            |    |                  | 产品⇔                                                             |   |   | 处理结果  | ÷     |      |        | <b>余客服</b> |
| 产品标题优化            | _  | 1                | 2016 New realistic model tree railroad layout tree scenic trees |   |   | 已更新   |       |      |        |            |
| 标题批量修改            |    | 2                | 2016 New z scale models with CE&USO                             |   |   | 已更新   |       |      |        |            |
| 产品P4P星级优化         |    | 3                | New product 2016 miniature scale layout tree                    |   |   | 已更新   |       |      |        |            |
| 详情图片优化<br>详情内容优化  |    | 4                | hot sales 1/87 Metal scale hobby model cars 2016                |   |   | 已更新   |       |      |        |            |

#### $\downarrow \downarrow \downarrow \downarrow \downarrow \downarrow \downarrow \downarrow \downarrow \downarrow \downarrow \downarrow \downarrow \downarrow \downarrow \downarrow$

| 及他广ロ         |                                                  |                             |                       |     |         |
|--------------|--------------------------------------------------|-----------------------------|-----------------------|-----|---------|
| 管理产品         | 全部(898)                                          | <u>家中(17)</u> 草稿(0)         |                       |     |         |
| 管理产品         |                                                  | ×.1.()                      |                       |     |         |
| 产品分组与排序      | □ 只展示─□价产品 □ 只展示私密报价 □ 视频产品                      |                             |                       |     |         |
| 管理橱窗产品       | 请输入产品名称 所有分组                                     | ✓ Q 搜                       | 索 清空 更多条件 >>          |     |         |
| 管理认证产品       |                                                  |                             |                       |     |         |
| 管理优商专区       | 同時                                               |                             |                       |     | < 1/1 > |
| 关联一达通出口产品    | 产品名称                                             | 价格 步                        | ●妻人 更新时间↓             | 状态  | 操作      |
| 回收站          | 2017 New z scale models with CE&ISO              | US \$5.82 - 6.92 / N        | lina Ruan 2017-09-28  | 审核中 | -       |
| 工具中心         | A 型导: 1 87 scale model cars                      | Bag                         |                       |     |         |
| 管理图片银行       | 分组:未分组                                           |                             |                       |     |         |
| 管理视频银行       | hot sales 1/87 Metal scale hobby model cars 2    | US \$5.82 - 6.92 / N        | lina Ruan 2017-09-28  | 审核中 | -       |
| 管理智能编辑详情导航模版 | ·                                                | вад                         |                       |     |         |
| 全文搜索工具       | 分组:未分组                                           |                             |                       |     |         |
| 管理标签         | 2017 New realistic model tree railroad layout tr | US \$0.07 - 0.41 / N        | lina Ruan 2017-09-28  | 审核中 | -       |
| 管理行业商机       | 型号: DIY-4TH043                                   | bug                         |                       |     |         |
| 搜索诊断         | 73명원: Model trees                                |                             |                       |     |         |
| 搜索诊断首页       | New product 2017 miniature scale layout tree     | US \$0.07 - 0.41 / N<br>Bag | Aurphy Liu 2017-09-28 | 审核中 | 12      |
| 供应商诊断优化      | · 型号: DIY-4TH043                                 |                             |                       |     |         |

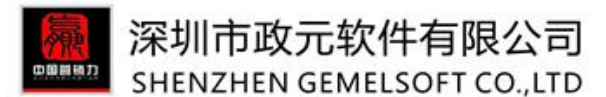

# 6.4 产品 P4P 星级优化---优化星级较低的产品

产品诊断优化→新增"产品 P4P 星级优化"功能==》系统检测出产品和关键词匹配度较低的产品,用户可进行优化。

操作:

①选择核心词:产品诊断优化→产品 P4P 星级优化→点击产品后的"建议优化"→选择一个优化关键词;

②优化产品标题:可以从推荐标题中选择"采纳",也可手动选择==》标题一定要包含核心关键词;

③优化产品关键词:在优化关键词(优化关键词只能选择)后,优化其他两个关键词==》建议填写的关键词和优化关键词为包含关系,标题包含最长的关键词即可。

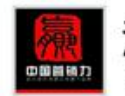

## 深圳市政元软件有限公司 SHENZHEN GEMELSOFT CO., LTD

| 请输 | 入产品 | 名称     |                                               | 选择优化关键词:                                 | high quality promotional gym coo                      | oler bag 🦷       | ?                      |                         |  |
|----|-----|--------|-----------------------------------------------|------------------------------------------|-------------------------------------------------------|------------------|------------------------|-------------------------|--|
| 选择 | 产品  |        | ▼ 选择类目                                        | 产品标题:                                    | Freedom artificial christmas tree                     | 自定义属性中添加一        | 条keyword的属性;<br>为H2标签; | 全部产品                    |  |
|    |     |        | 产品标题 🕆                                        | 产品关键词:                                   | high quality promotional gym cod                      | 详情中所有图片的alt<br>词 | 标签都指向优化关键              | 更新(北京时间) 🕶              |  |
|    |     |        | Freedom artificial o                          |                                          | high quality promotional gym coo                      | 14 <u>3</u> 0    |                        | 2017-09-15 15:50        |  |
| 1  |     | . 27   | (TREE)                                        |                                          | high quality promotional gym coo                      | bler bag         |                        | 已上架                     |  |
| 2  |     | 444    | <u>2017 hot sale scale road layout</u>        | 提示:建议第二、第三                               | 关键词包含第一关键词。                                           |                  |                        | 2017-09-15 15:33<br>戸上地 |  |
|    |     | STREET | 0                                             | 参考标题                                     |                                                       | 是否P4P            | 操作                     | UIX                     |  |
| 3  |     | -      | 2017 New design s<br>manufacture<br>(A004)    | high quality promo<br>cooler lunch bag b | otional gym cooler bag mother man<br>ag in box cooler | 是                | 采纳                     | 2017-09-15 15:20<br>已上架 |  |
|    |     |        | (4004)                                        | high quality promo<br>printing           | tional gym cooler bag with custom                     | 否                | 采纳                     |                         |  |
| 4  |     | -      | <u>Scenery</u><br>(DIY-T020)                  | New design leak pi<br>cooler bag         | roof high quality promotional gym                     | 쥼                | 采纳                     | 2017-09-15 15:09<br>已上架 |  |
| 5  |     | -      | Architectural Scale<br>Making<br>(DIV-4TH002) | customized wholes<br>promotional gym o   | ale polyester high quality<br>cooler bag              | 否                | 采纳                     | 2017-09-15 14:51<br>已上架 |  |
|    |     | -      | (011-4111002)                                 | high quality promo                       | otional gym cooler bag                                | 否                | 采纳                     |                         |  |
| 6  |     | -      | Iron Wire Architect                           | high quality promo                       | tional own cooler had insulated                       | 否                | <b>5万</b> 4九           | 2017-09-15 14:38        |  |

#### 例: 核心关键词: miniature street lamps;

第二个关键词: scale model miniature street lamps;

- 第三个关键词: hot sale scale model miniature street lamps;
- 标题: 2017 hot sale scale model miniature street lamps for road layout

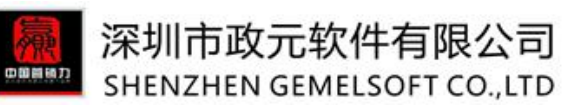

| GemelTool 侨      | 天 | \$-         |   |       |                                   | ſ                       |                                                                               | 选择事                                                                 | 要优化的核心关键词             |            | 长端词管理                   |                | 发布管理            |            |   |
|------------------|---|-------------|---|-------|-----------------------------------|-------------------------|-------------------------------------------------------------------------------|---------------------------------------------------------------------|-----------------------|------------|-------------------------|----------------|-----------------|------------|---|
|                  |   | 2015        |   |       |                                   |                         | 选择优化关键词:                                                                      | miniature street lamps                                              | - ·                   | 核心词 ?      |                         |                |                 |            | ? |
| 产品诊断优化 《         |   | 选择产品 👻 选择教目 |   |       | 西洋黄白                              | 产品标题:                   | 2017 hot sale scale model miniature street lamps for ro                       |                                                                     | 标题优化                  | 進否三編以下P4P  | *                       |                |                 |            |   |
| 产品标题优化           |   |             |   | 产品标题: |                                   | 产品关键词:                  | miniature street lamps                                                        |                                                                     | ] 核心词                 | 更新(北京时间) - | 负责人 0                   | 状态 0           | 优化建议            |            |   |
| 产品P4P里很优化        |   | 2           |   | *     | model tree<br>(S-I59)             |                         |                                                                               | scale model miniature street lamp                                   | imps                  | 输入其他两个关键词  | 207-09-13 1801<br>已上朝   | Kathy<br>chong | 軍檢通过            | 建议保留       | * |
| 详情图片优化<br>产品内链检测 |   | 3           | 0 | ş     | 2015 new<br>Architectu<br>(S-II)  | style mir<br>ral mode   | 参考标题                                                                          | hot sale scale model miniature                                      | street lamps<br>是否P4P | 操作         | 2017-09-08 15 00<br>日上架 | Lori shuai     | 审核通过            | 建议保留       | ï |
|                  |   | 4           |   | \$    | 2015 new<br>railway ms<br>(S-I25) | style min<br>odel layo  | Good service facto<br>Stadium Street Lig                                      | ry supply miniature street lamps<br>ht outdoor led driver miniature | 퉆                     | 采纳         | 2017-09-08 14:33<br>已上架 | Lori stuai     | 审核通过            | 建议保留       |   |
|                  |   | 5           | • | 4     | 2015 New<br>pine mode<br>(S-S1)   | design p<br>I tree far  | miniature street la<br>street lamps                                           | mps cover plastic T8 flourescent                                    | ā                     | 采纳         | 2017-08-02 09:17<br>已上頭 | Lori shuai     | 南坡通过            | 建议保留       |   |
|                  |   | 6           | - | U     | 2015 hot sale<br>layout<br>0      | <u>csale scale</u>      | 3 years Warranty Epistar/Bridgelux/Cree best sell 否<br>miniature street lamps |                                                                     |                       | 采纳         | 2017-07-27 09:03        | Nina Ruan      | 市時通过            | -          | 1 |
|                  |   |             |   |       |                                   |                         | IP65 miniature st                                                             | eet lamps 250w light outdoor                                        | 否                     | 采纳         | 日上架                     | Perior Pager   | The observation |            | _ |
|                  |   | 7           |   | APP D | 2015 new<br>model tree<br>(S-I47) | style mir<br>es for arc | Stadium Street Lig<br>street lamor High                                       | ht outdoor led driver miniature<br>Efficient CERIRAHS ID67          | 否                     | 采纳 -       | 2017-07-24 14:30<br>已上架 | Lori shuai     | 审核通过            | 建议保留       |   |
|                  |   | 50          | • | H 4   | 第1 共1                             | 共1页 🕨                   |                                                                               |                                                                     | [                     | ✓优化 ¥家湾    |                         |                | 里示              | 1到10,共10记录 |   |
|                  |   |             |   |       |                                   |                         |                                                                               |                                                                     |                       |            |                         |                |                 |            |   |
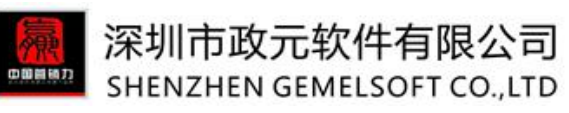

| : ytj2 v2017.09.15.0 |     |      |          |     |                                                      | E                                    | U.S.                                                          |                        |        |    |                         |               |
|----------------------|-----|------|----------|-----|------------------------------------------------------|--------------------------------------|---------------------------------------------------------------|------------------------|--------|----|-------------------------|---------------|
| ielTool #            | 斤天台 | •    |          |     | ſ                                                    |                                      |                                                               |                        | 角定     | _  | 关键词管理 企                 | 刘公产品质         |
|                      |     | 2015 |          |     |                                                      | 选择优化关键网                              | miniature sueet lamps                                         | +                      | ?      |    |                         |               |
| 祝化                   |     | 选择产  | <b>副</b> |     | ▼ 选择类目                                               | 产品标题:                                | 2017 hot sale scale model miniatu                             | re street lamps for ro | De     |    | 是否三星以下P4P               | Ŧ             |
| 断优化                  |     |      |          |     | 产品标题 🗧                                               | 产品关键词:                               | miniature street lamps                                        |                        | 1      |    | 更新(北京时间) 🔻              | 负责人:          |
| 中星级优化                |     | 2    |          | *   | model tree<br>(S-I59)                                |                                      | scale model miniature street lam                              | 0S                     | ]      |    | 2017-09-13 18:01<br>已上架 | Kath;<br>chon |
| 時优化                  |     | 3    |          | 5   | 2015 new style mir<br>Architectural mode             |                                      | hot sale scale model miniature str                            | eet lamps              |        |    | 2017-09-08 15:30        | Lori sh       |
| 100 100 010          |     |      |          | 1   | (S-11)                                               | 参考标题                                 |                                                               | 是否P4P                  | 操作     |    | CI*                     |               |
|                      |     | 4    |          | £   | 2015 new style mir<br>railway model layo             | Good service fac                     | tory supply miniature street lamps                            | 是                      | 采纳     | Î  | 2017-09-08 14:33        | Lori sh       |
|                      |     |      |          | 90  | (S-125)                                              | Stadium Street L<br>street lamps     | ight outdoor led driver miniature                             | 否                      | 采纳     |    | 已上架                     |               |
|                      |     | 5    |          | 4   | 2015 New design p<br>pine model tree fac<br>(S-S1)   | miniature street<br>street lamps     | lamps cover plastic T8 flourescent                            | 否                      | 采纳     |    | 2017-08-02 09:17<br>已上架 | Lori sh       |
|                      |     | 6    |          |     | 2015 hot sale scale<br>layout                        | 3 years Warranty<br>miniature street | Epistar/Bridgelux/Cree best sell<br>lamps                     | 否                      | 采纳     |    | 2017-07-27 09:03        | Nina Rı       |
|                      |     |      |          |     | 0                                                    | IP65 miniature st                    | reet lamps 250w light outdoor                                 | 否                      | 采纳     |    | ULX.                    |               |
|                      |     | 7    |          | P   | 2015 new style min<br>model trees for arc<br>(S-147) | Stadium Street L<br>street lamos Hin | ight outdoor led driver miniature<br>h Efficient CERRAHS ID67 | 좀                      | 采纳     | •  | 2017-07-24 14:30<br>已上架 | Lori sh       |
|                      | 4   | 50 • |          | 4 4 | 第1 共顶 >                                              |                                      |                                                               |                        | ✓ 优化 ¥ | 取満 |                         |               |

| 兩     | 深圳市政元软件有限公司                 |
|-------|-----------------------------|
| 中國員時力 | SHENZHEN GEMELSOFT CO., LTD |

| 请输入产品? |    | 所有分组 |    | Q搜索 | ፼全●更多条件> |    |       |
|--------|----|------|----|-----|----------|----|-------|
| 刷新     |    |      |    |     |          |    | الراح |
|        |    |      |    |     |          |    |       |
| 产品     | 名称 |      | 价格 | 负责人 | 更新时间小    | 状态 | 操作    |

# 6.5 详情图片优化---批量修改详情页中的图片及链接

产品诊断优化→ 新增"详情图片优化"功能==》可对所选产品详情内容中相同信息(图片/链接)进行统一修改;

产品详情中相同信息内容有时需要统一替换,如失效链接和图片等等,以往只能单独进行修改,费时费 力,效率不高;倚天剑中"详情图片优化"功能,选择一批产品中需要修改的某一个或某几个相同图片/链 接,选择新图片或者输入新链接,修改完成后,就可完成此批产品中所有相同内容的修改;简化了操作, 节省了时间,大大提高了这类产品信息的修改速度。

#### A:图片批量替换

若多个产品中某张或者某几张相同的产品详情图片需要修改,可对其进行批量修改操作。

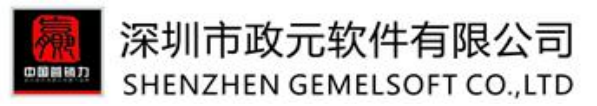

操作: "详情图片优化"→点击"开始优化"→选择要优化的产品(可多选),点击"下一步"→点击 "图片更换"后的"选择图片"→选择需要更换的图片(若图片太多,可用其中一个产品去查找,找出产 品中相同的一张或者多张图片)→点击"浏览"/"从图片银行"选择,选出新的图片,点击保存按钮==》 替换完成,替换成功的产品显示在阿里后台审核中产品中,审核通过后即可看到更新后效果。

| GemelTool 析天剑                                                                                                  | 首页  | 关键词管理 | 企业产品库 | 发布管理 | 产品诊断优化                             |      |
|----------------------------------------------------------------------------------------------------|-----|-------|-------|------|------------------------------------|------|
| 产品诊断优化          磁波诊断优化          产品标题优化          详附图计优化       >>         计MULT       1         Transfer       3 | 优化进 | ·谦    |       |      | ● 目前<br>中高局量化化<br>注稿間片优化<br>注稿間片优化 | 联系客服 |
|                                                                                                    |     |       |       |      |                                    |      |

 $\downarrow \downarrow \downarrow \downarrow \downarrow \downarrow \downarrow \downarrow \downarrow \downarrow \downarrow \downarrow \downarrow \downarrow \downarrow$ 

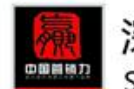

# 深圳市政元软件有限公司 SHENZHEN GEMELSOFT CO.,LTD

| GemelTool 桥,  | 天會      |     |      |       |                                                                                             |                             |                                                                                                    | 前              | ī 关键           | 词管理      | 企业产品库                      | 发布管理          | 产品诊断优化   |
|---------------|---------|-----|------|-------|---------------------------------------------------------------------------------------------|-----------------------------|----------------------------------------------------------------------------------------------------|----------------|----------------|----------|----------------------------|---------------|----------|
|               | 2 March | 輸入  | 产品名称 |       | 搜                                                                                           | 素清除                         |                                                                                                    |                |                |          |                            |               | ?        |
| 产品诊断优化        | - H     | 國产  |      |       | <ul> <li>▼ 选择类目</li> </ul>                                                                  | 类目中英文切换 所有?                 | 治                                                                                                    | ▼ 展示状态         |                | •        | 是否重点关注                     | ¥             | 🖌 筛选     |
| 链接诊断优化 产品标题优化 |         |     |      |       | 产品名称 ≑                                                                                      | 分组≑                         | 关键词 🗢                                                                                                  | 类目≑            |                | 类型⇔      | 更新(北京时间) 🔻                 | 负责人≑          | 状态 ≑     |
| 详情图片优化        |         | 1   |      |       | Train scale tree building scale tree model palm<br>(DIY-OM027)<br>[橱窗] (DIY-OM027)          | architectural model<br>tree | model palm,building scale tree<br>model palm,Train scale tree<br>building scale tree model palm        | 建筑>>;<br>地产    | 其它建筑及房         | sourcing | 2017-09-08<br>15:01<br>已上架 | Lori shuai    | 审核通过     |
|               | 3       | 2   | •    | 2     | miniature car 1:150<br>[帰營] (1:150 model car)                                               | Model cars                  | miniature car 1:150,miniature<br>car 1:150,miniature car 1:150                                         | 建筑>>]<br>地产    | <b>《它建筑</b> 及房 | sourcing | 2017-08-02<br>16:09<br>已上架 | Lori shuai    | 审核通过     |
|               |         | 3   |      | miriz | 1:75 architectural craft model plastic figure<br>[帰窗] (D-P1)                                | Model figures               | plastic figure,model plastic<br>figure,1:75 architectural craft<br>model plastic figure                | 建筑>>]<br>地产    | <b>《它建筑</b> 及房 | sourcing | 2017-07-26<br>10:42<br>已上架 | Lori shuai    | 审核通过     |
|               | 3       | 4   |      | -     | miniature bus<br>[歸靈] (D-C008)                                                              | others                      | miniature bus,miniature<br>bus,miniature bus                                                           | 建筑>>]<br>地产    | <b>《它建筑</b> 及房 | sourcing | 2017-07-21<br>14:39<br>已上架 | Lori shuai    | 审核通过     |
|               |         | ;   |      | 1     | 5 cm / 10 cm model material sponge for<br>landscape<br>[帰窗] (SP_P002)                       | wire iron model tree        | model material sponge,model<br>material sponge for<br>landscape,model material<br>sponge for landscape | 建筑>>其它建筑<br>地产 | <b>其它建筑</b> 及房 | sourcing | 2017-06-24<br>17:38<br>已上架 | Nina<br>Ruan  | 审核通过     |
|               |         | 6   |      | -     | 1:100 New Style Double Miniature Model Lamp<br>with 6V for HO Scale Making<br>[帰窗] (D-L-10) | Model lights                | HO scale,miniature model<br>lamp,1:100 HO scale                                                        | 建筑>>]<br>地产    | 其它建筑及房         | sourcing | 2017-06-12<br>16:02<br>已上架 | Murphy<br>Liu | 审核通过     |
|               | 5       | 0 🔻 | ] N  | •     | 第1 共1页 🕨 🕅 ዕ                                                                                |                             |                                                                                                    |                |                |          |                            | 显示            | 1到9,共9记录 |
|               |         | 下-  | 步    |       | 2                                                                                           |                             |                                                                                                    |                |                |          |                            |               |          |

### $\downarrow \downarrow \downarrow \downarrow \downarrow \downarrow \downarrow \downarrow \downarrow \downarrow \downarrow \downarrow \downarrow \downarrow \downarrow$

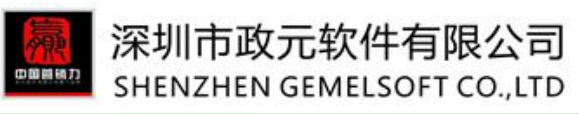

|                                                                                                    | GemelTast 将.                             | 天剑                                                                                                    |     |   |      |      |      |
|----------------------------------------------------------------------------------------------------|------------------------------------------|----------------------------------------------------------------------------------------------------|-----|---|------|------|------|
| Priside Witting     Priside Witting     Priside Witting <td>产品移新优化<br/>磁振诊断优化<br/>产品构感优化<br/>产品内磁检测</td> <td></td> <td></td> <td>3</td> <td></td> <td></td> <td>联系客服</td> | 产品移新优化<br>磁振诊断优化<br>产品构感优化<br>产品内磁检测     |                                                                                                    |     | 3 |      |      | 联系客服 |
|                                                                                                    | 产品诊断优化<br>链接诊断优化<br>产品标感优化 并指置片优化 产品内链检测 | 発売       発売         4         详情修改         B片更换 通貨間片 (日图片)         新图片         「「田図片」」         新四片         「「」」」         新四片         「」」」         新四片         「」」」         「」」」         「」」」         「」」」」         「」」」」         「」」」」         「」」」」         「」」」」         「」」」」         「」」」」         「」」」」         「」」」」         「」」」」         「」」」」         「」」」」         「」」」         「」」」         「」」」         「」」」         「」」」         「」」」         「」」」         「」」」         「」」」         「」」」         「」」」         「」」」         「」」」         「」」」         「」」」         「」」」         「」」」         「」」」         「」」」         「」」」         「」」」         「」」」         「」」」         「」」」         「」」」 <tr< td=""><td>T选取</td><td></td><td><br/></td><td>联系客服</td><td></td></tr<> | T选取 |   | <br> | 联系客服 |      |

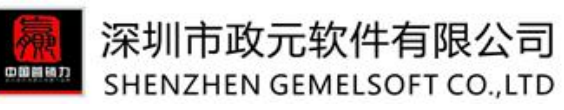

| GemelTool 桥   | 天剑                                                                                                    |            | 关键词管理 | 企业产品库 | 发布管理 | 产品诊断优化 |      |
|---------------|----------------------------------------------------------------------------------------------------|------------|-------|-------|------|--------|------|
| 产品诊断优化        | 英词                                                                                                    |            |       |       |      |        | 明    |
| 链接诊断优化        | <b>洋語</b> 令                                                                                                    |            | 处理结果  | ¢     |      |        | って客服 |
| 产品标题优化        | 1 Manufactory wholesale online wedding dress shop                                                                                                    |            | 已更新   |       |      |        |      |
| 产品内链检测        |                                                                                                    |            |       |       |      |        |      |
|               | $\uparrow \uparrow \uparrow \uparrow \uparrow \uparrow \uparrow \downarrow \downarrow \downarrow \downarrow \downarrow \downarrow \downarrow$                                              |            |       |       |      |        |      |
|               | Product Description Company Information FAQ Related Products Contact Us                                                                                                    |            |       |       |      |        |      |
| -             | We usually quote within 24 hours after we get your inquiry. If you are very urgent to get the price.                                                                                       |            |       |       |      |        |      |
|               | please call us or tell us in your email so that we will regard your inquiry priority.                                                                                                    |            |       |       |      |        |      |
| 5             | When can I get the price?                                                                                                    |            |       |       |      |        |      |
| The second    | We usually quote within 24 hours after we get your inquiry. If you are very urgent to get the price, please call us or tell us in your email so that we will regard your inquiry priority. |            |       |       |      |        |      |
| tart 115      |                                                                                                    |            |       |       |      |        |      |
| and the       |                                                                                                    |            |       |       |      |        |      |
| 29176570      | Related Products                                                                                                    |            |       |       |      |        |      |
| nodeltree.com |                                                                                                    |            |       |       |      |        |      |
| 5.            | D D D D D D D D D D D D D D D D D D D                                                                                                    | Ja.        | 1     |       |      |        |      |
| 955 -         |                                                                                                    | 4          |       |       |      |        |      |
| 213           |                                                                                                    | - Contract |       |       |      |        |      |
|               |                                                                                                    | 1.100      |       |       |      |        |      |
| v Website     |                                                                                                    |            |       |       |      |        |      |
|               |                                                                                                    |            |       |       |      |        |      |
|               | Contact Us                                                                                                    |            |       |       |      |        |      |
|               | Welcome to inquire!                                                                                                    |            |       |       |      |        |      |

注:可一次性选择多张图片进行优化

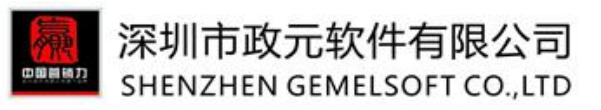

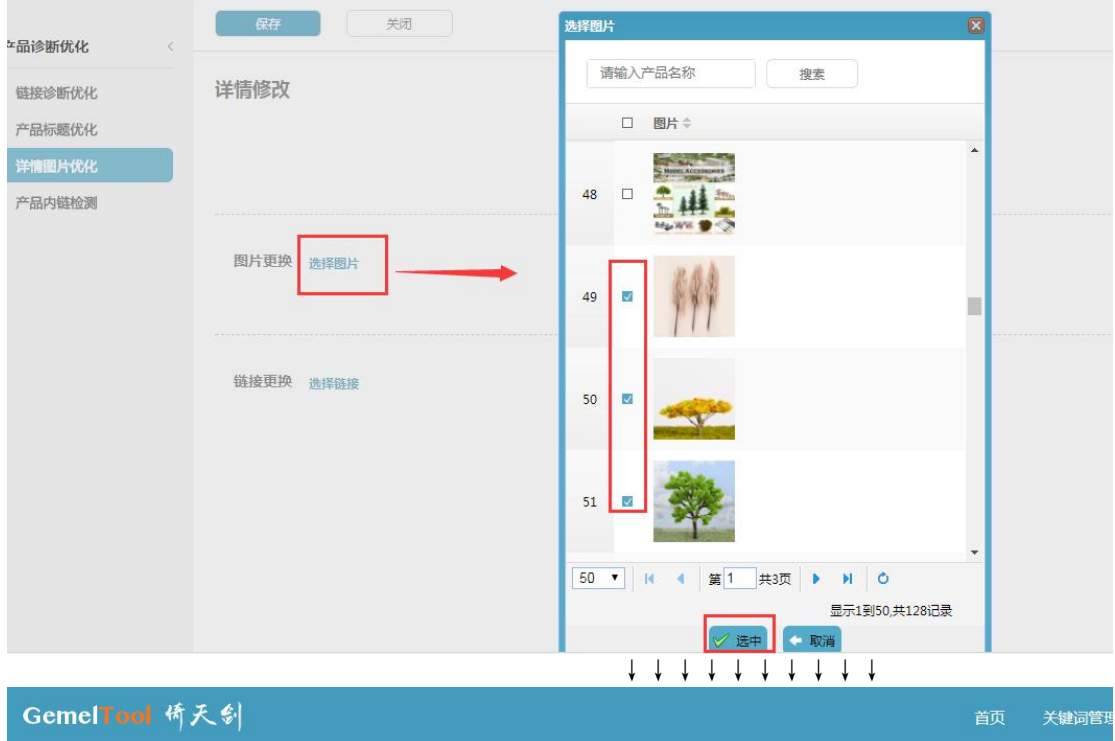

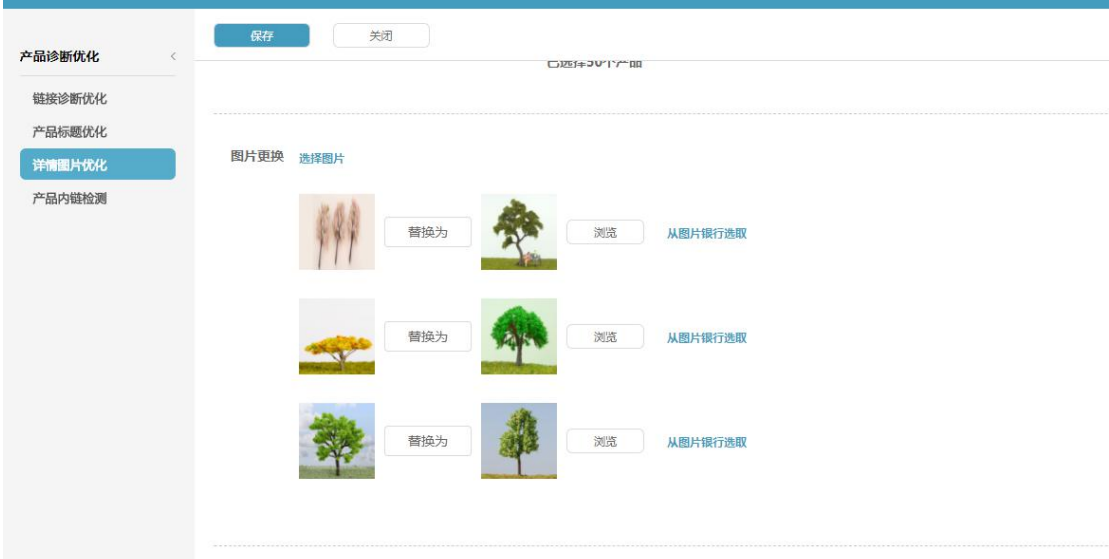

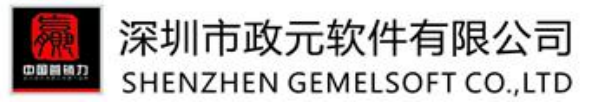

### B. 链接批量更换

若多个产品中某个或者某几个相同的产品详情链接需要修改,可对其进行批量修改操作。

链接更换一般是失效链接更换,如多个产品中链接的产品或者内容已删除,或者是本身需要更新到新的地址,这时可对链接进行批量更新操作。

操作步骤和优化图片类似。

需要注意几点:

①选择链接时可以直接用链接地址或者产品名称去搜索;

| GemelTool 桥;    | 天剑        |                                                                                                    | 关键词管理 | 发布管理 |  |
|-----------------|-----------|----------------------------------------------------------------------------------------------------|-------|------|--|
|                 | 保存 关闭     | ガ 学 語接 🛛 🔀                                                                                                    |       |      |  |
| <b>产品诊断优化</b> 《 | 详情修改      | 请输入产品名称 搜索 博输入链接地址                                                                                                    |       |      |  |
| 产品标题优化          |           | □ 链接 ≑<br>1 □ http://modeltree.en.alibaba.com/productgrouplis                                                                                                    |       |      |  |
| 详情图片优化 产品内链检测   |           | 1     t-801563933/plastic_model_tree.html       2     http://modeltree.en.alibaba.com/productgrouplis<br>t-801652491/wire_iron_model_tree.html                                                                                                    |       |      |  |
|                 | 图片更换 选择图片 | 3  http://modeltree.en.alibaba.com/productgrouplis<br>t-801652492/others.html                                                                                                    |       |      |  |
|                 | /         | 4 http://modeltree.en.alibaba.com/productgrouplis<br>t-801610947/model_car.html                                                                                                    |       |      |  |
|                 | 链接更换 选择链接 | 5 Inttp://modeltree.en.alibaba.com/productgrouplis<br>t-801610948/model_figure.html                                                                                                    |       |      |  |
|                 |           | 6 http://modeltree.en.alibaba.com/productgrouplis<br>t-801651281/model_lamp.html                                                                                                    |       |      |  |
|                 |           | 7 L https://modeltree.en.alibaba.com/contactinfo.ht ml                                                                                                    |       |      |  |
|                 |           | 8 http://modeltree.en.alibaba.com/                                                                                                    |       |      |  |
|                 |           | 00     ・     ・     ・     ・     ・     ・     ・     ・     ・     ・     ・     ・     ・     ・     ・     ・     ・     ・     ・     ・     ・     ・     ・     ・     ・     ・     ・     ・     ・     ・     ・     ・     ・     ・     ・     ・     ・     ・     ・     ・     ・     ・     ・     ・     ・     ・     ・     ・     ・     ・     ・     ・     ・     ・     ・     ・     ・     ・     ・     ・     ・     ・     ・     ・     ・     ・     ・     ・     ・     ・     ・     ・     ・     ・     ・     ・     ・     ・     ・     ・     ・     ・     ・     ・     ・     ・     ・     ・     ・     ・     ・     ・     ・     ・     ・     ・     ・     ・     ・     ・     ・     ・     ・     ・     ・     ・     ・     ・     ・     ・     ・     ・     ・     ・     ・     ・     ・     ・     ・     ・     ・     ・     ・     ・     ・     ・     ・     ・     ・     ・     ・     ・     ・     ・     < |       |      |  |
| ②可一次选择》         | 多个链接进行优化: |                                                                                                    |       |      |  |

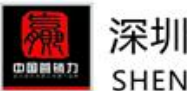

## 深圳市政元软件有限公司 SHENZHEN GEMELSOFT CO.,LTD

|                    |           | 选择链接                                                                                 |
|--------------------|-----------|--------------------------------------------------------------------------------------|
| 产品诊断优化             | 保存关闭      | 请输入产品名称                                                                              |
| Mean Alie III / Le | 送售修改      | <b></b>                                                                              |
| 融資を町九化             | 서의미거      | □ 链接 ⇒                                                                               |
|                    |           | 1 http://modeltree.en.alibaba.com/productgrouplis                                    |
| 中国國行動的             |           | t-801563933/plastic_model_tree.html                                                  |
| 广西中分和全性区规则         |           | 2 t-801652491/wire_iron_model_tree.html                                              |
|                    | 图片更换 选择图片 | 3 Nttp://modeltree.en.alibaba.com/productgrouplis<br>t-801652492/others.html         |
|                    |           | 4 ttp://modeltree.en.alibaba.com/productgrouplis<br>t-801610947/model_car.html       |
|                    | 链接更换 选择链接 | 5 D http://modeltree.en.alibaba.com/productgrouplis<br>t-801610948/model_figure.html |
|                    |           | 6 http://modeltree.en.alibaba.com/productgrouplis<br>t-801651281/model_lamp.html     |
|                    |           | 7 Dhttps://modeltree.en.alibaba.com/contactinfo.ht<br>ml                             |
|                    |           | 8 http://modeltree.en.alibaba.com/                                                   |
|                    |           | 50 ▼ 14 4 第1 共1页 ▶ ▶ 0<br>显示1到45,共45i记录                                              |
|                    |           | 🗸 连中                                                                                 |
|                    |           |                                                                                      |

GemelTool 倚天剑 关键词管理 企业产品库 发布管理 产品诊断优化 关闭 产品诊断优化 联系客服 链接诊断优化 产品标题优化 详情图片优化 链接更换 选择链接 产品内链检测 http://modeltree.en.alibaba.com/productgrouplist-801563933/plas... 替换为 https://www.alibaba.com/product-detail/Best-price-of-wire-iron-scale http://modeltree.en.alibaba.com/productgrouplist-801652491/wire... 替换为 https://www.alibaba.com/product-detail/Mini-Artificial-Christmas-Tree http://modeltree.en.alibaba.com/productgrouplist-801652492/oth... 替换为 https://www.alibaba.com/product-detail/Best-price-of-wire scale\_605 http://modeltree.en.alibaba.com/productgrouplist-801610947/mo... 替换为 https://www.alibaba.com/product-detail/Mini-Artificial-Trees\_606875

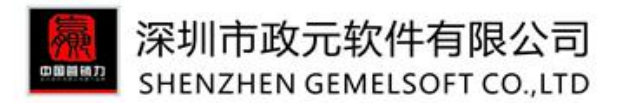

## ③可同时对图片和链接进行优化操作;

| GemelTool 所天剑                                                                                                    |             | 关键词管理                    | 企业产品库          | 发布管理 | 产品诊断优化 |
|----------------------------------------------------------------------------------------------------|-------------|--------------------------|----------------|------|--------|
| 定存     実式       確認诊断优化        確認诊断优化        产品标题优化        详描题片优化        产品内磁检测                                              |             |                          |                |      |        |
| 新快方 第一次 AB片銀行逸取<br>新快方 新技方 河流 AB片銀行逸取                                                                                       |             |                          |                |      |        |
| 儲接更换 选择链接<br>http://modeltree.en.alibaba.com/productgrouplist-801563933/plas 替换为 https://www.alibaba.co                     | om/product- | detail/Best-price-of-w   | ire-iron-scale |      |        |
| http://modeitree.en.alibaba.com/productgrouplist-801652491/wire 替换为 https://www.alibaba.com/productgrouplist-801652491/wire | om/product- | detail/Mini-Artificial-C | hristmas-Tree  |      |        |

# 6.6 详情内容优化---批量修改详情页的文本

产品诊断优化→新增"详情内容优化"==》可对详情内容进行优化更新。

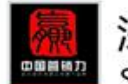

### 深圳市政元软件有限公司 SHENZHEN GEMELSOFT CO..LTD

| - 3112                         | NZF | ILIN     | GLI        | VIEL | SOFT CO., LTD                                                                            |              |                         |      |                                                                                                   |                                                                       |                |             |                            |              |                     |     |
|--------------------------------|-----|----------|------------|------|------------------------------------------------------------------------------------------|--------------|-------------------------|------|---------------------------------------------------------------------------------------------------|-----------------------------------------------------------------------|----------------|-------------|----------------------------|--------------|---------------------|-----|
| GemelTool                      | 倚天  | <b>.</b> |            |      |                                                                                          |              |                         |      |                                                                                                   |                                                                       | 首页             | 关键词管理       | 企业产品库                      | 发布管理         | 产品诊断                | 所优化 |
| 产品诊断优化                         | <   | 请输       | 入产品名<br>产品 | 称    | ▼ 选择类目                                                                                   |              | 清除                      | 所有分  | 细                                                                                                 |                                                                       | ▼ 展示状态         | •           | 是否重点关注                     | Ŧ            |                     | ?   |
| 链接诊断优化                         |     |          |            | 1    | 产品名称 🗢                                                                                   |              | 分組≑                     |      | 关键词⇔                                                                                              |                                                                       | 类目≑            | 类型 ⇔        | 更新(北京时间) -                 | 负责人 ≑        | 状态≑                 |     |
| デロロ19188101C<br>标题批量修改         |     | 1        |            | 塑    | christmas tree adapter<br>(DIY-OM012)                                                    |              | railway model 1         | tree | christmas tree<br>adapter,christma<br>adapter,christma                                            | as tree<br>as tree adapter                                            | 建筑>>其它建筑<br>地产 | 及房 sourcing | 2017-09-30<br>14:31<br>已上架 | Nina<br>Ruan | 审核 <mark>通</mark> 过 |     |
| 广部P4P 重级优化<br>详情图片优化<br>详情内容优化 |     | 2        |            | 1    | Railroad model tree scale plastic tree m<br>train tree (DIY-E011)<br>(DIY-E011)          | iodel        | pine model tre          | e    | model train tree<br>tree model train<br>model tree scale<br>model train tree                      | scale plastic<br>tree,Railroad<br>plastic tree                        | 建筑>>其它建筑<br>地产 | 及房 sourcing | 2017-09-29<br>14:38<br>已上架 | Lori shuai   | 审核通过                |     |
| 产品内链检测                         |     | 3        |            | Y    | Table building tree evergreen model tre<br>model tree(DIY-OM047)<br>(DIY-OM047)          | ee scale     | architectural m<br>tree | odel | scale model tree<br>model tree scale<br>tree,Table buildi<br>evergreen mode<br>model tree         | evergreen<br>model<br>ng tree<br>I tree scale                         | 建筑>>其它建筑<br>地产 | 及房 sourcing | 2017-09-29<br>14:36<br>已上架 | Lori shuai   | 审核通过                |     |
|                                |     | 4        |            | 11   | Plastic model tree Scale model railroad<br>scale miniature trees(DIY-E013)<br>(DIY-E013) | <u>trees</u> | pine model tre          | e    | scale miniature t<br>model railroad t<br>miniature trees,<br>tree Scale mode<br>scale miniature t | rees,scale<br>rees scale<br>Plastic model<br>I railroad trees<br>rees | 建筑>>其它建筑<br>地产 | 及房 sourcing | 2017-09-29<br>14:35<br>已上架 | Lori shuai   | 审核通过                |     |
|                                |     | 5        |            | SICA | 2017 hot sale scale model lamp street la<br>road layout                                  | amp for      | Model lights            |      | scale model lam                                                                                   | p,miniature                                                           | 建筑>>其它建筑       | 及房 sourcing | 2017-09-29<br>14:34        | Nina         | 审核通过                |     |
|                                |     | 50       | - 14       | 4    | 第1 共8页 ▶ ▶ ◎                                                                             |              |                         |      | street lamps, roa                                                                                 | u layout lamp                                                         | AD/            |             |                            | 显示1到         | 50,共397记录           |     |
|                                | 2   | T        | ⊽—毋        |      |                                                                                          |              |                         |      |                                                                                                   |                                                                       |                |             |                            |              |                     |     |
| Gemel <b>Tool</b>              | 侨尹  | 〔劉       |            |      |                                                                                          |              |                         |      |                                                                                                   |                                                                       | 首页             | 关键词管        | 理 企业产品                     | 库 发布         | 管理                  | 产品  |
| 产品诊断优化                         | 4   |          | 保存         |      | 关闭                                                                                       |              |                         |      |                                                                                                   |                                                                       |                |             |                            |              |                     |     |
| 链接诊断优化                         |     | 详情       | 「修改        |      |                                                                                          |              |                         |      |                                                                                                   |                                                                       |                |             |                            |              |                     |     |
| 产品标题优化                         |     |          |            |      |                                                                                          |              |                         |      |                                                                                                   |                                                                       |                |             |                            |              |                     |     |
| 标题批量修改                         |     |          |            |      |                                                                                          | 已选择          | 50个产品                   |      |                                                                                                   |                                                                       |                |             |                            |              |                     |     |
| 产品P4P星级优化                      |     |          | 3          |      | 原有文本                                                                                     |              |                         |      |                                                                                                   | ~~~~~~~~~~~~~~~~~~~~~~~~~~~~~~~~~~~~~~                                | (本             |             |                            |              |                     |     |
| 详情图片优化                         |     | X        | 本更换        | 20   | 16                                                                                       |              |                         |      | 替换为                                                                                               | 2017                                                                  |                |             |                            | ×            |                     |     |
| 产品内链检测                         |     |          |            | 20   | 15                                                                                       |              |                         |      | 替换为                                                                                               | 2017                                                                  |                |             |                            | ×            |                     |     |
|                                |     |          |            |      |                                                                                          |              |                         |      |                                                                                                   | 97777797979797                                                        |                |             |                            |              |                     |     |
|                                |     |          |            | 20   | 14                                                                                       |              |                         |      | 替换为                                                                                               | 2017                                                                  |                |             |                            | ×            |                     |     |
|                                |     |          |            |      | 运hn                                                                                      | ΙI           |                         | L L  | Ţ                                                                                                 |                                                                       |                |             |                            |              |                     |     |

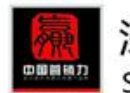

## 深圳市政元软件有限公司 SHENZHEN GEMELSOFT CO., LTD

| Gemel <b>Tool</b> ( | 倚天剑 |                                                                                          | 首页 | 关键词管理 | 企业产品库 | 发布管理 | 产品诊断优化    |
|---------------------|-----|------------------------------------------------------------------------------------------|----|-------|-------|------|-----------|
| 产品诊断优化              | κ   | 大团                                                                                       |    |       |       |      |           |
| 链接诊断优化              |     | 产品 ⇔                                                                                     |    | 处理结果  | ÷     |      |           |
| 产品标题优化              | 37  | viouer dee annatures scale miniature paint dee branches (b11+11000)                      |    | 6271  |       |      | -         |
| 标题批量修改              | 38  | Model scenery trees model railroad pine trees artificial tree without leaves(DIY-TTR004) |    | 已更新   |       |      |           |
| 产品P4P星级优化           | 39  | Model tree armatures scale miniature palm miniature trees (DIY-OM008)                    |    | 已更新   |       |      |           |
| 详情图片优化              | 40  | Model railroad trees miniature model trees layout tree(DIV-E005)                         |    | 已更新   |       |      |           |
| 详情内容优化              | 41  | Model railroad pine trees models of tree artificial tree trunk(DIV-TTR005)               |    | 已更新   |       |      |           |
| 产品内链检测              | 42  | Model palm trees miniature plastic trees scenic Trees(DIV-4TH052)                        |    | 已更新   |       |      |           |
|                     | 43  | Model making trees architecture tree model model railway tree (DIY-OM005)                |    | 已更新   |       |      |           |
|                     | 44  | Model manzanita Table Top tree artificial tree trunk(DIY-TTR0011)                        |    | 已更新   |       |      |           |
|                     | 45  | Model landscape tree for architectural fake tree trunks(DIY-TTR008)                      |    | 已更新   |       |      |           |
|                     | 46  | Model decorative tree railroad layout tree miniature model tree (DIV-A012)               |    | 已更新   |       |      |           |
|                     | 47  | Model apple tree handcrafted scale artificial tree(DIY-A017)                             |    | 已更新   |       |      |           |
|                     | 48  | Model Fir Trees Handcrafted miniature trees tree branches(DIY-TTR012)                    |    | 已更新   |       |      |           |
|                     | 49  | Model Fir Trees Twisted wire iron tree HO trees(DIY-A015)                                |    | 已更新   |       |      |           |
|                     | 50  | Miniature scale tree plastic model tree model pine(DIY-OM054)                            |    | 已更新   |       |      | *         |
|                     | 50  |                                                                                          |    |       |       | 显示1至 | 150,共50记录 |

# 6.7 详情内容批量添加---批量添加新内容至详情页

产品诊断优化→详情内容批量增加==》可对所选产品的详情内容前后添加内容,如 banner 模块,添加完成 后,所有产品即可完成批量修改;

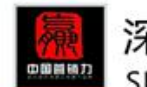

# 深圳市政元软件有限公司 SHENZHEN GEMELSOFT CO.,LTD

|                     | 请输入产品名称             | 搜索                                                                                                    | 搜索 清除       |  |  |  |
|---------------------|---------------------|----------------------------------------------------------------------------------------------------|-------------|--|--|--|
| 产品诊断优化              | 选择产品                | ▼ 选择类目 ▼ 类目                                                                                           | 中英文切换 所有:   |  |  |  |
| 链接诊断优化<br>产品标题优化    | п                   | 产品名称 ⇔                                                                                                | 分组 ≎        |  |  |  |
| 标题批量修改<br>产品P4P星级优化 | <b>&gt;&gt;</b> 🛛 🚺 | 2017 mini modeltree<br>(DIY-CP014)                                                                    | 未分组         |  |  |  |
| 洋情图片优化<br>洋情内容优化    |                     | <u>DIY scale toys Car plastic models</u><br>(C002)                                                    | Model cars  |  |  |  |
| 详情内容批量添加<br>产品内链检测  |                     | 1 10 diecast model cars<br>(D-C-1)                                                                    | Model cars  |  |  |  |
| 产品排名查看关键词排名查看       | 4 П 🧷               | <u>2017 Wholesale best price inflatable christmas</u><br><u>tree parts</u><br>(1 87 scale model cars) | 未分组         |  |  |  |
|                     | 5 🗆 🛖               | 4- 12 CM Handmade Architecture Scale Tree for<br>Architectural Model Maker<br>(DIY-T021)              | Model trees |  |  |  |
|                     | 50 V H 4            | 第1 共18页 ▶ ▶ ○                                                                                         |             |  |  |  |
|                     |                     |                                                                                                    |             |  |  |  |

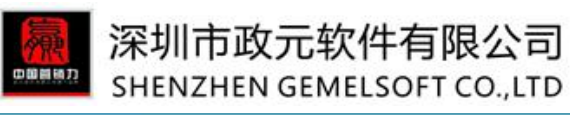

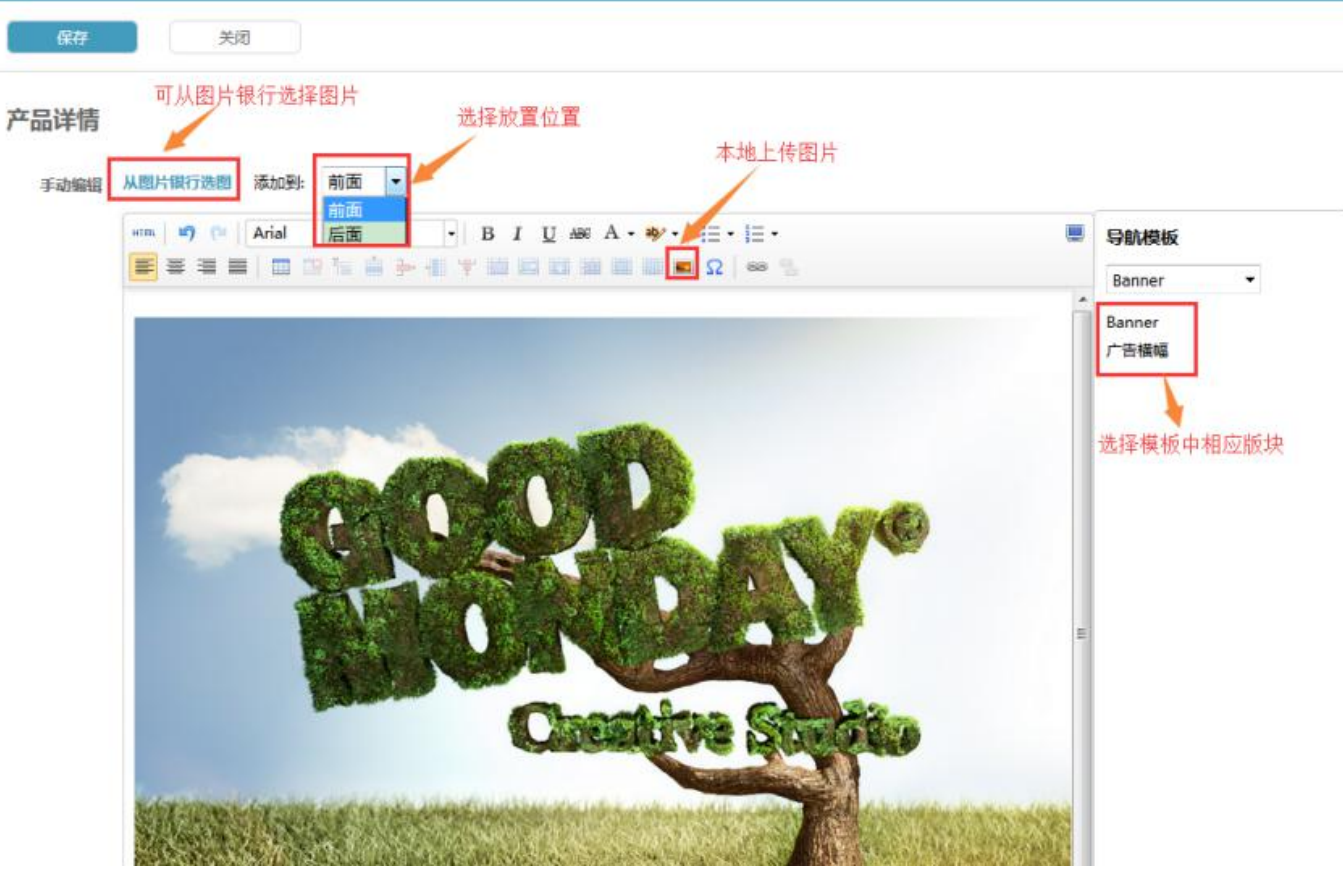

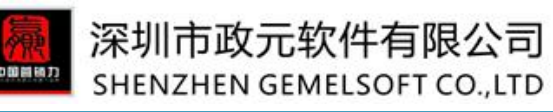

| GemelTool 侨天剑 |   |                                               |       | 关键词管理 | 企业产品库 | 发布管理 | 产品诊断优化 |     |
|---------------|---|-----------------------------------------------|-------|-------|-------|------|--------|-----|
| 发布管理          |   | 「「「」                                          |       |       |       |      | 联系     |     |
| 模板管理          |   | 产品 🗄                                          | 处理结果⇔ |       |       |      |        | 示客服 |
| 发布任务          | 1 | model tree 40kg 10g portable electronic scale |       | 已更新   |       |      |        |     |
| 已发布产品         | 2 | Model Scenery Bushes                          |       | 已更新   |       |      |        |     |
|               | 3 | Model Scenery Grass                           |       | 已更新   |       |      |        |     |
|               | 4 | Model Scenery Accessories Ground Cover Grass  |       | 已更新   |       |      |        |     |
|               | 5 | Model Scenery Low to Medium ground Cover      |       | 已更新   |       |      |        |     |
|               | 6 | Model Scenery Shrub                           |       | 已更新   |       |      |        |     |
|               | 7 | Model Scenery greeny                          |       | 已更新   |       |      |        |     |

### 注意:

①"放置位置": 所选的 banner 或者添加的其他内容放置在"产品详情页"的位置,有"前面"和"后面"两个选项;

"最前"展示效果:

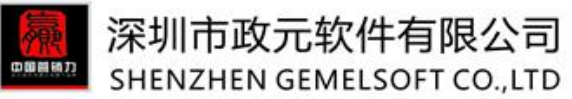

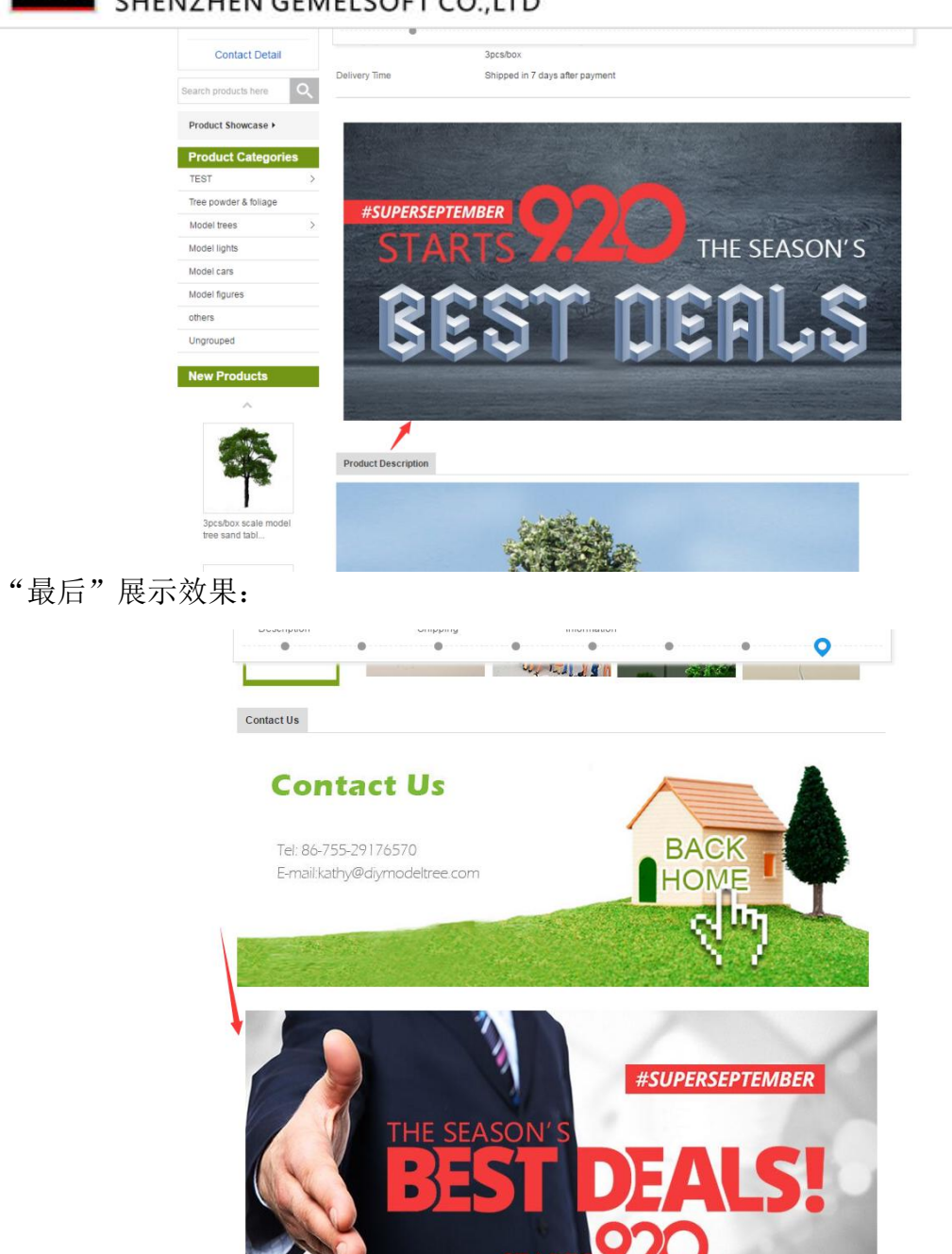

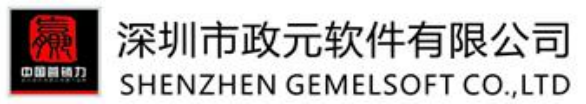

②添加的内容:可从图片银行选择图片、编辑框中输入内容或者直接从已有模板(已有模板中除详情模板 外其他模板都可直接添加)中选择相应模块添加。

# 6.8 产品内链检测---自动检测产品引流情况

GemelTool 倚天剑 ? 搜索 清除 产品诊断优化 ▼ 选择类目 ▼ 展示状态 ▼ 所有分组 ~ -链接诊断优化 分组《 产品标题 更新(北京时间) 负责人 ⇔ 状态 ⇒ 内链数量 🕶 产品标题优化 2017-08-21 16:23 产品P4P星级优化 1 39 HDPE t-shirt bag Fancy Luo 审核通过 巴上架 详情图片优化 标题优化 2017-08-25 16:42 h 产品内链检测 2 □ 产品标题 🗧 ndy chen 审核涌过 已上架 1 🔲 customized 100% biodegradable carry bags - mar 2017-08-21 16:23 3 审核通过 0 Fancy Luo 2 🔲 custom made vest type carrier bag 巳上架 Chine gros gilet veste pe t-shirt grands sacs en plastique 3 2017-08-21 16:25 已上架 4 transparent avec votre propre logo Leef Ye 审核通过 0 4 🔲 custom made food packaging for restaurant printing logo 2017-08-21 16:23 5 🗆 Fancy Luo 审核通过 le bag 已上架 Clear Self Press Seal Polythene T-shirt Plastic Bags For cloths 5 packaging hot sale eco custom oxo bio degradable pe shopping bag,t-shirt 2017-08-21 16:23 6 🗆 6 Fancy Luo 审核通过 0 已上架 clear plastic bags,hdpe and ldpe 7 🗆 customized takeaway delivery bag 2017-08-21 16:24 7 Fancy Luo 审核通过 0 8 customized cheap trash bag with logo 已上架 9 clear poly t-shirt plastic bags factory custom made 2017-08-21 16:24 10 🔲 custom made convenience store vest handle plastic bag 50 \* 14 4 第 显示1到50.共576记录 11 factory customized cup of milk tea clip art

产品诊断优化→新增"产品内链检测"功能==》点击内链数量,可以查看到有多少产品关联了所选产品;

注:系统每周为用户检测一次产品内链数量情况。

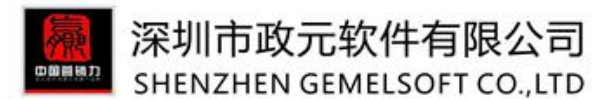

## 6.9 产品排名查看---查看已发产品在哪些关键词下有排名

产品诊断优化→新增"产品排名查看"功能==》显示所有产品用发布关键词查找后,排位在前 20 页的产品排名情况;

操作:产品诊断优化→产品排名查看→点击关联词数量,即可查看具体排名;

注:此处查找所用的关键词数据来源==》本账号中所有产品发布时用到的三个关键词。 (即A产品用发布产品的关键词查找,且排名在前20页,就可页面关联词中查看具体排名)

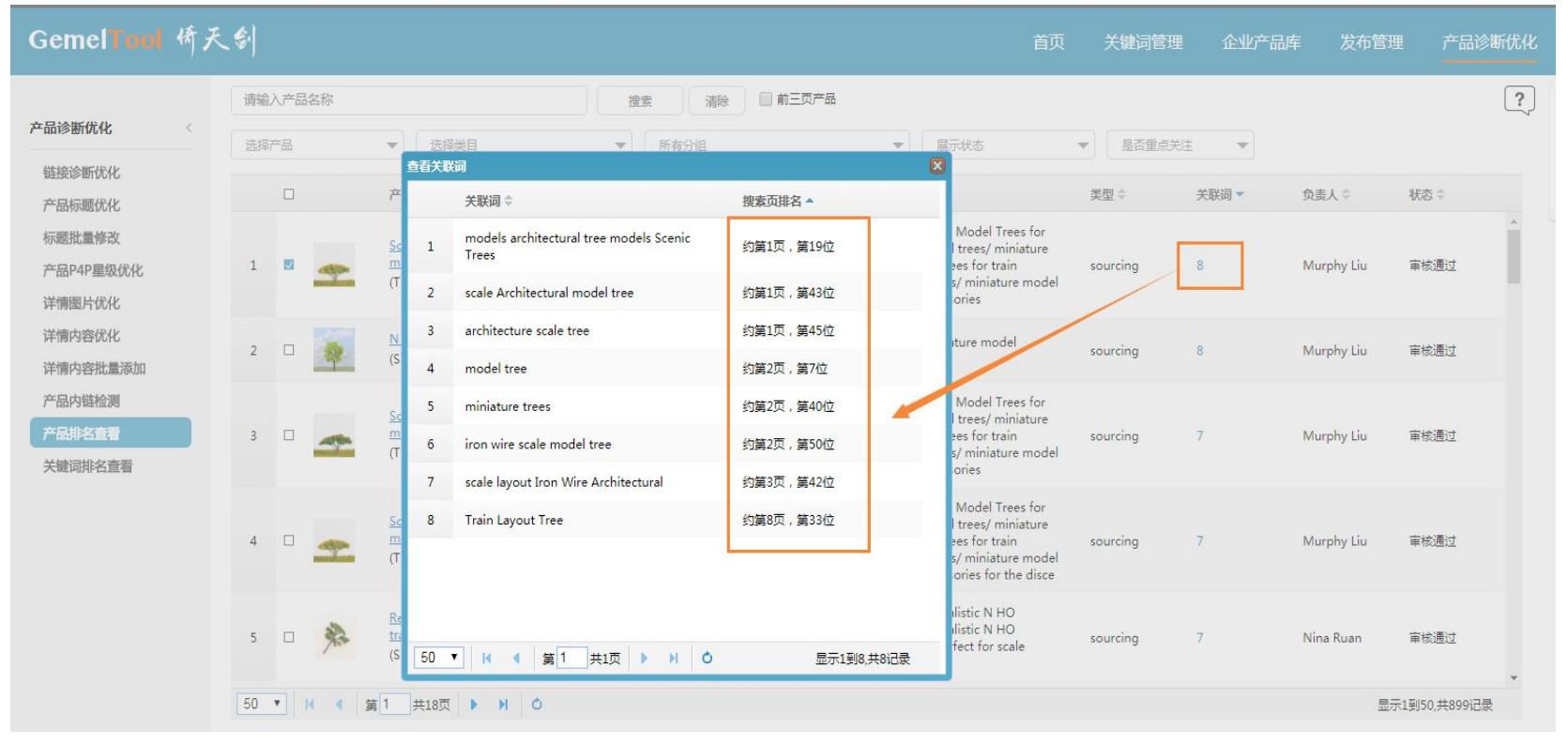

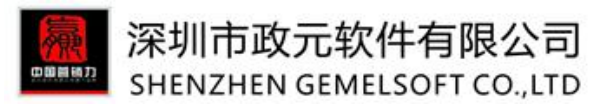

## 6.10 关键词排名查看---查看关键词关联的产品排名情况

产品诊断优化→新增"关键词排名查询"功能==》显示发布产品关键词关联的排位在前 20 页的产品排名 情况;

操作: 企业诊断优化→关键词排名查看→点击产品数量,即可查看具体排名;

| GemelTool 桥,                                     | 天剑 |    |                                                 |      |                       |                                                                                                  | 首页              | 关键词管理          | 企业产品库 |
|--------------------------------------------------|----|----|-------------------------------------------------|------|-----------------------|--------------------------------------------------------------------------------------------------|-----------------|----------------|-------|
| 产品诊断优化                                           | +  | 选择 | 核心词搜索可输入多个关键词,用分隔                               |      |                       |                                                                                                  |                 | 搜索 清除          |       |
| 链接诊断优化                                           | 1  |    | 关键词 👙                                           |      |                       | P                                                                                                | 品排名情况▼          |                |       |
| 产品标题优化                                           | 1  |    | iron wire scale model tree                      |      | e.                    | 2                                                                                                | 77              |                |       |
| 标题批量修改                                           | 2  |    | architecture scale tree                         | 查看产品 |                       |                                                                                                  | <u>\</u>        | ×              |       |
| 产品P4P星级优化                                        | 3  |    | scale Architectural model tree                  |      |                       | 严闘♀                                                                                              | <b>搜索</b> 贞腓名 ▲ | 负责人 ♀          |       |
| 洋情图片优化<br>详情内容优化<br>详情内容批量添加<br>产品内链检测<br>产品排名查看 | 4  |    | scale model trees                               | 1    | -                     | scale model tree sand table model material<br>background building model wire iron<br>tree(s-i24) | 约第1页,第1位        | Murphy Liu     |       |
|                                                  | 5  |    | Train Layout Tree                               |      | -                     | 12 years manufacturer supply landscaping                                                         |                 |                |       |
|                                                  | 6  |    | iron wire N scale trees                         | 2    | P                     | materials 2/pk N HO scale wire iron<br>Architectural Model tree S-I6 price                       | 约第1页,第2位        | Murphy Liu     |       |
|                                                  | 7  |    | scenery model trees                             |      | -                     | Iron wire architectural scale model tree                                                         | and the second  |                |       |
| 关键词排名查看                                          | 8  |    | scale layout Iron Wire Architectural            | 3    | 245                   | (DIY-NEW011)                                                                                     | 约第1页,第8位        | Lori shuai     |       |
|                                                  | 9  |    | Scale plastic tree railroad model tree scale ar | 4    | *                     | artificial scale model tree wire iron model                                                      | 约第1页,第14位       | Murphy Liu     |       |
|                                                  | 10 |    | trees Train Railway Park Diorama Scenery HC     | нс   | tree for train layout |                                                                                                  |                 |                |       |
|                                                  | 11 |    | palm tree model for architectural model         | 5    | *                     | wire trees/ho scale model trees<br>/mountaineer Altitude gauge/miniature                         | 约第1页,第25位       | Murphy Liu     |       |
|                                                  | 12 |    | 8-16 cm scale iron wire tree                    |      |                       | scale (A-017)                                                                                    |                 |                |       |
|                                                  | 13 |    | Twisted iron wire model trees                   | 6    | 奔                     | <u>Model Materials Z N Iron Wire Scale Model</u><br><u>Trees for Architectural Scale Models</u>  | 约第1页,第26位       | Murphy Liu     |       |
|                                                  | 14 | •  | 4-12 CM handmade train scale tree               | 50 • | . 14 4                | 第1 共6页 ▶ ▶ Ô                                                                                     | 5               | ▼ 示1到50,共277记录 |       |

注:此处查找的关键词为发布产品用到的三个关键词,非所有关联词。